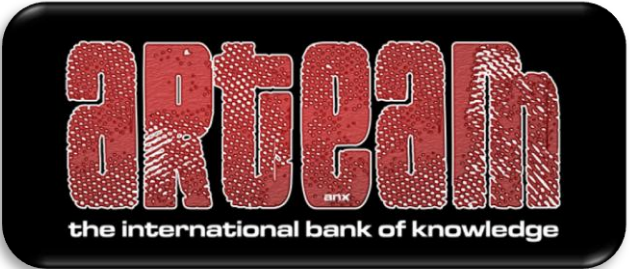

# 2008

### ARTeam eZine Issue III rev.1

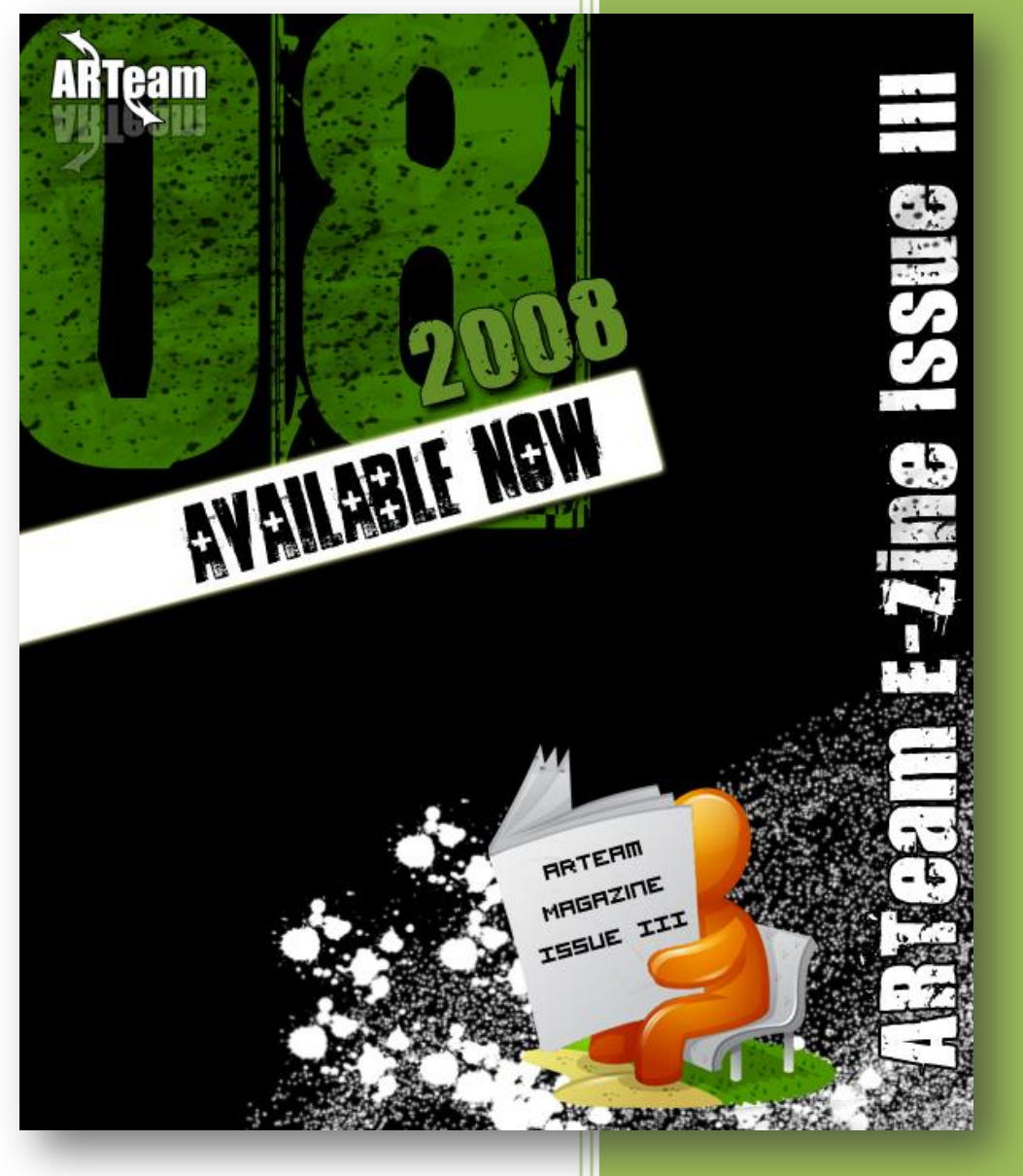

#### Editor: Shub-Nigurrath

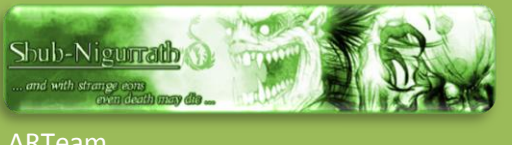

4/15/2008

### **REVERSE ENGINEERING MAGAZINE**

Volume 1, Issue 3

e a m

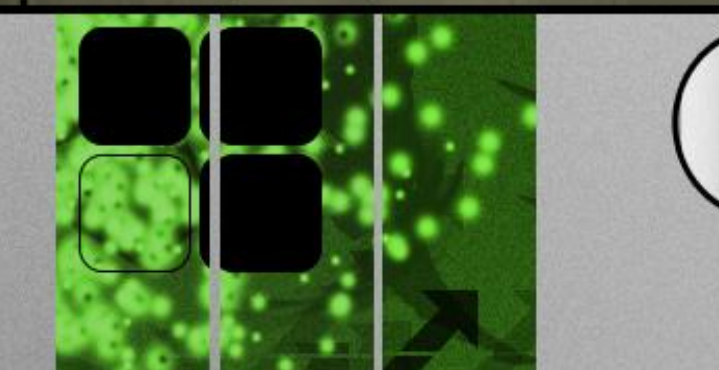

Reverse Engineering (r-vûrs´ěn'jə-nîr'ĭng) n. r. r. and I forget. 2. I see et I remember. 3. I do and sunderstand.

CODE INJECTION – ICLICKOVOCOPYPRO BY CONDZERO MUP ANYOVO VG.1.3.6 BY CONDZERO PATCHING PRIMA EGUIDES (SINGLE BYTE PATCHING) BY SSLEVIN EXAMOIFF 4.XXX REVERSING THE PROTECTION SCHEMA BY SHUB-NIGURRATH REVERSING BUSINESS TRANSLATOR 9.00 BY KAIRA EXECRYPTOR FOR DUMMIES OR HOW TO UNPACK EXECRYPTOR 2.4 WITHOUT HAVING A CLUE WHAT YOU ARE DOING BY HAGGAR OCR TOOLS WALKTHROUGH OF KEY CHECK ROUTINE BY ANHSIRK THE STRANGE CASE OF DBG\_PRINTEXCEPTION\_C & DBG\_RIPEXCEPTION BY MOID CRACKING FOR FUN BY ARJUNS WRITING A SELF-KEYGENERATOR LOADER WITH ABEL BY MISCHI3F

ARTEAM EZINE ISSUE III

I Reversing : I'm just doing my hobby, I

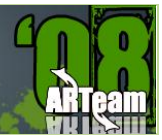

| TABLE OF CONTENTS                                                 |      |  |  |  |  |  |  |
|-------------------------------------------------------------------|------|--|--|--|--|--|--|
| FOREWORDS                                                         |      |  |  |  |  |  |  |
| Disclaimer                                                        |      |  |  |  |  |  |  |
| Supplements                                                       |      |  |  |  |  |  |  |
| Verification                                                      | 6    |  |  |  |  |  |  |
| 1 CODE INJECTION – 1CLICKDVDCOPYPRO BY CONDZERO                   | 7    |  |  |  |  |  |  |
| 1.1 Introduction                                                  | 7    |  |  |  |  |  |  |
| 1.2 Abstract                                                      | 7    |  |  |  |  |  |  |
| 2 MUP ANYDVD V6.1.3.6 BY CONDZERO                                 | 13   |  |  |  |  |  |  |
| 2.1 Introduction                                                  | 13   |  |  |  |  |  |  |
| 2.2 MUP AnyDVD v6.1.3.6                                           | 13   |  |  |  |  |  |  |
| 3 PATCHING PRIMA EGUIDES (SINGLE BYTE PATCHING) BY SSLEVIN        | 24   |  |  |  |  |  |  |
| 3.1 Introduction                                                  | 24   |  |  |  |  |  |  |
| 3.2 Patching Prima eGuides                                        | 24   |  |  |  |  |  |  |
| 3.3 Inspecting the target                                         | 24   |  |  |  |  |  |  |
| 3.4 Finding patch(es)                                             | 26   |  |  |  |  |  |  |
| 3.5 Conclusions                                                   | 28   |  |  |  |  |  |  |
| 4 EXAMDIFF 4.XXX REVERSING THE PROTECTION SCHEMA BY SHUB-NIGURRAT | H 29 |  |  |  |  |  |  |
| 4.1 Introduction                                                  | 29   |  |  |  |  |  |  |
| 4.2 Approaching the enemy                                         | 29   |  |  |  |  |  |  |
| 4.3 Reversing the registration schema                             | 30   |  |  |  |  |  |  |
| 4.4 Testing whole thing & Conclusions                             | 36   |  |  |  |  |  |  |
| 5 REVERSING BUSINESS TRANSLATOR 9.00 BY KAIRA                     | 37   |  |  |  |  |  |  |
| 5.1 Introduction                                                  | 37   |  |  |  |  |  |  |
| 5.2 Approaching the Enemy                                         | 38   |  |  |  |  |  |  |
| 5.3 Conclusion                                                    | 43   |  |  |  |  |  |  |
| 6 EXECRYPTOR FOR DUMMIES OR HOW TO UNPACK EXECRYPTOR 2.4 WITHOU   | г    |  |  |  |  |  |  |
| HAVING A CLUE WHAT YOU ARE DOING BY HAGGAR                        | 44   |  |  |  |  |  |  |
| 6.1 Introduction                                                  | 44   |  |  |  |  |  |  |
| 6.2 Content                                                       | 44   |  |  |  |  |  |  |
| 6.3 [1] Requirements for this guide                               | 44   |  |  |  |  |  |  |
| 6.4 [2] Preparations before loading target in Olly                | 45   |  |  |  |  |  |  |
|                                                                   |      |  |  |  |  |  |  |

| ARTEAM FZINE ISSUE III |
|------------------------|
|                        |

ARTEAM EZINE ISSUE III REV.1

I Reversing : I'm just doing my hobby, 1

| 6.5  | [3] Loading target in Olly                                                                                                    | 46 |
|------|----------------------------------------------------------------------------------------------------|----|
| 6.6  | [4] Using script to kill anti-debug tricks                                                                                                    | 46 |
| 6.7  | [5] Finding OEP                                                                                                    | 47 |
| 6.8  | [6] Using script to decrypt imports                                                                                                    | 50 |
| 6.9  | [7] Dumping to hard disc                                                                                                    | 50 |
| 6.10 | [9] Reference material                                                                                                    | 51 |
| 6.11 | ScriptS                                                                                                    | 51 |
| 7 0  | OCR TOOLS WALKTHROUGH OF KEY CHECK ROUTINE BY ANHS!RK                                                                                                    | 52 |
| 7.1  | Introduction                                                                                                    | 52 |
| 7.2  | Tool Required                                                                                                    | 52 |
| 7.3  | Walkthrough                                                                                                    | 52 |
| 8 T  | THE STRANGE CASE OF DBG_PRINTEXCEPTION_C & DBG_RIPEXCEPTION BY MOID                                                                                                    | 62 |
| 8.1  | Introduction                                                                                                    | 62 |
| 8.2  | Trick description                                                                                                    | 62 |
| 8.3  | The cause                                                                                                    | 63 |
| 8.4  | The solution                                                                                                    | 64 |
| 8.5  | References                                                                                                    | 66 |
| 9 0  | RACKING FOR FUN BY ARJUNS                                                                                                    | 67 |
| 9.1  | Some Theories                                                                                                    | 67 |
| 9.2  | Diving into the scene                                                                                                    | 68 |
| 10   | WRITING A SELF-KEYGENERATOR LOADER WITH ABEL BY M1SCH13F                                                                                                    | 71 |
| 10.1 | Introduction                                                                                                    | 71 |
| 10.2 | Examining the Application                                                                                                    | 72 |
| 10.3 | Creating A Loader In ABEL                                                                                                    | 76 |
| ARTE | AM EZINE #4 CALL FOR PAPERS                                                                                                    | 80 |
|      | E COOPERANTE COOPERANT |    |
|      |                                                                                                    |    |

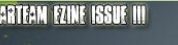

I Reversing : I'm just doing my hobby.

ARTeam

### FOREWORDS

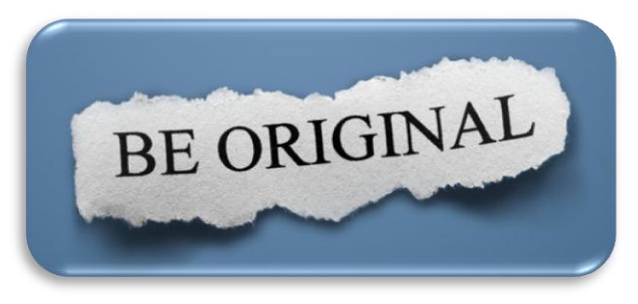

Hi all finally we had time to complete the long awaited issue III of our eZine. It has been a long wait we know, but real life things kept me busy and far from editing this eZine. It's not an easy thing to collect, select and assembles all the contributions. Nevertheless I hope this issue will be at the same quality level of past issues.

As you can see there's a new look, thanks also to some graphics done by Gunther, which resembles more professional and clear.

This is a special issue, because most of its papers are tied to specific programs. I always try not to tie tutorials to specific targets, because the tutorial otherwise follows the destiny of the program, becoming rapidly obsolete or being too much specific, and also because is less "legal". Each time I do a tutorial the first thing I ask myself is which is the added value I am going to share with readers or, better, will I be Original?

I obviously can only speak for myself: to answer this question I often start from the reasons that bring me to reversing that specific program. It's not just for doing another crack or to release a program before others, because we are out of these businesses (which btw free us from the Odays logics and races). For my own purposes it's always easier to ask for a specific target or just access to Oday repositories: I always can find the programs I need. Then the reason lies behind some program's characteristics, some lessons I learnt that I want to share with someone, either developers or crackers.

This Issue has a lot of target specific tutorials which are often tied to program which have already been updated meanwhile; on the one hand this is a good thing because frees you from the urgency of reading the tutorial just as a longer way to have a crack, on the other hand you cannot directly test the steps, because the target isn't anymore available (but you can ask us). Anyway what I think is good is that you are free to understand the method and the underlying logic most reading the only thing you have, the tutorial.

The targets we used are then just an excuse to do something interesting by the reversers' point of view. The lessons learnt are underlined, but are not limited to what you are reading. Depending if you are a developer or a cracker you might draw your conclusions about how effective are some common behaviour when programming protections.

Anyway what you will do with this document is totally up to you; just remember that, within the trial period, you can do what you want with the programs, after trial expires you should consider removing or buying.

Editor's Note: Reason for this rev.1 is that previously I forgot to insert two contributions from MOID and M1SCH13F. Now they are restored..

Your Favourite Neighbourhood Shubby

| Reversing : I'm just doing my hobby, ]

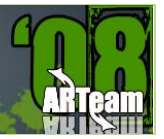

#### DISCLAIMER

All code included with this tutorial is free to use and modify; we only ask that you mention where you found it. This eZine is also free to distribute in its current unaltered form, with all the included supplements.

All the commercial programs used within the different papers have been used only for the purpose of demonstrating the theories and methods described. No distribution of patched applications has been done under any media or host. The applications used were most of the times already been patched by other fellows, and cracked versions were available since a lot of time. ARTeam or the authors of the papers shouldn't be considered responsible for damages to the companies holding rights on those programs. The scope of this eZine as well as any other ARTeam tutorial is of sharing knowledge and teaching how to patch applications, how to bypass protections and generally speaking how to improve the RCE art. We are not releasing any cracked application.

#### SUPPLEMENTS

This eZine is distributed with Supplements for each paper; the supplements are stored in folders with the same title of the paper. Almost all the papers have supplements, check it.

#### VERIFICATION

ARTeam.esfv can be opened in the ARTeamESFVChecker to verify all files have been released by ARTeam and are unaltered. The ARTeamESFVChecker can be obtained in the release section of the ARTeam site: <a href="http://releases.accessroot.com">http://releases.accessroot.com</a>

I Reversing : I'm just doing my hobby, I

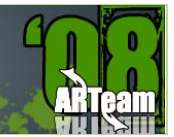

#### **1** CODE INJECTION – **1**CLICKDVDCOPYPRO BY CONDZERO

#### 1.1 INTRODUCTION

1 Click DVD Copy Technology Software Reviews 2007 reviewed the Top 10 DVD Copy Software Products that produce copies of DVD movies employing "1Click" technology and processing of DVD movie duplication and awarded <u>1Click DVD Copy Pro</u> version 2.4.1.8 as clearly the more superior product. After our evaluation, we feel at the present time that it *sets the standard* for all DVD copy software applications. After careful examination one will discover that this is because it's feature set and proprietary <u>CPRX</u> technology that makes it possible to copy virtually any DVD in circulation. Something the other DVD movie copy software applications cannot confidently claim. With <u>1Click DVD Copy Pro</u>, the user has more control over the finished DVD movie product.

In the ARTEAM EZine #2, I showed you how to inject code to mark the sister product application 1ClickDVDCopy 5 as registered. In this short tutorial, I will demonstrate the same principle for marking the pro version as registered. Note: This application is protected by AcProtect / UltraProtect. Don't bother with the AcStripper program on this application. It won't help you. This article demonstrates why a reverser sometimes needs to dig into their bag of tools and find another more convenient way to patch an application. Also note that this application has one annoying feature (see below):

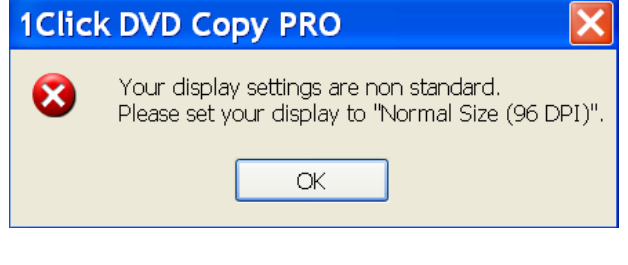

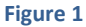

**1Click DVD Copy** - **Pro** requires that you have your display resolution set to the default (Normal 96 DPI) setting. Weird, but I guess the developer's had no time for a more robust solution. So let's reset our resolution (if necessary) and move on, shall we.

#### 1.2 ABSTRACT

This Tutorial will introduce you to a method necessary in injecting code into an application so that you can further analyze the application beyond its trial limits. I show you one of the easiest methods in which to accomplish this. Remember, timing is key when dealing with packed / protected targets that employ code encryption and obfuscation.

I Reversing : I'm just doing my hobby. ]

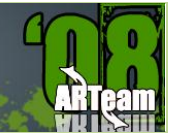

#### 1.2.1 TARGET

The target is an application called 1CLICK DVD COPY PRO. You can get it at the link below:

**Download** 

#### 1.2.2 PREPARATION

Tools used: OllyDbg v1.10, OllyAdvanced v1.26 Beta 10 for WinNT.

Since I have had some experience with a similar application before, I simply check all the exceptions and for Events I check off Break on new module (DLL) see below:

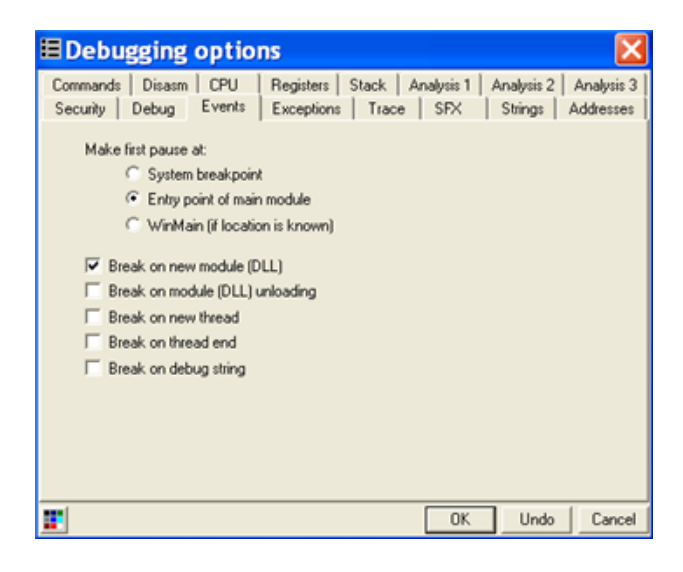

Figure 2

#### 1.2.2.1 CHECKING OUT THE TARGET

We first open our target in Olly. Don't bother analyzing it at this point. It's compressed and encrypted. We simply hit F9 and run our target and wait for the DLL load events to occur. In our previous Ezine, I reported a dll: vso\_hwe.dll that could be used to inject our code. The pro version offers us another option (dll) which we are going to use.

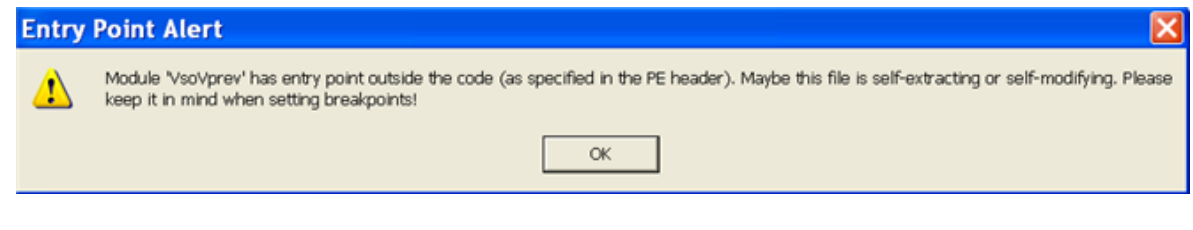

#### Figure 3

Press OK. Go into the executable modules screen in Olly as shown below:

Code Injection – 1ClickDVDCopyPro by CondZero

ARTEAM EZINE ISSUE III

I Reversing : I'm just doing my hobby. ]

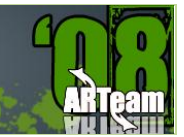

| 🕷 - [Ex   | k - [Executable modules]                      |          |          |              |                                                                                   |  |  |  |
|-----------|-----------------------------------------------|----------|----------|--------------|-----------------------------------------------------------------------------------|--|--|--|
| E File Vi | E File View Debug Plugins Options Window Help |          |          |              |                                                                                   |  |  |  |
| 🔁 📢 🗙     | ▶ II – 4                                      | • 51     | ➡ →      | LEMTWH       | C / K B R S ≔                                                                     |  |  |  |
| Base      | Size                                          | Entry    | Name     | File version | Path                                                                              |  |  |  |
| 00400000  | 004Å2000                                      | 00883000 | 1ClickDv | 2.4.1.8      | C:\Program Files\LG Software Innovations\1Click DVD Copy Pro\1ClickDvdCopyPro.exe |  |  |  |
| 00D30000  | 00140000                                      | 00E0D010 | vso_hve  | 2.0.22.272   | C:\Program Files\LG Software Innovations\1Click DVD Copy Pro\vso_hve.dll          |  |  |  |
| 02110000  | 0007D000                                      | 021729F8 | VsoVprev | 1.1.3.20     | C:\Program Files\LG Software Innovations\1Click DVD Copy Pro\VsoVprev.ax          |  |  |  |

#### Figure 4

Notice our dll of choice: VsoVprev.ax is highlighted in Red. Notice also its extension .ax, not usual for a dll. We want to follow this entry, so right click on this line and select follow entry as shown below:

| 🔆 - [Ex  | k - [Executable modules]                      |              |          |              |                                                                                   |  |  |  |  |
|----------|-----------------------------------------------|--------------|----------|--------------|-----------------------------------------------------------------------------------|--|--|--|--|
| E File V | E File View Debug Plugins Options Window Help |              |          |              |                                                                                   |  |  |  |  |
| 🔁 📢 🗙    | ► II - 4                                      | 1 <b>1 1</b> | • →      | LEMTWH       | C / K B R S ☱ # ?                                                                 |  |  |  |  |
| Base     | Size                                          | Entry        | Name     | File version | Path                                                                              |  |  |  |  |
| 00400000 | 004A2000                                      | 00883000     | 1ClickDv | 2.4.1.8      | C:\Program Files\LG Software Innovations\1Click DVD Copy Pro\1ClickDvdCopyPro.exe |  |  |  |  |
| 00D30000 | 00140000                                      | 00E0D010     | vso_hve  | 2.0.22.272   | C:\Program Files\LG Software Innovations\1Click DVD Copy Pro\vso_hve.dll          |  |  |  |  |
| 02110000 | 0007D000                                      | 021729F8     | VsoVprev | 1.1.3.20     | C:\Program Files\LG Software Innovations\1Click DVD Copy Pro\VsoVprev.ax          |  |  |  |  |

#### Figure 5

Notice we have plenty of "goose eggs" for injecting code via a code cave (see below):

| 🕷 - [CPU - main thread, module VsoVprev]      |             |                              |  |  |  |  |  |
|-----------------------------------------------|-------------|------------------------------|--|--|--|--|--|
| C File View Debug Plugins Options Window Help |             |                              |  |  |  |  |  |
|                                               |             | ↓ + LEMTWHC/KBR              |  |  |  |  |  |
| 021729F8 .                                    | (EB 36      | JMP SHORT VsoVprev.02172A30  |  |  |  |  |  |
| 021729FA                                      | 90          | NOP                          |  |  |  |  |  |
| 021729FB                                      | 83C4 C4     | ADD ESP, -3C                 |  |  |  |  |  |
| 021729FE                                      | B8 D80F1702 | MOV EAX, VsoVprev.02170FD8   |  |  |  |  |  |
| 02172A03                                      | E8 D03EFAFF | CALL VsoVprev.021168D8       |  |  |  |  |  |
| 02172A08                                      | E8 231CFAFF | CALL VsoVprev.02114630       |  |  |  |  |  |
| 02172A0D                                      | 8D40 00     | LEA EAX, DWORD PTR DS: [EAX] |  |  |  |  |  |
| 02172A10                                      | 0000        | ADD BYTE PTR DS: [EAX] AL    |  |  |  |  |  |
| 02172A12                                      | 0000        | ADD BYTE PTR DS: [EAX], AL   |  |  |  |  |  |
| 02172A14                                      | 0000        | ADD BYTE PTR DS: [EAX] AL    |  |  |  |  |  |
| 02172A16                                      | 0000        | ADD BYTE PTR DS: [EAX], AL   |  |  |  |  |  |
| 02172A18                                      | 0000        | ADD BYTE PTR DS: [EAX] . AL  |  |  |  |  |  |
| 02172A1A                                      | 0000        | ADD BYTE PTR DS:[EAX], AL    |  |  |  |  |  |
| 02172A1C                                      | 0000        | ADD BYTE PTR DS: [EAX] , AL  |  |  |  |  |  |
| 02172A1E                                      | 0000        | ADD BYTE PTR DS: [EAX], AL   |  |  |  |  |  |
| 02172A20                                      | 0000        | ADD BYTE PTR DS: [EAX] , AL  |  |  |  |  |  |
| 02172A22                                      | 0000        | ADD BYTE PTR DS: [EAX], AL   |  |  |  |  |  |
| 02172A24                                      | 0000        | ADD BYTE PTR DS: [EAX] AL    |  |  |  |  |  |
| 02172A26                                      | 0000        | ADD BYTE PTR DS: [EAX], AL   |  |  |  |  |  |
| 02172A28                                      | 0000        | ADD BYTE PTR DS: [EAX] AL    |  |  |  |  |  |
| 02172A2A                                      | 0000        | ADD BYTE PTR DS: [EAX], AL   |  |  |  |  |  |
| 02172A2C                                      | 0000        | ADD BYTE PTR DS: [EAX] , AL  |  |  |  |  |  |
| 02172A2E                                      | 0000        | ADD BYTE PTR DS:[EAX].AL     |  |  |  |  |  |

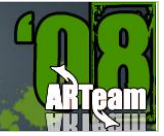

#### 1.2.2.2 ANALYZING THE TARGET

So why have we chosen a dll to inject our code? Timing of the dll entry in relation to the necessary decryption of the code section of interest to occur, and probably most important, the ease in which the process of patching can be implemented. From our previous EZine, the literal we are most interested in is shown below from Olly's memory map:

| ✻  | - [D   | ump  | ) - ( | 1 C I | icl | đ٧    | :C | OD    | E O      | 04  | 01  | 00  | 0   | 00 | 57E | BFF | F]  |      |       |     |        |
|----|--------|------|-------|-------|-----|-------|----|-------|----------|-----|-----|-----|-----|----|-----|-----|-----|------|-------|-----|--------|
| D  | File   | View | Deł   | oug   | Plu | igins | O  | ptior | ns       | Win | dow | He  | elp |    |     |     |     |      |       |     |        |
|    | • •• × | -    |       | - 4   | +   | ₽     | ţ  | -     | <b>→</b> |     | L   | E N | I T | W  | H   | C   | / ] | C B  | R     | S   |        |
| 00 | 55DC5  | C 53 | 65    | 72    | 69  | 61    | 6C | 43    | 6F       | 64  | 65  | 00  | 00  | FF | FF  | FF  | FF  | Ser: | ialCo | de. | . УУУУ |
| 00 | 55DC6  | C 08 | 00    | 00    | 00  | 53    | 65 | 74    | 74       | 69  | 6E  | 67  | 73  | 00 | 00  | 00  | 00  | 1    | Sett  | ing | js     |

#### Figure 7

In some cases an application may push this value, but in this application, it moves this value to register ECX. There's a function that is interrogated (run) twice which checks for a valid registration. If a valid registration is found, the function returns EAX == 1, otherwise, invalid registration is EAX == 0. Our goal is to patch this function to always return EAX == 1. The function we are interested can be found by setting a HWBP on access (DWORD) on the address: 0055DC5C shown above. After doing so we can run our target (F9) and we will eventually break on our memory address. We must now look deep into the stack to find the function, or in this case, a return address within the function, shown below:

| Address  | Value    | Comment                                            |
|----------|----------|----------------------------------------------------|
| 0012FA50 | 0041EBCE | RETURN to 1ClickDv.0041EBCE from 1ClickDv.0041DFF4 |
| 0012FA54 | 00419BFC | 1ClickDv.00419BFC                                  |
| 0012FA58 | 0055DC70 | ASCII "Settings"                                   |
| 0012FA5C | 00426E6C | ASCII "8yB"                                        |
| 0012FA60 | 0042754F | RETURN to 1ClickDv.0042754F                        |
| 0012FA64 | 0012FA8C | Pointer to next SEH record                         |
| 0012FA68 | 0042756A | SE handler                                         |
| 0012FA6C | 0012FA84 |                                                    |
| 0012FA70 | 01793034 |                                                    |
| 0012FA74 | 00426E6C | ASCII "8yB"                                        |
| 0012FA78 | 017A6C90 |                                                    |
| 0012FA7C | 00000000 |                                                    |
| 0012FA80 | 0055DC5C | ASCII "SerialCode"                                 |
| 0012FA84 | 0012FAA8 |                                                    |
| 0012FA88 | 0055DB6E | RETURN to 1ClickDv.0055DB6E                        |
| 0012FA8C | 0012FAB0 | Pointer to next SEH record                         |
| 0012FA90 | 0055DC44 | SE handler                                         |
| 0012EA94 | 00125338 |                                                    |

#### Figure 8

Our reference to "SerialCode" address: 0055DC5C is displayed more than once in the stack, but we are interested in the first instance. If we follow return address: 0055DB6E above in the disassembler we are in the main registration function. Scroll to the top of this procedure as shown below:

ARTEAM EZINE ISSUE III

L Reversing : I'm just doing my hobby. 1

| 0055DB40 | 55          | PUSH EBP                   |                    |
|----------|-------------|----------------------------|--------------------|
| 0055DB41 | 8BEC        | MOV EBP, ESP               |                    |
| 0055DB43 | 6A 00       | PUSH 0                     |                    |
| 0055DB45 | 6A 00       | PUSH 0                     |                    |
| 0055DB47 | 53          | PUSH EBX                   |                    |
| 0055DB48 | 56          | PUSH ESI                   |                    |
| 0055DB49 | 8BF0        | MOV ESI, EAX               |                    |
| 0055DB4B | 33C0        | XOR EAX, EAX               |                    |
| 0055DB4D | 55          | PUSH EBP                   |                    |
| 0055DB4E | 68 44DC5500 | PUSH 1ClickDv.0055DC44     |                    |
| 0055DB53 | 64:FF30     | PUSH DWORD PTR FS:[EAX]    |                    |
| 0055DB56 | 64:8920     | MOV DWORD PTR FS:[EAX],ESP |                    |
| 0055DB59 | B9 5CDC5500 | MOV ECX,1ClickDv.0055DC5C  | ASCII "SerialCode" |
| 0055DB5E | BA 70DC5500 | MOV EDX,1ClickDv.0055DC70  | ASCII "Settings"   |

#### Figure 9

The Red highlighted instructions above are those which will be changed by our code injection. When this procedure returns (after our patch), register EAX will equal '1" and the subsequent test for validation shown below:

| 0 | 0569466 |   | E8 D546FFFF   | CALL 1ClickDv.0055DB40          |
|---|---------|---|---------------|---------------------------------|
| 0 | 056946B |   | 84C0          | TEST AL, AL                     |
| 0 | 056946D | ~ | 0F85 5D010000 | JNZ 1ClickDv.005695D0           |
| 0 | 0569473 |   | 8B45 D8       | MOV EAX, DWORD PTR SS: [EBP-28] |

Figure 10

EAX should equal 1 at address 0056946B shown above. So on to our task to inject some code.

#### 1.2.2.3 INJECTING OUR CODE

We know the function to be patched. We also know by what means to patch it (inject our code). We will rerun the application again, wait for our dll of interest (VsoVprev.ax) and make the following changes. Note: Refer to figure 6 for the "Before" image.

| 021729F8 🗸 | EB 36       | JMP SHORT VsoVprev.02172A30 |
|------------|-------------|-----------------------------|
| 021729FA   | 90          | NOP                         |
| 021729FB   | 83C4 C4     | ADD ESP,-3C                 |
| 021729FE   | B8 D80F1702 | MOV EAX, VsoVprev.02170FD8  |

Figure 11

Changes highlighted in grey, above. We now jump to our cave, noting the instructions we have altered which must be saved and reexecuted upon return:

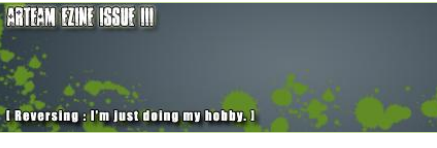

| 02172A30 | 60               | PUSHAD                          |
|----------|------------------|---------------------------------|
| 02172A31 | 9C               | PUSHFD                          |
| 02172A32 | BE 40DB5500      | MOV ESI,55DB40                  |
| 02172A37 | 36:8D3E          | LEA EDI, DWORD PTR SS: [ESI]    |
| 02172A3A | 36:C707 33C040C3 | MOV DWORD PTR SS:[EDI],C340C033 |
| 02172A41 | 9D               | POPFD                           |
| 02172A42 | 61               | POPAD                           |
| 02172A43 | 55               | PUSH EBP                        |
| 02172A44 | 8BEC             | MOV EBP, ESP                    |
| 02172A46 | ^ EB B3          | JMP SHORT VsoVprev.021729FB     |

#### Figure 12

Here we save our registers and flags. We move the beginning address of our registration function from figure 9 to register ESI so we can perform some changes. We load this address to register EDI and move the following sequence of instructions:

| 0055DB40 | 33C0 | XOR EAX, EAX |
|----------|------|--------------|
| 0055DB42 | 40   | INC EAX      |
| 0055DB43 | C3   | RETN         |

#### Figure 13

**Note:** That the value of register EAX upon return will equal '1'. We then execute our saved instructions and return to the next instruction of the dll. Remember to right click and save to our executable the (2) selections noted in figures 11 and 12 above. We save these changes to a new executable (dll in this case: VsoVprev\_new.ax). We can then rename the original dll and rename our saved dll to the original. We are now ready to test our code injection.

Restart the target with no HWBP's or any Events checked in Olly. I won't show the screen, but it runs good, doesn't it.

#### 1.2.2.4 CONCLUSIONS

Well, we showed you one way in which to inject code into a packed / encrypted executable to accomplish our goals. Dll's can be your friend in many cases. I hope you learned something new.

I Reversing : I'm just doing my hobby. I

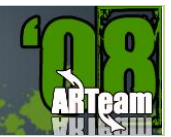

#### 2 MUP ANYDVD V6.1.3.6 BY CONDZERO

#### 2.1 INTRODUCTION

AnyDVD is a Windows-based driver that works automatically in the background to unprotect encrypted movie DVDs. This popular software is the subject of many RCE forums. Most of the "cracks" you will see posted revolve around a "Well Known" serial code or a "patch + keygen" fix. I thought it might be interesting to produce a Tutorial that analyzes the limitations and walks through some of the methods to obtain "serial code" functionality without external help.

Peid shows us the type of protection below:

yoda's Protector v1.02b-> Ashkbiz Danehkar [Overlay] \* |

There's a fairly straightforward method to finding the OEP, dumping and fixing the IAT, analyzing the application and finally to patch which will be shown in this tutorial. I am not going in-depth on the protection system. Also note that an additional upgrade is available for this application with additional features for full HD-DVD (High Definition DVD) and Blu-Ray support, including decryption of HD-DVD & Blu-Ray movie discs. I'll point out some steps needed to gain access to this functionality. If you are well versed with the tools described in Setup (below), than you should have no problem following along. With this in mind, let's move on.

#### 2.2 MUP ANYDVD V6.1.3.6

#### 2.2.1 TARGET

You can get it at this link: <u>SlySoft Products | Copy Movie DVDs with AnyDVD and CloneDVD</u>

#### 2.2.2 SETUP

Tools used: OllyDbg v1.10, PETOOLS v.1.5.800.2006 RC7, ImpRec v1.6.

#### 2.2.3 CHECKING OUT THE TARGET AND FINDING THE OEP

We first open our target in Olly. Olly warns us immediately that our entry point is outside the code and that our application maybe compressed. You don't need to analyze at this point. Simply go to Olly's [Executable modules] window and right click on kernel32 > view names. We are looking for the GetModuleHandleA API. Find it and follow it in the disassembler and either set a HWBP on execute or F2 breakpoint on the beginning of this API. Now you can run [F9] the target in Olly. You will break on this API after a very short while. Now we can go into Olly's [Memory Map] window. Find the code section beginning at address: 00401000 and set a memory breakpoint on access. Run [F9] the target. We will break again on the GetModuleHandleA API. Run [F9] again and we break on our OEP, see below:

l Reversing : I'm just doing my hobby. ]

ARTEAM FLINE ISSUE III

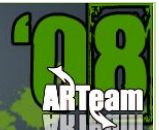

| 00475D03 | 6A 60         | PUSH 60                       |                        |
|----------|---------------|-------------------------------|------------------------|
| 00475D05 | 68 68BE4800   | PUSH AnyDVD_0.0048BE68        |                        |
| 00475D0A | E8 E92D0000   | CALL AnyDVD_0.00478AF8        |                        |
| 00475D0F | BF 94000000   | MOV EDI,94                    |                        |
| 00475D14 | 8BC7          | MOV EAX,EDI                   |                        |
| 00475D16 | E8 450A0000   | CALL AnyDVD_0.00476760        |                        |
| 00475D1B | 8965 E8       | MOV DWORD PTR SS:[EBP-18],ESP |                        |
| 00475D1E | 8BF4          | MOV ESI,ESP                   |                        |
| 00475D20 | 893E          | MOV DWORD PTR DS:[ESI],EDI    |                        |
| 00475D22 | 56            | PUSH ESI                      |                        |
| 00475D23 | FF15 BC704800 | CALL DWORD PTR DS:[4870BC]    | kernel32.GetVersionExA |

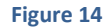

#### 2.2.4 DUMPING THE TARGET

I chose PETools for dumping the target. If we were to dump normally with LordPE, we would end up with a small dump. Why? The sections are protected. With PETools, we can simply find our process and let it dump it for us and we will get a complete dump. After dumping the target, we can fix the EP in the header to our OEP from figure 1. Do not close the target at this point.

#### 2.2.5 FIXING THE IAT

Fortunately with this version of Yoda's protector, there are no emulated API's or anything too strange. We can simply fire up ImpRec on our target and find the process. For options, we are going to choose Create new IAT. Enter the OEP as shown below and press IAT AutoSearch. ImpRec will return with the imports found message. Press okay on this messagebox.

We can now press Get Imports. You will get back a screen that looks similar to the following:

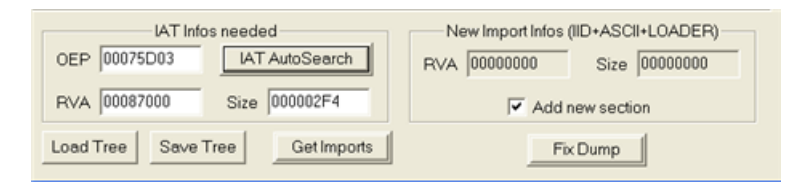

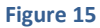

Now we can simply press Show Invalid and a bunch of highlighted entries will appear. Right click on the highlighted portion of Import Functions Found window and select Trace Level I (Disasm). You will be rewarded with the Congratulatory message. Now we can select Fix Dump and point to our dumped file.

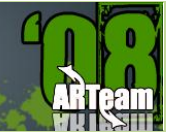

#### 2.2.6 ANALYZING & PATCHING THE TARGET

Before we do anything else, it is important that we rename the original target name to something else, and rename our new fixed dump to the original. The important considerations are the time limitation, the nag screen, and the inability to save settings. One more thing. The application behaves similar to Armadillo's father / child protection in that it sets an event, checks for its existence and starts a new process with an argument string. We can temporarily disable this mechanism so as to analyze a single process without the need to attach to a new one. In order to do this we can let Olly analyze our new dump (if not already done) and in Olly's code window, right click and select > Search for > All intermodular calls. Find the CreateProcessA Call and double click on it and set a breakpoint [F2]. Run [F9] our target to this BP. Look at the stack window and notice the argument passed on the CommandLine below:

| Address  | Value    | Comment                                                                     |
|----------|----------|-----------------------------------------------------------------------------|
| 0012FAD8 | 00000000 | ModuleFileName = NULL                                                       |
| 0012FADC | 0012FB58 | CommandLine = ""C:\Program Files\SlySoft\AnyDVD\AnyDVD.exe" 20070413225054" |
| 0012FAE0 | 00000000 | pProcessSecurity = NULL                                                     |
| 0012FAE4 | 00000000 | pThreadSecurity = NULL                                                      |
| 0012FAE8 | 00000000 | InheritHandles = FALSE                                                      |
| 0012FAEC | 00000000 | CreationFlags = 0                                                           |
| 0012FAF0 | 00000000 | pEnvironment = NULL                                                         |
| 0012FAF4 | 00000000 | CurrentDir = NULL                                                           |
| 0012FAF8 | 0012FB14 | pStartupInfo = 0012FB14                                                     |
| 0012FAFC | 0012FB04 | pProcessInfo = 0012FB04                                                     |

#### Figure 16

Without a great deal of effort, we can see a date string (release date) and perhaps a productid appended to it. The application wants this argument "stamp" in order to run. We can simply copy this string to our clipboard and paste it into Olly's > Debug (menu item) > Arguments as shown below:

| Change a     | rguments of executa | ×    |
|--------------|---------------------|------|
| Executable   | AnyDVD              |      |
| Command line | 20070413225054      | •    |
|              | OK Cance            | el 🛛 |

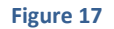

Press OK. Olly will ask you to restart the application. Hold off on this for a moment. We should still be at the BP. Go into Olly's [Call stack of main thread] window and select the first CALL highlighted below:

| Address  | Stack    | Procedure / arguments | Called from     | Frame |
|----------|----------|-----------------------|-----------------|-------|
| 0012FD64 | 0043694E | AnyDVD.00436570       | AnyDVD.00436949 |       |
| 0012FE9C | 00475E87 | AnyDVD.00436740       | AnyDVD.00475E82 |       |

| ARTEAM EZINE ISSUE III REV.1                    | ARTEAM FZINE ISSUE III<br>T Boversing : I'm just doing my bobby, 1 | ARTeam |
|-------------------------------------------------|--------------------------------------------------------------------|--------|
| Double click on this line and you will be here: |                                                                    |        |

| 004369 | 92E | •~ | OF84 D2000000 | JE AnyDVD.00436A06                   |                                         |
|--------|-----|----|---------------|--------------------------------------|-----------------------------------------|
| 004369 | 934 |    | FFD3          | CALL EBX                             | <&kernel32.#361>                        |
| 004369 | 936 |    | 3D B7000000   | CMP EAX,0B7                          |                                         |
| 004369 | 93B | ~  | 74 27         | JE SHORT AnyDVD.00436964             |                                         |
| 004369 | 93D |    | 68 3C8C4900   | PUSH AnyDVD.00498C3C                 | ASCII "20070413225054"                  |
| 004369 | 942 |    | 68 386D4B00   | PUSH AnyDVD.004B6D38                 | ASCII "C:\Program Files\SlySoft\AnyDVD\ |
| 004369 | 947 |    | 33F6          | XOR ESI,ESI                          |                                         |
| 004369 | 949 |    | E8 22FCFFFF   | CALL AnyDVD.00436570                 |                                         |
| 004369 | 94E |    | 83C4 08       | ADD ESP,8                            |                                         |
| 004369 | 951 |    | 68 10270000   | PUSH 2710                            | Timeout = 10000. ms                     |
| 004369 | 956 |    | 57            | PUSH EDI                             | hObject                                 |
| 004369 | 957 |    | FF15 70E05000 | CALL DWORD PTR DS:[<&kernel32.#891>] | -WaitForSingleObject                    |

#### Figure 19

The CALL highlighted above at address: 00436949 is for the CreateProcessA API. More importantly is the instruction at address: 00436936 above. There is a call immediately above it for (ntdll.RtlGetLastWin32Error) and is looking to compare the result with "B7" or message "Already exists". Set a BP on this address. Now we can go ahead and Restart [Ctrl + F2] the application. When we come to our BP we can modify the code as follows:

| 00436934             | FFD3                 | CALL EBX                                 | <&kernel32.#361>        |
|----------------------|----------------------|------------------------------------------|-------------------------|
| 00436936<br>0043693B | B8 B7000000<br>EB 27 | MOV EAX,0B7<br>JMP SHORT AnyDVD.00436964 |                         |
| 0043693D             | 68 3C8C4900          | PUSH AnyDVD.00498C3C                     | ASCII "20070413225054"  |
| 00436942             | 68 386D4B00          | PUSH AnyDVD.004B6D38                     | ASCII "C:\Program Files |

#### Figure 20

Now we don't have to be bothered with attaching to a new process. We will need to apply the code above each and every time we restart the application. We also will need the argument string in Olly.

#### 2.2.6.1 TIME LIMITATION - EXPIRATION

The next order of business is the trial limitation nag screen. The application checks if we have a valid "Key" and Serial code. The CALL address highlighted below leads to the functionality that determines if we have a valid registration key. Step into this function for all the details.

| 00430900 | \$  | 51            | PUSH ECX                      |                 |
|----------|-----|---------------|-------------------------------|-----------------|
| 00430901 | · . | 68 08854B00   | PUSH AnyDVD.004B8508          |                 |
| 00430906 | · . | 68 986A4900   | PUSH AnyDVD.00496A98          |                 |
| 0043090B | · . | 68 186A4900   | PUSH AnyDVD.00496A18          |                 |
| 00430910 | · . | 68 58764A00   | PUSH AnyDVD.004A7658          |                 |
| 00430915 | · · | 68 D0904900   | PUSH AnyDVD.004990D0          | ASCII "AnyDVD"  |
| 0043091A | · · | 68 F4964900   | PUSH AnyDVD.004996F4          | ASCII "SlySoft" |
| 0043091F |     | A3 60644B00   | MOV DWORD PTR DS:[4B6460],EAX |                 |
| 00430924 |     | E8 37920300   | CALL AnyDVD.00469B60          |                 |
| 00430929 |     | 83C4 18       | ADD ESP,18                    |                 |
| 0043092C |     | 8500          | TEST EAX, EAX                 |                 |
| 0043092E | .v  | 75 56         | JNZ SHORT AnyDVD.00430986     |                 |
| 00430930 | · . | A3 5C784A00   | MOV DWORD PTR DS:[4A785C],EAX |                 |
| 00430935 | · · | A3 E86E4B00   | MOV DWORD PTR DS:[4B6EE8],EAX |                 |
| 0043093A | >   | 8A0D 08854B00 | MOV CL, BYTE PTR DS:[4B8508]  |                 |

I Reversing : I'm just doing my hobby. ]

After returning from the CALL above is a TEST EAX,EAX condition which will normally be equal to '1'. The application will determine how much time is left of the 21 day trial. There are (3) key areas here. (1) is a variable that stores the amount of time allowed. Another variable stores the time left. Notice above at addresses: 00430930 and 00430935 are (2) global variables for this purpose. The first address stores the trial period time. The 2<sup>nd</sup> stores time left. Knowing this in advance, we can influence the decision mechanism by moving some value to EAX that is greater than 0. We could simply NOP the TEST EAX,EAX condition and let EAX == 1. Or, you could move some other register value > 0 to EAX, perhaps, as in my case, the value in register ESI as shown below:

| 00430920 | 8BC6 | MOV EAX,ESI |
|----------|------|-------------|
| 0043092  | 90   | NOP         |
| 0043092  | 90   | NOP         |

On my machine this was equal to hex '0x44' or decimal 68 "days" left of a 68 day trial period because both values will be the same.

#### 2.2.6.2 NAG SCREEN

We can find the function for the nag screen. I cheated a little bit. I previewed the resources using PE Explorer. The resources are normally stored in the AnyDialog.dll, but we will find the nag screen dialog in the main module. In Olly's [Memory map] window, view the resources section beginning at address: 004BC000, right click on this line and choose > View all resources. Scan down to what maybe the last line shown below:

004C74C0 DIALOG 1B 0400 Process 00000118

In Olly's code window we can search for > All commands the value "1B" being pushed in the program.

| Find all commands |             |  |
|-------------------|-------------|--|
| push 1b           | ×           |  |
|                   | Find Cancel |  |

Olly will return a bunch. Select BP on every command for all found commands. Run the target. You will break in the "nag screen" function. Scroll up a few lines and you'll see the ascii literal warning about "...days left ...", etc.

Simply scroll to the top of this function and if you want, you can set a BP shown below:

|   | 00430870 | A1 88644B00              | MOV EAX, DWORD PTR DS:[4B6488]            |                   |
|---|----------|--------------------------|-------------------------------------------|-------------------|
|   | 00430875 | . 8500                   | TEST EAX,EAX                              |                   |
| I | 00430877 | ., 75 78                 | JNZ SHORT AnyDVD.004308F1                 |                   |
| I | 00430879 | . A1 54654B00            | MOV EAX, DWORD PTR DS: [4B6554]           |                   |
| I | 0043087E | . 85C0                   | TEST EAX,EAX                              |                   |
| I | 00430880 | . C705 64644B00 40974900 | MOV DWORD PTR DS:[4B6464],AnyDVD.00499740 | ASCII "&Continue" |

l Reversing : I'm just doing my hobby. ]

ARTeam

But to be more expedient, [and there is more than one way to do this], We can simply NOP the MOV instruction above. The value in EAX will remain unchanged at '1'. This will force the test condition to take the JNZ and move past the nag screen.

#### 2.2.6.3 GENERAL SETTINGS & REGISTRATION INFORMATION

The "trial" version of the application claims to not save any settings after the application exits implying the settings are only saved while the application remains active. This statement is only partially true. The settings have to be stored somewhere and retrieved for interrogation. The "trial" version simply skips the process of retrieving this information and only displays the "default" options on application launch. You can easily verify how the application is storing the settings. The absence of any \*.ini file suggests the registry is the data warehouse for this activity. Simply scan for the RegSetValueExA API and set BP's on all of them and you'll find the addresses where your settings get saved. The restoration of settings is a bit trickier. The application doesn't directly CALL the API, but moves the API to a register variable to mask it's use:

0041D376 |. 8B2D 00E05000 MOV EBP,DWORD PTR DS:[<&advapi32.#494>] ; advapi32.RegQueryValueExA

and then simply CALLS the register variable.

For those concerned about what information is displayed, a certain function is called once before displaying the application in the system tray (WM\_ACTIVATE) and then each time you right click (WM\_LBUTTONDOWN) on the application for "Settings".

Next is determining the registered to: "" and serial code in the information window. The application looks to retrieve this information in another function. If you have a valid registration, then that info would appear otherwise "Nobody" appears with the trial time left. What is important is that register BL is set to '1' registered, or remains '0' unregistered and moved to register AL at the end of the function. In turn, register AL is moved to variable and used for determining "saved settings", display of the "order" button and "Registered to:" in the "Settings" dialog.

The beginning of what I'll call the "Registration" function appears below:

| 00431440 | r\$ 81EC F8010000 | SUB ESP,1F8                      |
|----------|-------------------|----------------------------------|
| 00431446 | . A1 D0254A00     | MOV EAX, DWORD PTR DS:[4A25D0]   |
| 0043144B | . 53              | PUSH EBX                         |
| 0043144C | . 55              | PUSH EBP                         |
| 0043144D | . 8BAC24 08020000 | MOV EBP, DWORD PTR SS: [ESP+208] |
| 00431454 | . 898424 FC010000 | MOV DWORD PTR SS:[ESP+1FC],EAX   |
| 0043145B | . A1 88644B00     | MOV EAX, DWORD PTR DS:[4B6488]   |
| 00431460 | . 56              | PUSH ESI                         |
| 00431461 | . 32DB            | XOR BL,BL                        |
| 00431463 | . 85C0            | TEST EAX, EAX                    |
| 00431465 | . 57              | PUSH EDI                         |
| 00431466 | . 8BF1            | MOV ESI,ECX                      |
| 00431468 | _ 0F84 C9000000   | JE AnyDVD.00431537               |

#### Figure 23

Notice that register BL is cleared at address 00431461. I have set a BP on address 0043145B. The DWORD pointer [004B6488] points to a DWORD that contains the address "value" of whom the application is "Registered to". Note: if not registered, this DWORD would contain '0's (i.e. no valid DWORD address). Find

ARTEAM FZINE ISSUE III

I Reversing : I'm just doing my hobby. J

some '0's in the same section referenced and hexedit your ascii literal into this area and simply reference that DWORD value in DWORD pointer 004B6488 above. Register EAX is tested for a valid DWORD address and if none found the function bypasses the remaining registration details so '1' is never moved to register BL. If you are going this route you will need to consider one additional change. For those that don't want to be bothered with this, you can simply make the following change and skip the rest of this section.

| 00431468 U 0F84 C7000000 . | JE AnyDVD.00431535 |  |
|----------------------------|--------------------|--|
|----------------------------|--------------------|--|

### 2.2.6.4 REGISTERED NAME OPTION (CONT'D):

You have a registration name, but no serial number. The easiest method here is to make the following change:

| 004314CC > 48B0D 7 | 74644B00 MOV ECX, DWORD PTR DS: [4B6474]   | AnyDVD.004B8513  |
|--------------------|--------------------------------------------|------------------|
| 004314D2 . 85C9    | TEST ECX,ECX                               |                  |
| 004314D4 _ 74 SF   | JE SHORT AnyDVD.00431535                   |                  |
| 004314D6 . 85ED    | TEST EBP, EBP                              |                  |
| 004314D8 74 5B     | JE SHORT AnyDVD.00431535                   |                  |
| 004314DA . A1 6C6  | 564B00 MOV EAX, DWORD PTR DS: [4B666C]     |                  |
| 004314DF . 85C0    | TEST EAX, EAX                              |                  |
| 004314E1 . 8BF1    | MOV ESI, ECX                               |                  |
| 004314E3 ., 75 05  | JNZ SHORT AnyDVD.004314EA                  |                  |
| 004314E5 . B8 849  | 9E4900 MOV EAX,AnyDVD.00499E84             | ASCII "Serial:"  |
| 004314EA > 51      | PUSH ECX                                   | <b>C</b> (%s)    |
| 004314EB . 50      | PUSH EAX                                   | <%s>             |
| 004314EC . 68 648  | BB4900 PUSH AnyDVD.00498B64                | Format = "%s %s" |
| 004314F1 . 55      | PUSH EBP                                   | s                |
| 004314F2 . FF15 4  | 48E25000 CALL DWORD PTR DS: [<&user32.#729 | 3>] wsprintfA    |

#### Figure 24

The highlighted line at address 004314D4 above takes you to the all important line below:

00431535 B3 01

MOV BL,1

After stepping through this function a few times, you will see what is going on.

#### 2.2.6.5 HD DVD & BLU-RAY SETTINGS

Unless you have purchased the upgrade, this functionality is disabled. You cannot change any of the settings. There is a huge function, you can't miss it because there are literally a hundred moves that is moving literals and values to variables before the "Settings" dialog is displayed. See beginning of the function below:

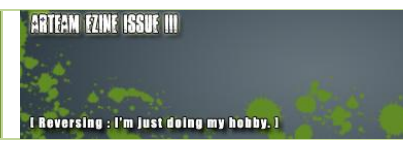

| 004315E0 | r\$ 8815 3C6A480 | 0 MOV EDX, DWORD PTR DS: [4B6A3C] |
|----------|------------------|-----------------------------------|
| 004315E6 | . 33CO           | XOR EAX, EAX                      |
| 004315E8 | . 57             | PUSH EDI                          |
| 004315E9 | . B9 B2030000    | MOV ECX, 3B2                      |
| 004315EE | . 8BFE           | MOV EDI,ESI                       |
| 004315F0 | . F3:AB          | REP STOS DWORD PTR ES:[EDI]       |
| 004315F2 | . A1 BC374A00    | MOV EAX, DWORD PTR DS: [4A37BC]   |
| 004315F7 | . 8BOD 8C6B4B0   | 0 MOV ECX, DWORD PTR DS: [4B6B8C] |
| 004315FD | . 8946 28        | MOV DWORD PTR DS:[ESI+28],EAX     |
| 00431600 | . A1 9C6B4B00    | MOV EAX, DWORD PTR DS: [4B6B9C]   |
| 00431605 | . 898E 7C01000   | 0 MOV DWORD PTR DS:[ESI+17C],ECX  |
| 0043160B | . 8BOD D0644B0   | 0 MOV ECX, DWORD PTR DS: [4B64D0] |
| 00431611 | . 8996 F001000   | 0 MOV DWORD PTR DS:[ESI+1F0],EDX  |

#### Figure 25

In this function is a test for the HD DVD & Blu-Ray upgrade. Step through this function and you will see the details. If we scroll down to the following section shown below, set (2) BP's as shown:

| 00431830 | . A1 8C134B00   | MOV EAX, DWORD PTR DS: [4B138C] |
|----------|-----------------|---------------------------------|
| 00431835 | . 8BC8          | MOV ECX, EAX                    |
| 00431837 | . C1E9 04       | SHR ECX,4                       |
| 0043183A | . 83E1 01       | AND ECX,1                       |
| 0043183D | . 898E E0080000 | MOV DWORD PTR DS:[ESI+8E0],ECX  |
| 00431843 | . 8BD0          | MOV EDX,EAX                     |
| 00431845 | . C1EA 07       | SHR EDX,7                       |
| 00431848 | . 83E2 01       | AND EDX,1                       |
| 0043184B | . 8996 E4080000 | MOV DWORD PTR DS:[ESI+8E4],EDX  |
| 00431851 | . 8BC8          | MOV ECX,EAX                     |
| 00431853 | C1E9 05         | SHR ECX,5                       |
| 00431856 | . 83E1 01       | AND ECX,1                       |
| 00431859 | . 898E C8080000 | MOV DWORD PTR DS:[ESI+8C8],ECX  |

#### Figure 26

I have set (2) BP's, one at address 00431830 and 00431851. The first BP is for reference for the change that will be required to enable changing the options for HD DVD and Blu-Ray within the Settings dialog. Address 00431859 moves the good '1' value or bad '0' value to a DWORD address that is later conditionally tested in the ANYDIALOG.DLL module. We want the good value '1' in this address so we make the following change to the grey highlighted line above as shown below:

| 00431851 |     | 8BC8 |          | MOV | ECX,EA | AX  |                  |
|----------|-----|------|----------|-----|--------|-----|------------------|
| 00431853 |     | C1E9 | 04       | SHR | ECX,4  |     |                  |
| 00431856 | · · | 83E1 | 01       | AND | ECX,1  |     |                  |
| 00431859 | .   | 898E | C8080000 | MOV | DWORD  | PTR | DS:[ESI+8C8],ECX |

Now register ECX will contain the good value '1'. This takes care of enabling the settings.

l Reversing : I'm just doing my hobby. ]

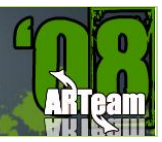

#### 2.2.6.6 HD DVD & BLU-RAY FUNCTIONALITY

The Context menu below highlighted section in blue is ordinarily disabled and a message box appears indicating you need to purchase the upgrade to use:

| ✓ Enable AnyDVD                                                     |                                                                                                    |
|---------------------------------------------------------------------|----------------------------------------------------------------------------------------------------|
| Settings                                                            |                                                                                                    |
| Help<br>SlySoft                                                     | AnyDVD 6.1.3.6                                                                                       |
| Rip Video DVD to Harddisk<br>Rip Video HD DVD / Blu-Ray to Harddisk | Sorry, but the HD DVD & Blu-Ray ripper is not available for you.<br>Please buy a HD upgrade license. |
| ✓ Autostart                                                         |                                                                                                    |
| Exit                                                                |                                                                                                    |

To enable this feature pause the debugger "Ollydbg" at the messagebox above and look in the Call Stack of Main Thread window. Double click on the grey highlighted line below:

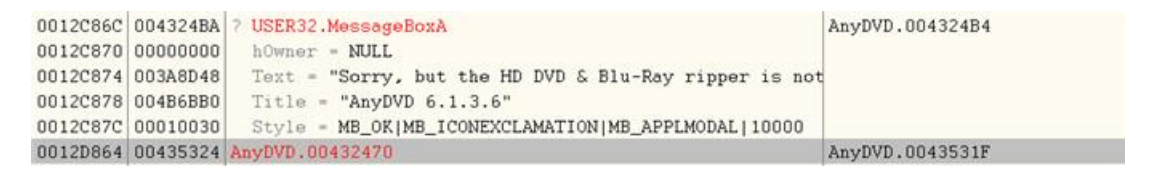

Figure 27

This takes us to a function that checks if we have the upgrade option. Note I have already made the necessary change to reflect the upgrade option shown below:

| 00432470 | ٢\$    | 55              | PUSH EBP                        |  |  |  |
|----------|--------|-----------------|---------------------------------|--|--|--|
| 00432471 | *      | 8BEC            | MOV EBP,ESP                     |  |  |  |
| 00432473 | $\sim$ | 83E4 F8         | AND ESP,FFFFFF8                 |  |  |  |
| 00432476 | 4      | 81EC D80F0000   | SUB ESP, OFD8                   |  |  |  |
| 0043247C | ÷.     | A1 D0254A00     | MOV EAX, DWORD PTR DS: [4A25D0] |  |  |  |
| 00432481 | *      | 8B15 8C134B00   | MOV EDX, DWORD PTR DS: [4B138C] |  |  |  |
| 00432487 |        | 898424 D40F0000 | MOV DWORD PTR SS:[ESP+FD4],EAX  |  |  |  |
| 0043248E |        | 8BC2            | MOV EAX,EDX                     |  |  |  |
| 00432490 |        | B0 01           | MOV AL,1                        |  |  |  |
| 00432492 |        | 90              | NOP                             |  |  |  |
| 00432493 |        | A8 01           | TEST AL,1                       |  |  |  |
| 00432495 |        | 53              | PUSH EBX                        |  |  |  |
| 00432496 |        | 57              | PUSH EDI                        |  |  |  |
| 00432497 |        | 75 35           | JNZ SHORT AnyDVD.004324CE       |  |  |  |

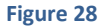

The application will now take the JNZ at address 00432497 and bypass the "Sorry" message which you can see by scrolling further down. This change is too easy and I suspect there may be another condition lurking in the background.

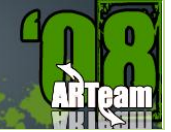

#### 2.2.6.7 GOTCHA'S

While doing some preliminary testing of the patched version of this application, I noticed an immediate problem when viewing the Settings >> Information window. As soon as I pressed the OK button the application exited. Upon further review, I discovered an address pointer value which is tested in the ANYDIALOG.DLL module after checking to see if you are registered and whether to display the message:

"This is a trial version of AnyDVD. Settings change will be lost after program exit.

The registered version will save settings and restore them on program start."

The application then has a few conditional tests prior to an ExitProcess API. See below:

| 009F1FA2 | . 50             | PUSH EAX                                                     | hOwner       |
|----------|------------------|--------------------------------------------------------------|--------------|
| 009F1FA3 | . E8 8CDA0C00    | CALL <jmp.&user32.messageboxa></jmp.&user32.messageboxa>     | MessageBoxA  |
| 009F1FA8 | > 8893 68030000  | MOV EDX, DWORD PTR DS: [EBX+368]                             |              |
| 009F1FAE | 83BA 1C050000 00 | CMP DWORD PTR DS:[EDX+51C],0                                 |              |
| 009F1FB5 | <b>v</b> 74 21   | JE SHORT AnyDialo.009F1FD8                                   |              |
| 009F1FB7 | 8B8B 68030000    | MOV ECX, DWORD FTR DS:[EBX+368]                              |              |
| 009F1FBD | 8B81 14050000    | MOV EAX, DWORD PTR DS: [ECX+514]                             |              |
| 009F1FC3 | . 3D E8030000    | CMP EAX, 3E8                                                 |              |
| 009F1FC8 | ., 72 07         | JB SHORT AnyDialo.009F1FD1                                   |              |
| 009F1FCA | . 3D 4E61BC00    | CMP EAX, OBC614E                                             |              |
| 009F1FCF | ., 75 07         | JNZ SHORT AnyDialo.009F1FD8                                  |              |
| 009F1FD1 | > 6A 00          | PUSH 0                                                       | ExitCode = 0 |
| 009F1FD3 | . E8 1ED20C00    | CALL <jmp.&kernel32.exitprocess></jmp.&kernel32.exitprocess> | ExitProcess  |

#### Figure 29

The value I showed for the DWORD PTR DS:[ECX+514], Address: 009F1FBD appears in the pane window below:

Stack DS:[0012CEA8]=00000000

EAX=0000001

| 0012CEA8 | 00000000 |       |            |
|----------|----------|-------|------------|
| 0012CEAC | 003ADFA0 | ASCII | "&Order"   |
| 0012CEB0 | 00000001 |       |            |
| 0012CEB4 | 00000001 |       |            |
| 0012CEB8 | 003A5B38 | ASCII | "CSS Keys" |

Since our value == 0, when compared with the value of 3E8, the application would take the JB and jump to ExitProcess. The stack for this address range shows the following.

Interesting, an "&Order..." literal immediately below our address of concern. More investigation reveals that this value is tied to whether or not you have a valid serial number. It gets more interesting after this. If you have entered a serial number beware of a file called AnyDVD.chk. On my machine this file is located in the following folder:

C:\Documents and Settings\Administrator\Application Data\SlySoft\AnyDVD

Yours may be different. The existence of this file in combination with perhaps an invalid serial number ?? or old serial number ?? Can cause the application to issue the "Your trial period has expired" messagebox. Just delete this file and continue. Getting back to the ExitProcess problem, I traced the ASCII "&Order..." move to the following routine:

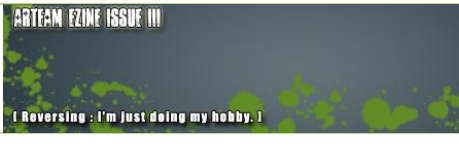

| 00431F21 | . 8BOD 44654BOO | MOV ECX, DWORD PTR DS: [4B6544] |
|----------|-----------------|---------------------------------|
| 00431F27 | 898E 18050000   | MOV DWORD PTR DS:[ESI+518],ECX  |
| 00431F2D | . 8B15 AC664B00 | MOV EDX, DWORD PTR DS: [4B66AC] |
| 00431F33 | . 8996 40050000 | MOV DWORD PTR DS:[ESI+540],EDX  |
| 00431F39 | . A1 BC664B00   | MOV EAX, DWORD PTR DS: [4B66BC] |
| 00431F3E | . 8986 48050000 | MOV DWORD PTR DS:[ESI+548],EAX  |

#### Code pane:

DS:[004B6544]=003ADFA0, (ASCII "&Order...")

ECX=003AFF20, (ASCII "About")

The recipient address of [ESI+518] is +4 our concerned address. We can simply change this move to the following:

| 00431F21 | . 8BOD | 44654B00 | MOV | ECX,DWOR | D PTR | DS:[4B6544]   |
|----------|--------|----------|-----|----------|-------|---------------|
| 00431F27 | 898E   | 14050000 | MOV | DWORD PT | R DS: | [ESI+514],ECX |

Our aim is to get a value in this address > 3E8. Also, we don't want to patch the ANYDIALOG.DLL if we don't have to. At this point, you should save all your patches and copy them to the executable. Remember that the saved executable name must be the same as the original. Also, we do not want to save the patch that prohibits the CreateProcess from executing. This patch was only to analyze the application.

#### 2.2.7 CONCLUSIONS

There could possibly be more mysteries uncovered in this application and certainly better ways to patch. I freely admit that I don't really use this application, but just wanted to get a better understanding of its process flow. My goal was to analyze the major limitations and point out some options from a precursory perspective. I hope you enjoyed reading this Tutorial and perhaps learned a few things about it.

I Reversing : I'm just doing my hobby. I

## ARTeam

#### **3** PATCHING PRIMA EGUIDES (SINGLE BYTE PATCHING) BY SSLEVIN

#### 3.1 INTRODUCTION

After a lot of wondering thru the Internet I finally found something interesting to reverse and at the same time to have a tight connection with my favorite file protector, you guess, ActiveMark.

But the scope of this tutorial won't be unpacking and patching ActiveMark although targets **are** protected with it, since this matter is well explained in previous tutorials written by **condzero**.

Namely, guys from PrimaGames got an idea how to earn some money by making e-Guides for different software (mostly games).

Price of this stuff is fair, but hey, who is talking about the price? Reversing is the topic, right? So let see how to make this stuff work without limitations.

#### 3.2 PATCHING PRIMA EGUIDES

This tutorial will show you how to patch exe file used to browse a pdf document which is password protected and its trial use is limited to first ten pages.

#### 3.2.1 TARGET

Target used in this tutorial can be downloaded here:

http://d.trymedia.com/dm/primag/0761550259 1/trygames/MasterofOrionIIIPrimaOffici.exe

#### 3.2.2 TOOLS

- OllyDbg v1.10
- Some brain

#### 3.3 INSPECTING THE TARGET

Initial nag screen which informs us about the fact that we are using trial version of software is classic form used by Macrovision (see Figure 30.) The only difference is that there is no time limitation but number of pages you can read for free (10 pages).

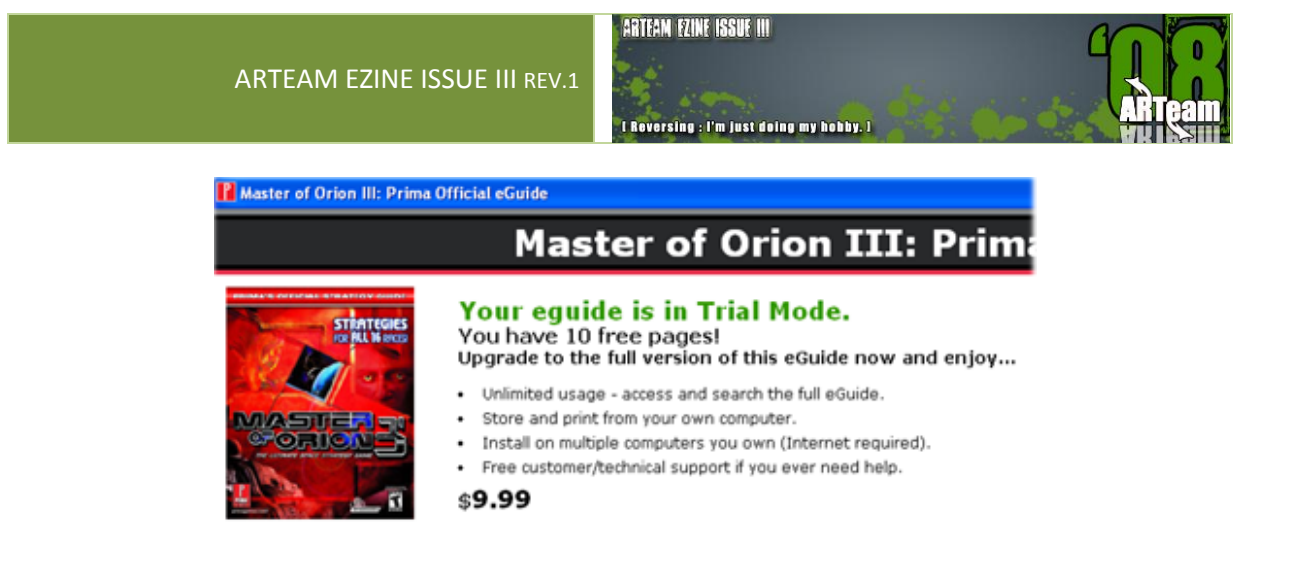

#### Figure 30

If you think that after successful removing of ActiveMark 5 you also solved trial limitations you'll be disappointed. Trial limit of ten pages is still there (see Figure 31.)

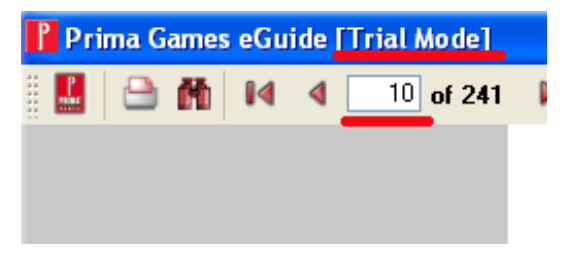

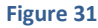

But this also give us a good hint on where to look later for patches, right? (String: Trial Mode).

Last, but not the least, if you try to open pdf document itself which is located in C:\Program Files\Prima Games\Master of Orion III Prima Official eGuide\pdf you'll find that it is password protected (see Figure 32.) Bruteforceing is an option here, but where to find a readymade bruteforcer? (If you know how to make one, hat down, you don't need to read this further).

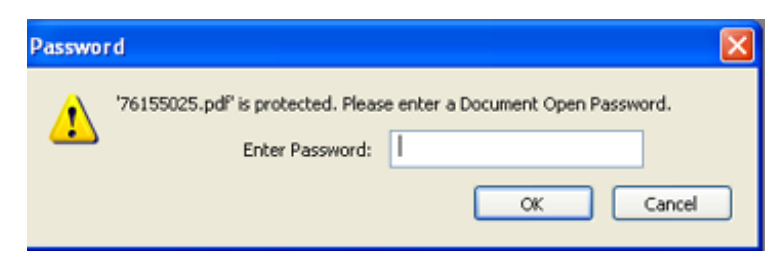

Figure 32

#### ARTEAM EZINE ISSUE III

l Reversing : I'm just doing my hobby, 1

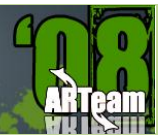

#### 3.4 FINDING PATCH(ES)

#### 3.4.1 PIECE OF CAKE

It is literally piece of cake to find patches for this stuff. At first I was amazed that there is no other protection than sole byte comparing. No anti-debug tricks, no checksum, simply nothing.

So, let start. Load your rebuilt target in Olly. Then search for all referenced text strings. After Olly finishes search, scroll to the top of the list, mark first line, rightclick and search for text: <u>Trial Mode</u>. (I already said that target is giving us a good hint on where to search O). Follow in disassembler (press Enter). You'll find yourself in a spot like in Figure 33.

| 00403482 |     | 83C4 ØC            | ADD ESP.0C                             |                                                                                                    |
|----------|-----|--------------------|----------------------------------------|----------------------------------------------------------------------------------------------------|
| 00403485 |     | SBCE               | MOU ECX.EST                            |                                                                                                    |
| 00403497 |     | C645 EC 15         | MOLL BYTE PTR SS-FERP-41 15            |                                                                                                    |
| 0040040F |     | EO ADEEEEE         | COLL dumped 2 0040199P                 |                                                                                                    |
| 00403400 |     | 2005 00010000      | CMD_DUTE_DTD_DC+FECT+10C1_DI           |                                                                                                    |
| 00403490 |     | 389E HC010000      | UTP BYTE FIR DS: LESITING, BL          |                                                                                                    |
| 00403496 | .~  | C74 38             | JE SHURT dumped_3.004034D0             |                                                                                                    |
| 00403498 |     | 53                 | PUSH EBX                               |                                                                                                    |
| 00403499 |     | 8D45 C4            | LEA EAX,DWORD PTR SS:[EBP-3C]          |                                                                                                    |
| 00403490 |     | 68 DCC94000        | PUSH dumped_3.0040C9DC                 | ASCII "Prima Games eGuide [Trial Mode                                                                                                    |
| 004034A1 |     | 50                 | PUSH EAX                               |                                                                                                    |
| 00403492 |     | C786 B0010000 0000 | MOU DWORD PTR DS: [ESI+180].00         |                                                                                                    |
| 0040340C |     | E8 932E0000        | COLL dumped 3,00406344                 |                                                                                                    |
| 004034B1 | 1.1 | 19904 AC           | OND ESP OC                             |                                                                                                    |
| 00403404 |     | 0004 00            | MOULEDY DWODD DTD DC. FECTA            |                                                                                                    |
| 00403404 |     | 0010               | DUCU FOR                               |                                                                                                    |
| 00403486 |     | 50                 | PUSH EHX                               |                                                                                                    |
| 004034B7 | 1.1 | BBCE               | MUV EUX,ESI                            |                                                                                                    |
| 004034B9 |     | C645 FC 16         | MOV BYTE PTR SS:[EBP-4],16             |                                                                                                    |
| 004034BD |     | FF92 94000000      | CALL DWORD PTR DS:[EDX+94]             |                                                                                                    |
| 004034C3 |     | 8D4D C4            | LEA ECX, DWORD PTR SS: [EBP-3C]        |                                                                                                    |
| 004034C6 |     | C645 FC 15         | MOU BYTE PTR SS:[EBP-4].15             |                                                                                                    |
| 00403409 |     | EE15 30087600      | CALL DWORD PTR DS: [<&at-mt335,#1856>1 | at-mt335.2210String@@08E@XZ                                                                                                    |
| 00403400 | l S | 468 00020000       | PUSH 20C                               | de liveren i secon de la seconda de la seconda de |
| 00403405 | ( ) | E8 90570000        | COLL dumped 3 00409060                 |                                                                                                    |
| 00403400 |     | ODE0               | MOLLEDT COV                            |                                                                                                    |
| 004034DH |     | EO                 | DOD COV                                |                                                                                                    |
| 00403400 |     | 0070 04            | FUF EUX                                |                                                                                                    |
| 004034UU | 1.1 | 8970 04            | MUV DWURD PIR SS:LEBP-SCJ,EDI          |                                                                                                    |
| 004034E0 |     | 3BFB               | CMP EDI,EBX                            |                                                                                                    |
| 004034E2 |     | C645 FC 17         | MOV BYTE PTR SS:[EBP-4],17             |                                                                                                    |
| 004034E6 | .~  | 74 2B              | JE SHORT dumped_3.00403513             |                                                                                                    |
| 004034E8 |     | 51                 | PUSH ECX                               |                                                                                                    |
| 004034E9 |     | SBCC               | MOV ECX.ESP                            |                                                                                                    |

#### Figure 33

Remark the conditional jump (JE) which jumps over Trial Mode if taken. Plain stupid method of patching would be to change conditional to unconditional jump (JE to JMP), problem solved, right?

Wroong ... Try to do this, and you II find yourself in lalaland. 😊

In a reversers way, you will try to find which value is set at memory location pointed by value of ESI register plus 1AC h and then compared with value of less significant byte of EBX register – BL (see the comparison above conditional jump).

#### DS:[0260723C]=01

How to achieve this? Simply, set breakpoint at 403490 (F2) and run application (F9). After Olly breaks check the content of its pane window and you will see that BL is 00 and is compared to 0260723C (ESI+1AC h)

which is 01.

After comparison is done, conditional jump won't be taken and we are in trial mode.

I Reversing : I'm just doing my hobby. I

Now, we have to find where the value of 0260723C is set to 01. Common sense is telling us that it happens in some CALL above comparison. So set breakpoint at this line:

#### 0040348B E8 0BE5FFFF

CALL dumped 3.0040199B

Restart application and follow your new breakpoint in disassembler. Press Enter to get into the call without executing code. You II see something similar to Figure 34.

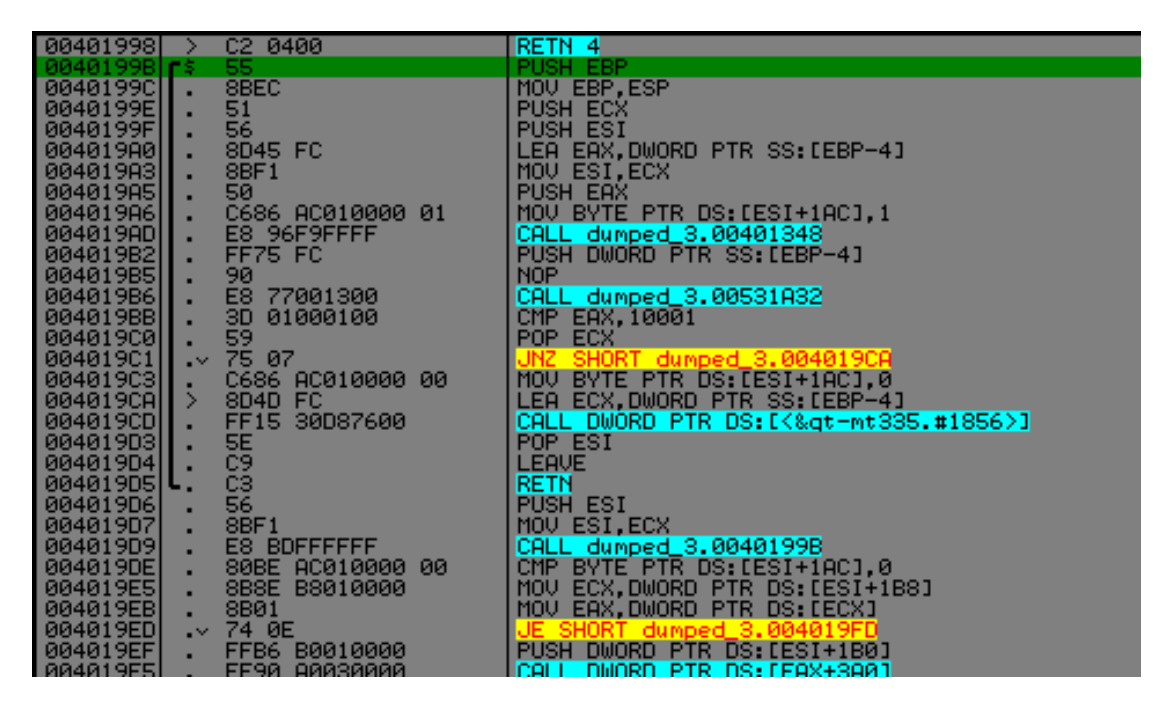

Figure 34

See, there are two lines of code which are setting value of ESI+1ACh:

004019A6 MOV BYTE PTR DS:[ESI+1AC],1 ← to 0 […omissis…] 004019C1 |. /75 07 JNZ SHORT dumped\_3.004019CA 004019C3 |. C686 AC010000 00 MOV BYTE PTR DS:[ESI+1AC],0 004019CA |> \8D4D FC LEA ECX,DWORD PTR SS:[EBP-4]

So, you have two options for patching: either you will change 01 to 00 at line 004019A6 or you will NOP conditional jump at line 004019C1 (75 07 to 90 90).

After assembling any of this changes copy them to executable, save under another name and you are done!!!

ARTEAM EZINE ISSUE III

I Reversing : I'm just doing my hobby, ]

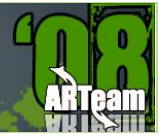

#### 3.4.2 AESTHETIC PATCH

To those of you who do not like any kind of nag screens showing up. You can remove nag screen shown in Figure 35 by simply NOP-ing a call to this procedure at line:

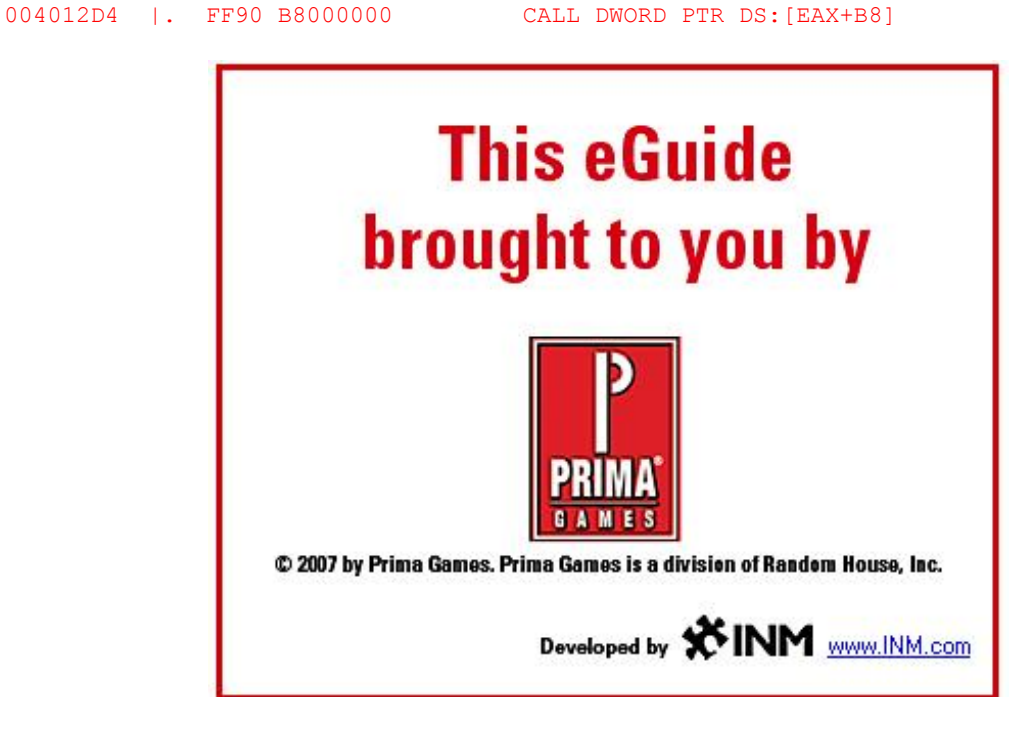

#### Figure 35

And, yes, how to find it? Simply, trace thru the code with F8, and after this nag appears set breakpoint one line above EIP. Since steping into (F7) this call and assembling RET at the beginning of nag subroutine doesn't work simply NOP this call and nag is history.

#### 3.5 CONCLUSIONS

As you could see, this was incredibly easy to do. There is a whole bunch of these on trygames.com and if you want to practice be my guest. Personally, I don't need this stuff, (uuuhhh, I can't even remember when I played some game ). Weird kind of limitation was my motivation to reverse this.

I Reversing : I'm just doing my hobby, 1

#### 4 EXAMDIFF 4.XXX REVERSING THE PROTECTION SCHEMA BY SHUB-NIGURRATH

#### 4.1 INTRODUCTION

The program is a really interesting and powerful comparison program. I will not list all the advantages of this tool, because I am not interested in them for this tutorial. Also according to the Foreword section of this issue I decided to write this contribution just because the tutorial contains some "lessons". The previous version of this program has been keygenned since a lot of time, cracked and abused in all the possible ways. The new version 4.0 has been worked for a long time then I was expecting some type of improvement in protection. I started to reverse this last version just because I was curious to verify which improvements were running.

You can download ExamDiff Pro (<u>www.prestosoft.com</u>), I tested the described approach on versions up to 4.0.23.

#### 4.2 APPROACHING THE ENEMY

The approach I will show works for a lot of versions, from 3.4.2, 3.5.1.5 up to 4.0.0.xx (I tested it up to latest build too).

The program is a normal MFC program, not compressed, which is using an encryption-based licensing scheme and has a limited trial time (30 days). Previous versions of the program have been keygenned and keygens are out on the net. I will not teach where to find one of them but one of the team which made them is CORE...I will not even try to understand the keygen algo..

The program, once installed, has an initial nag reminding you that your copy is a trial and, after 30 days, several functions are disabled (and also the title bar reports it).

| 🕙 ExamDiff Pro (Unpaid evaluation copy) 👘                                                                                                    | Welcome to ExamDiff Pro                                                                                                    |  |  |
|----------------------------------------------------------------------------------------------------|----------------------------------------------------------------------------------------------------|--|--|
| Files Edit View Navigation Search Help                                                                                                    | Copyright © 1997-2008                                                                                                    |  |  |
| Sum Contact PrestoSoft                                                                                                    | Thank you for trying ExamDiff Pro. This is an unpaid copy<br>for evaluation only. For ordering information click on the<br>How To Order button. This dialog is not displayed in a<br>paid copy. |  |  |
| UNPAID EVALUATION                                                                                                    | You have been evaluating ExamDiff Pro for 373 days.                                                                                                    |  |  |
| Thank you for using ExamDiff Pro. You have been evaluating it for 8 days.                                                                    | Evaluation days remaining: 0                                                                                                    |  |  |
| Please remember that ExamDiff Pro is not free. You have 30 days to evaluate it for<br>free. Use after 30 days requires purchasing a license. | Request 30-day extension           OK         Buy Now         Activate         How To Order                                                                                                    |  |  |

The interesting result you get reversing this program is that you realize how developers rarely learn from their past errors, this new version has been worked for a long time, but the protection is as lame as before. It didn't take long time to realize how to generally patch it.

#### ARTEAM EZINE ISSUE III

I Reversing : I'm just doing my hobby, 1

ARTeam

Note

•After having patched the program I realized that there was an existing patch already on the net, which was using almost the same approach (it is by CW2K), damn ^\_^. Anyway I decided to align this tutorial to that patch, integrating it with my comments.

The first thing to do (after installation of course) is to run the main program within Olly and to analyze it using IDA, for a higher and graphical view of functions and branches. I usually use both tools simultaneously, for different reasons I will not explain here: the main reason is that IDA gives you a better view of the program

structures and branches, as well as library part of code (using the signatures), but the debugger is not as usable as OllyDbg, which remains the top class win32 Ring3 debugger.

#### 4.3 REVERSING THE REGISTRATION SCHEMA

The first thing I tried was to test the older serial numbers just to see if the program was accepting them. I used this serial, which was good for version 3.1:

H+Jgcces3ANbNh8mC+ldHgpALFNelaAEdneZ1R/3h9n2huUEL0Hr+K

/PT8FU2/ZK1slC74IsZgu4FbdtfYjz0njjISAvyKbpifrZfpe0ESzt

OIhfA5paKXtIGbJu5JYX6VRq+6JzlStfR6puDK2Q5iWI8sB/EHkxia

1rH2WfqrnkfbBrrrdylnEvSu4E8JC6YPHG2F5JqJ/3bN/+k3JlBbXP

TJmghW70dwiuX32XZGtSL5iCrIC0TtFwrT/ZJP8pkGpT17SkrOG1TE

lgykc+sR9avpl3zMkwz/ijSwVQlUVlLXJOs6W6oBjBBC5ifvqrLE4s

pOmKLcfla9YHI0rEgeb5y2XQhhrdJ2dryiJC474=

If you enter this serial the program warns you that the serial is old and that you must ask for a new one to PrestoSoft.

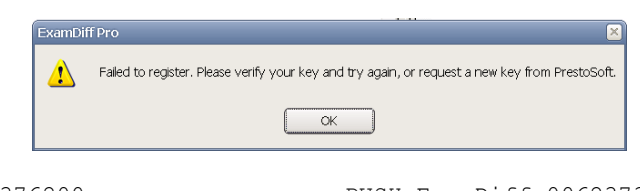

```
0046465A |. 68 38376200 PUSH ExamDiff.00623738
; UNICODE "Failed to register. Please verify your key and try again, or request a
new key from PrestoSoft."
```

this message is into the function sub\_464164 (using the name IDA assign to it).

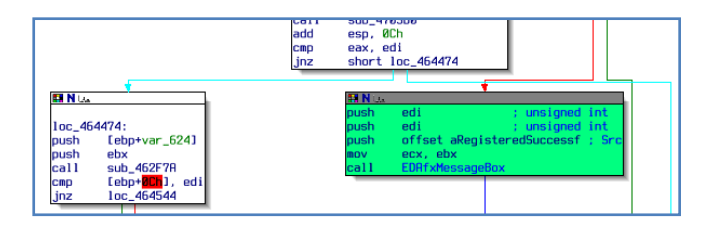

Thanks to the string analysis done by IDA, you can see that, a little above this code, there the following PUSH, which pushes (and IDA tells you clearly) the string "registered successfully" (see figure beside).

L Reversing : I'm just doing my hobby. J

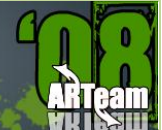

00464633 |. 68 00376200 ; |Arg1 = 00623700 PUSH ExamDiff.00623700

Needless to say that this is the correct place where to start your journey.

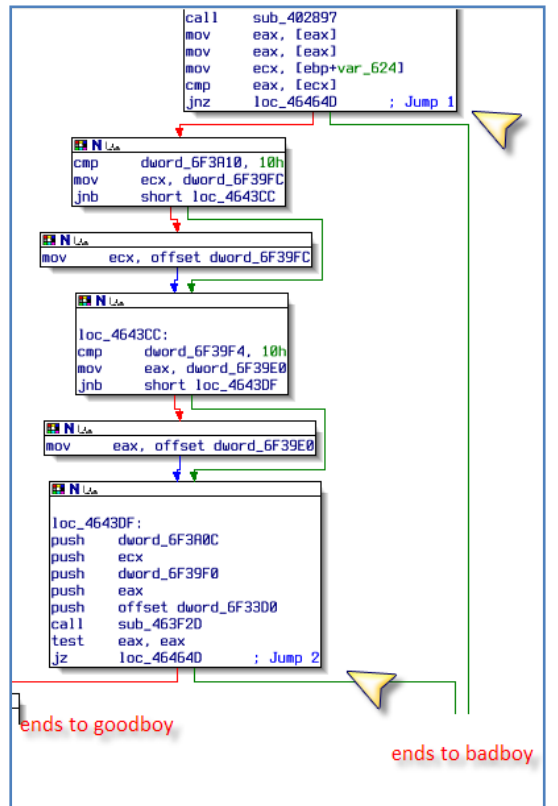

The two branches of this function, the goodboy and the badboy, are starting from two important jumps:

jump 1:

.text:004643B0 cmp eax, [ecx] .text:004643B2 jnz loc\_46464D; good boys don't jump

jump 2:

| .text:004643F2                    | call       | sub_463F2D |        |
|-----------------------------------|------------|------------|--------|
| .text:004643F7                    | test       | eax, eax   |        |
| .text:004643F9<br>boys don't jump | jz<br>here | loc_46464D | ; good |

If you debug the program you'll realize that not jumping there, directly brings you to the "registered successfully" message.

If you force these two jumps you will directly go to the section of the function which is responsible of coding and creating the registration number file, the password.bin file, holding the registration number.

•NOPing these two jumps will not resolve the problem. It will force the program to accept any serial you enter but the program wil still show the initial nag and will remain unregistered. There's an additional check I will explain later..

Note

| 0046457F | I. 8D8D CCF9FFFF | LEA ECX, [LOCAL.397]      |                        |
|----------|------------------|---------------------------|------------------------|
| 00464585 | . E8 91EDF9FF    | CALL ExamDiff.0040331B    |                        |
| 0046458A | . 8D8D E0FDFFFF  | LEA ECX, [LOCAL.136]      |                        |
| 00464590 | . 51             | PUSH ECX                  | ExamDiff.00402896      |
| 00464591 | . 50             | PUSH EAX                  |                        |
| 00464592 | . 8D85 C8F9FFFF  | LEA EAX, [LOCAL.398]      |                        |
| 00464598 | . 50             | PUSH EAX                  |                        |
| 00464599 | . C645 FC 08     | MOU BYTE PTR SS:[EBP-4],8 |                        |
| 0046459D | . E8 91E2F9FF    | CALL ExamDiff.00402833    |                        |
| 004645A2 | . 83C4 0C        | ADD ESP, OC               |                        |
| 004645A5 | . 68 24286200    | PUSH ExamDiff.00622824    | UNICODE "password.bin" |
| 004645AA | . 50             | PUSH EAX                  |                        |
| 004645AB | . 8D85 D8F9FFFF  | LEA EAX, [LOCAL.394]      |                        |
|          |                  |                           |                        |

l Reversing : I'm just doing my hobby. ]

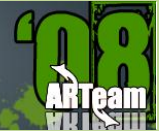

#### 4.3.1 STUDYING THE JUMP 1

Then let we approach the two jumps one by one. The first one (004643B2) depends by the CMP instruction just above (004643B0) where (debugging) you have:

#### DS:[00E9EA30]=B09FA064

EAX is always equal to FFFFFFF, but what about the constant B09FA064 pointed by ECX? What I did was to do a "search for all constants" on Olly (or similarly with IDA) using the value B09FA064.

The result is that the constant is moved to an array at the function sub\_456BAE.

| 00456D1F | .  | C785 | 7CF | FFFFF 9EI | MOU | [LOCAL.33]  | , 3EBAB29E |
|----------|----|------|-----|-----------|-----|-------------|------------|
| 00456D29 | .  | C745 | 80  | 8261A04E  | MOU | [LOCAL.32]  | ,4EA06182  |
| 00456D30 |    | C745 | AC  | 64A09FB0  | MOU | [LOCAL.21]  | ,B09FA064  |
| 00456D37 |    | C745 | BO  | AAE505A7  | MOU | [LOCAL.20]  | ,A705E5AA  |
| 00456D3E | Ι. | C745 | Β4  | 39A41BDD  | MOU | [LOCAL.19]  | , DD1BA439 |
| 00456D45 |    | C745 | B8  | 2F10FBB0  | MOU | FLOCAL, 181 | B0FB102F   |

This function is really interesting. I will talk about it a little later.

Anyway at the moment what I did is to modify the value pointed by ECX to FFFFFFFF -> [ECX]=FFFFFFFF.

This allows skipping the first jump correctly, but I will handle the function sub\_456BAE separately into one of the following sections

#### 4.3.2 STUDYING THE JUMP 2

Now I am worrying of the second jump at the address 004643F9, which depends by the value of EAX (which shouldn't be 0 to be a goodboy), which in turn depends by the call above the cmp:

.text:004643F2 call sub 463F2D

The deeper you patch the more robust is the patch, then I patched the call where it zeroed out the EAX registry.

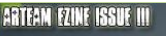

L Reversing : I'm just doing my hobby. ]

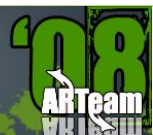

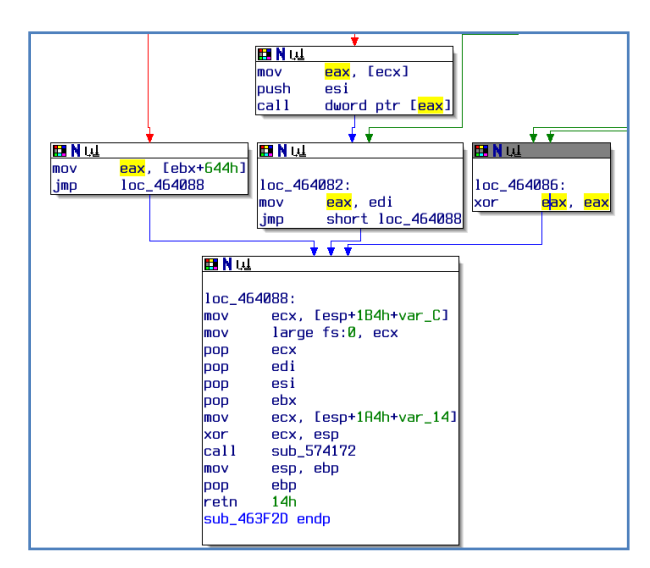

Figure 36

Figure 36 clearly shows that there's only one exit path which set to 0 the value of EAX. Than the correct place where to patch the program is here:

#### Original code:

00464086 33C0 XOR EAX, EAX

**Patched code**: I used an opcode with same weight of the original one, using the same number of bytes (important to not overwrite surrounding instructions), that forces EAX!=0

00464086 B0 01 MOV AL,1

#### 4.3.3 HANDLING OF FUNCTION SUB\_456BAE WHERE SERIALS VERSION ARE CHECKED

As said in section 0, the function sub\_456BAE is crucial for the skipping of the first jump. Its structure is very well disassembled by IDA: it's a waterfall of tests and actions (see Figure 37).

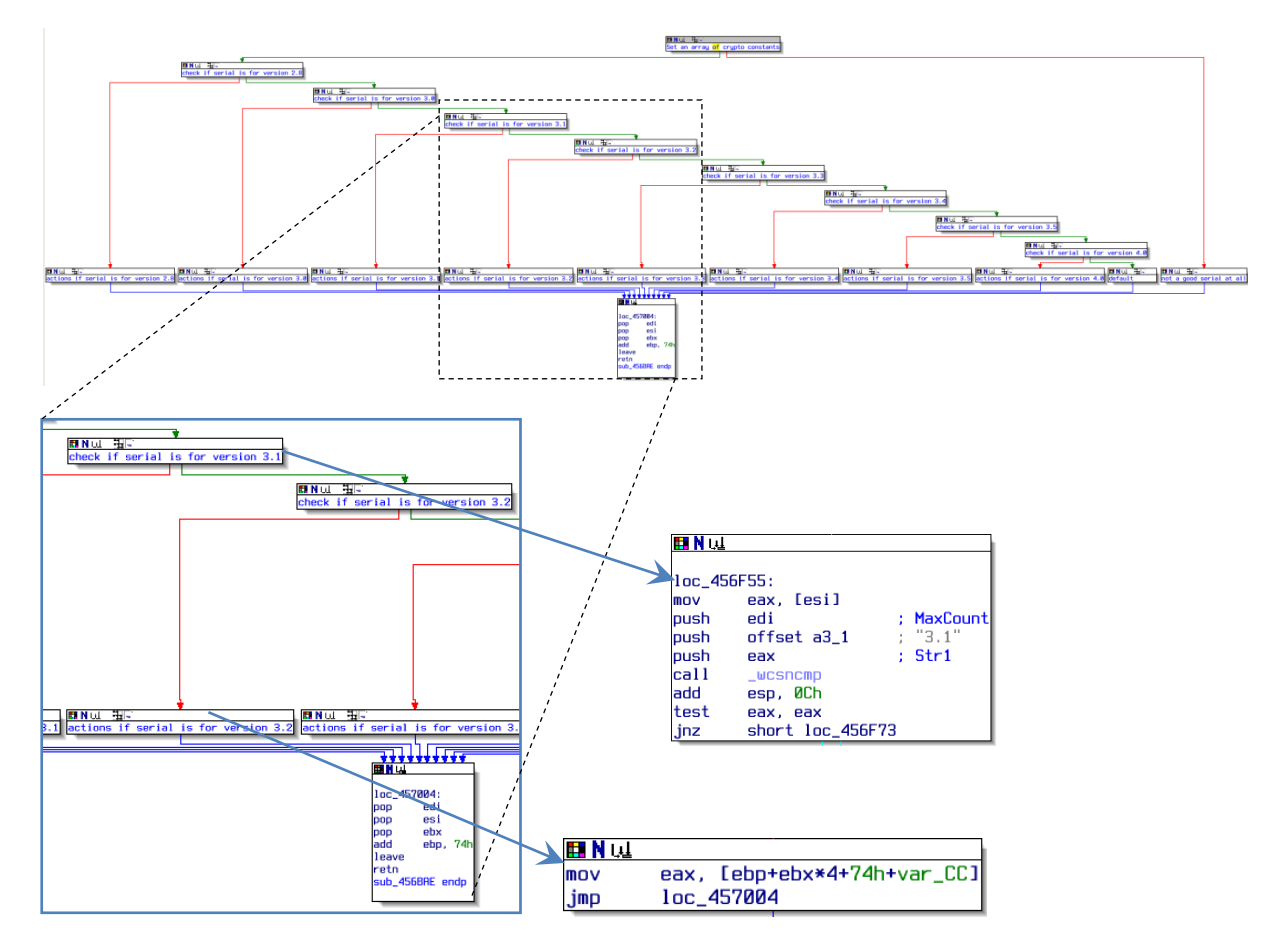

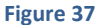

What this function does?

The function controls that the serial number, read from password.bin file or manually entered, is one generated for version 4.0.x of ExamDiff Pro. To answer this question, the function receives through the registry a string, holding the version number, which has been found inside the serial number.

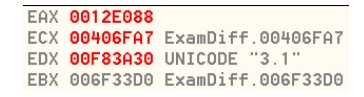

The obvious thing to do is then, to place a BP at the beginning and see what it actually the function receives. The function receive as parameter the string "3.1" which matches with the serial I used (that was good for version 3.1)..

You can easily find this placing a BreakPoint here:

00456BAE /\$ 55 PUSH EBP

EDX is equal to "3.1" in unicode

A bird-fly overview of the function tells that there's a nested sequence of jumps, checking against the given string: the branch corresponding to the string "3.1" is the following:

ExamDiff 4.xxx reversing the protection schema by Shub-Nigurrath 34

l Reversing : I'm just doing my hobby

ARTeam

```
loc_456F55:
```

| mov  | eax, [esi]       |   |                                     |
|------|------------------|---|-------------------------------------|
| push | edi              | ; | MaxCount                            |
| push | offset a3_1      | ; | "3.1"                               |
| push | eax              | ; | Str1                                |
| call | _wcsncmp         | ; | this call is identified by IDA only |
| add  | esp, OCh         |   |                                     |
| test | eax, eax         |   |                                     |
| jnz  | short loc_456F73 | 3 |                                     |

The exit points are all MOVs of this type (here I wrote just the instructions executed when the parameter is "3.1"):

| .text:00456F6A | mov | eax,  | [ebp+eb | x*4+74 | lh+v | var_0 | CC]      |      |
|----------------|-----|-------|---------|--------|------|-------|----------|------|
| .text:00456F6E | jmp | loc_4 | 57004   | ;jump  | to   | the   | function | exit |

After execution of the instruction at 00456F6A we have EAX=B09FA064. This value is one of those handled at the beginning of this same function!

Reassuming then, we have a function that initializes a map of crypto constants, which are used to place a return value into EAX, starting from the version of the program found inside the license code. According to what I found also on section 0 this same constants are used to handle the first jump I identified before. These constants are compared against a value of FFFFFFFF at 004643B0.

The patch I did is an obvious one: force the function to always return FFFFFFF so the compare at 004643B0 whatever constant will be used will be always true.

| 00456BAE                          | 33C0        | XOR EAX, EAX |  |  |  |  |  |
|-----------------------------------|-------------|--------------|--|--|--|--|--|
| 00456BB0                          | B8 FFFFFFFF | MOV EAX,-1   |  |  |  |  |  |
| 00456BB5                          | C3          | RETN         |  |  |  |  |  |
| 00456BB6                          | 90          | NOP          |  |  |  |  |  |
| 00456BB7                          | 90          | NOP          |  |  |  |  |  |
| 00456BB8                          | 90          | NOP          |  |  |  |  |  |
| which is equivalent to this code: |             |              |  |  |  |  |  |

sub\_456BAE() {

return -1;

}

This is the resulting second patch:

### ARTEAM EZINE ISSUE III

l Reversing : I'm just doing my hobby, l

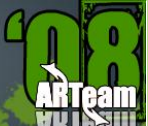

#### **Original Code:**

| 00456BAE /\$  | 55            | PUSH EBP                        |
|---------------|---------------|---------------------------------|
| 00456BAF  .   | 8D6C24 8C     | LEA EBP, DWORD PTR SS: [ESP-74] |
| 00456BB3  .   | 81EC 90010000 | SUB ESP,190                     |
| Patched Code: |               |                                 |
| 00456BAE      | 33C0          | XOR EAX,EAX                     |
| 00456BB0      | B8 FFFFFFFF   | MOV EAX,-1                      |
| 00456BB5      | C3            | RETN                            |
| 00456BB6      | 90            | NOP                             |
| 00456BB7      | 90            | NOP                             |
| 00456BB8      | 90            | NOP                             |
|               |               |                                 |

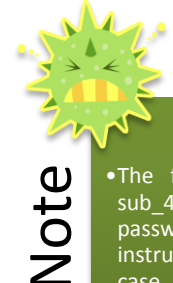

•The function sub\_456BAE is directly called only by the function sub\_45F597 which is directly connected to the interpretation of password.bin file (already read from disk). This function is called a few instruction above the first of the two jumps I already described (in this case receives the buffer coming from the Activate dialogbox). These constants are then connected to the decryption of password.bin file into the resulting serial number. KANAL for PEiD doesn't reveal anything here, probably then the developers team used a proprietary crypto system, or a customized one.

#### 4.4 TESTING WHOLE THING & CONCLUSIONS

Once you patched the program use one of the mentioned keygenerators available for older versions of ExamDiff Pro, generate a key and copy the generated passowrd.bin file, or paste the generated key in the activation window (depending on the keygenerator you'll use). Close and restart and you'll have a fully working program.

I will leave to you to properly create an efficient search&replace patcher, using an unique invariant byte pattern common to all the versions of this program (it's not that difficult), what I can tell is that this patch works for all the mentioned versions.
I Reversing : I'm just doing my hobby. I

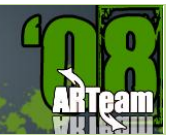

# 5 REVERSING BUSINESS TRANSLATOR 9.00 BY KAIRA

## 5.1 INTRODUCTION

| The Target        | Business Translator 9.00 |
|-------------------|--------------------------|
| Available url     | http://www.zhangduo.com  |
| The Tools         | OllyDbg 1.10, PEiD       |
| The Protection    | No Protection            |
| Category          | Serial Fishing           |
| Level             | Beginner                 |
| Recommended Tools | CrackersKit 2.0          |

All the tools can be available on these following sites :-

- <u>http://home.t-online.de/home/Ollydbg</u> --> Ollydbg and Plug-ins
- <u>http://www.teamicu.org</u> --> CrackersKit 2.0 which have almost all the cracking tools.

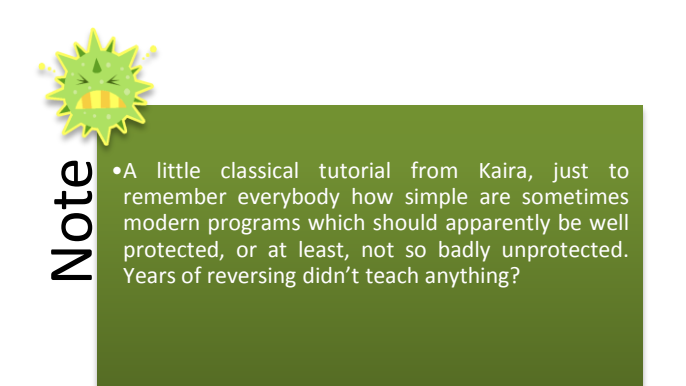

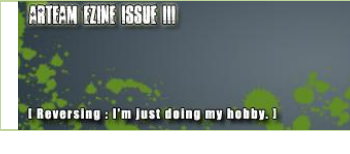

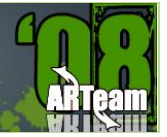

## 5.2 APPROACHING THE ENEMY

Open PEiD. in PEiD go to Open which is "..." and load the program which is on Program Files, look at this picture below

| 🕮 PEiD v0                   | ).94                                                          |                                                  |
|-----------------------------|---------------------------------------------------------------|--------------------------------------------------|
| File: C:\Pr                 | ogram Files\Business Translator\B                             | usiTran.exe                                      |
| Entrypoint:<br>File Offset: | 00113F88<br>00113388                                          | EP Section: CODE ><br>First Bytes: 55,8B,EC,83 > |
| Linker Info:                | 2.25                                                          | Subsystem: Win32 GUI >                           |
| Borland Del<br>Multi Scan   | phi 6.0 - 7.0<br>I <u>T</u> ask Viewer <u>O</u> ptions<br>top | About Exit                                       |

## 5.2.1 BODY

As you can see from the picture above that - the program is not protected only coded in "**Borland Delphi 6.0** – **7.0**". Lets us do the little eximanation scheme. Open up **BusiTran.exe**. It goes directly to the nag screen. I will assume that we all know what is checking for? the registration key. We are presented with a new window asking for Registration Name, and a box asking for Registration Code. Enter anything for the box of reg. name, maybe your name etc, and for the registration code, enter any numbers & press Register Now. We get a message box saying "Please make sure the registration code and the registration name are correct ". Remeber to write this message down as we will be searching for it later. Press OK and the program returns to the window asking for our Registration Code.

## 5.2.2 SEARCHING FOR A SERIAL

Close **BusiTran.exe** and open Ollydbg. In Olly, go to File, and Open **BusiTran.exe**, it will take few seconds to analyzes the code. We are going to start by looking for the string from the error message we recieved. To do this, right click on the code window and go to Search For, select All Referenced Text Strings. Look at this picture below.

### ARTEAM EZINE ISSUE III REV.1

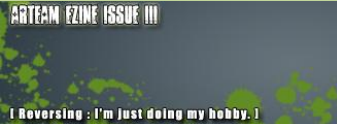

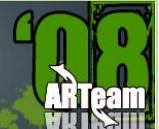

| Search for<br>Find references to                                                                     | <ul> <li>Name (label) in current module Ctrl+N</li> <li>Name in all modules</li> </ul>   |
|----------------------------------------------------------------------------------------------------|------------------------------------------------------------------------------------------|
| View<br>Copy to executable<br>Analysis<br>Help on symbolic name Ctrl+F1                              | Command Ctrl+F<br>Sequence of commands Ctrl+S<br>Constant<br>Binary string Ctrl+B        |
| Asm2Clipboard<br>Bookmark<br>Dump debugged process<br>Make dump of process<br>Ultra String Reference | All intermodular calls<br>All commands<br>All sequences<br>All constants<br>All switches |
| Appearance                                                                                           | <ul> <li>All referenced text strings</li> </ul>                                          |

A new window will open up with all the referenced strings in the executable. Scroll to the top of the page and select the first string. Right click and choose Search For Text. In the dialog box enter "Please make sure the registration code and the registration name are correct" without the quotes. Make sure Case Sensitive is unchecked. You should end up here.

| 00501B16 PUSH BusiTran 00501E24 | ASCII "Invalid Registration Code"                 |
|---------------------------------|---------------------------------------------------|
| 00501B1B PUSH BusiTran.00501E40 | ASCII "Please make sure the registration/code and |

Double click this string. You should be here.

|          | - |                    |                                |                                     |
|----------|---|--------------------|--------------------------------|-------------------------------------|
| 00501B02 | - | E8 8934E0EE        | COLL BusiTran, 00404FC0        |                                     |
| 00501007 | • |                    | LEO FOY DWORD DID CC. FERD-141 |                                     |
| 00201001 |   | 0040 EC            | LEH EHA, DWORD FIR SS:LEDF-14J |                                     |
| 00501B0A |   | BA 201E5000        | MOV_EDX.BusiTran.00501E20      | ASCII "\$%^"                        |
| 00501B0F |   | E8 F82EF0FF        | CALL BusiTran.00404A0C         |                                     |
| 00501B14 |   | 6A 00              | PUSH Ø                         |                                     |
| 00501B16 |   | 68 <u>241E5000</u> | PUSH_BusiTran.00501E24         | ASCII "Invalid Registration Code"   |
| 00501B1B |   | 68 401E5000        | PUSH BusiTran.00501E40         | ASCII "Please make sure the regist) |
| 00501B20 | • | 8B45 FC            | MOV EAX,DWORD PTR SS:[EBP-4]   |                                     |
| 00501B23 |   | E8 541AF5FF        | CALL BusiTran.0045357C         |                                     |
| 00501B28 |   | 50                 | PUSH EAX                       | hOwner                              |
| 00501B29 |   | E8 0666F0FF        | CALL                           | MessageBoxA                         |
| 00501B2E | > | 3300               | XOR EAX,EAX                    |                                     |

This string "Please make sure the registration code and the registration name are correct" is the Bad Boy, Scroll up to see the Good Guy or press **Ctrl + G** on the Keyboard to go straight to the Good Guy, and type **005018B6** and press OK. You should land here.

| 005018A2 | E8_29B5F4FF        | CALL BusiTran 0044CDD0             |                                     |
|----------|--------------------|------------------------------------|-------------------------------------|
| 005018A7 | 8D45 EC            | LEA EAX,DWORD PTR SS:[EBP-14]      |                                     |
| 005018AA | E8 C530F0FF        | CALL BusiTran.00404974             |                                     |
| 005018AF | 6A 00              | PUSH 0                             |                                     |
| 005018B1 | 68 <u>E81C5000</u> | PUSH BusiTran.00501CE8             | ASCII "Registration Success!"       |
| 005018B6 | 68 001D5000        | PUSH BusiTran.00501D00             | ASCII " Thank you for your support. |
| 005018BB | 8B45 FC            | MOV EAX, DWORD PTR SS:[EBP-4]      |                                     |
| 005018BE | E8 B91CF5FF        | CALL BusiTran.0045357C             |                                     |
| 005018C3 | 50                 | PUSH EAX                           | hOwner                              |
| 005018C4 | E8 6B68F0FF        | CALL CALL JMP.&user32.MessageBoxA> | MessageBoxA                         |
|          | OB IE EO           | LIGHT MALL MUSIC AND AN AND A THE  | -                                   |

Scoll up a little bit to see whats happening above the Good Guy, check this picture below.

|   |           |    | ARTEAM               | I EZINE ISSUE III REV.1 | ARTEAM EZINE ISSUE III<br>t Roversing : I'm just doing m | y bobby. 1                          |
|---|-----------|----|----------------------|-------------------------|----------------------------------------------------------|-------------------------------------|
|   | 0050188A  | :  | E8 E936F0FF          | CALL BusiTran.00404F    | 78                                                       |                                     |
|   | 00501891  | :~ | 0500<br>0F84 4302000 | JE BusiTran, 00501000   |                                                          |                                     |
| 1 | 00501897  |    | 8B45 FC              | MOV EAX, DWORD PTR SS   | :[EBP-4]                                                 |                                     |
| 1 | 0050189A  | •  | 8B80 0403000         | MOV EAX, DWORD PTR DS   | :[EAX+304]                                               |                                     |
| 1 | 005018A0  | •  | 33D2                 | XOR EDX, EDX            |                                                          |                                     |
|   | 005018H2  | •  | E8 2985F4FF          | LEO FOY DWORD DID CO    | - [EPP_14]                                               |                                     |
| 1 | 005010H7  | •  | 52 C530F0FF          | COLL BugiTran 004049    | 74                                                       |                                     |
| 1 | 0050180F  | :  | 69 00                | PUSH 0                  |                                                          |                                     |
| 1 | 005018B1  | 2  | 68 E81C5000          | PUSH BusiTran.005010    | E8                                                       | ASCII "Registration Success!"       |
|   | 005018B6  |    | 68 001D5000          | PUSH BusiTran.00501D    | 00                                                       | ASCII " Thank you for your support. |
| 1 | 005018BB  |    | 8B45 FC              | MOV EAX, DWORD PTR SS   | :[EBP-4]                                                 |                                     |
| 1 | 005018BE  | •  | E8 B91CF5FF          | CALL Busifran.004535    | 70                                                       | 1.0                                 |
| 1 | 005018C3  | •  | 50 (0000000          | PUSH EHX                | and a Daw ON                                             | hUwner                              |
|   | NN5N18141 |    | ES BEBSEMEE I        | LULI COMP SUCCESS MA    | CCORECOUD)                                               | LIBSSARKOVU                         |

Above the Good Guy there is **JE BusiTran.00501ADA** which Jump straight to the side of a Bad Boy, so our valid serial number is stored on this CALL BusiTran.00404F78 above TEST EAX, EAX, so lets set a BreakPoint (F2) on this Call, check this picture below.

| 0050188A | . E8 E936F0FF                    | CALL BusiTran.00404F78         |                                     |
|----------|----------------------------------|--------------------------------|-------------------------------------|
| 0050188F | . 8500                           | TEST EAX.EAX                   |                                     |
| 00501891 | .∨ 0F84 4302000                  | JE BusiTran.00501ADA           |                                     |
| 00501897 | . 8B45 FC                        | MOV EAX.DWORD PTR SS:[EBP-4]   |                                     |
| 0050189A | <ul> <li>8880 0403000</li> </ul> | MOV EAX.DWORD PTR DS:[EAX+304] |                                     |
| 005018A0 | . 33D2                           | XOR EDX.EDX                    |                                     |
| 005018A2 | <ul> <li>E8 29B5F4FF</li> </ul>  | CALL BusiTran.0044CDD0         |                                     |
| 005018A7 | . 8D45 EC                        | LEA EAX.DWORD PTR SS:[EBP-14]  |                                     |
| 005018AA | <ul> <li>E8 C530F0FF</li> </ul>  | CALL BusiTran 00404974         |                                     |
| 005018AF | . 6A 00                          | PUSH Ø                         |                                     |
| 005018B1 | . 68 E81C5000                    | PUSH BusiTran.00501CE8         | ASCII "Registration Success!"       |
| 005018B6 | . 68 001D5000                    | PUSH BusiTran.00501D00         | ASCII " Thank you for your support. |
| 005018BB | . 8B45 FC                        | MOV EAX.DWORD PTR SS:[EBP-4]   | ·····                               |
| 005018BE | <ul> <li>E8 B91CF5FF</li> </ul>  | CALL BusiTran 0045357C         |                                     |
| 005018C3 | . 50                             | PUSH EAX                       | hOwner                              |
| 005018C4 | . E8 6B68F0FF                    | CALL (JMP.&user32.MessageBoxA) | MessageBoxA                         |

Press **(F9)** on the keyboard to run the Program and the nagscreen that will appear - Enter your Registration Name & Registration Code, and click Register Now button look at this picture below.

| Registration 🛛 🗙                                                                                                    |
|----------------------------------------------------------------------------------------------------|
| Business Translator is Shareware. If you<br>continue using her, beyond a trial period of<br>15 days, you are encouraged to pay a small<br>registration fee. The purpose of this message<br>is to remind you.<br>The registration fee is 88 USD or 79 Euro.<br>Once you register, you will soon receive the<br>registration code that converts future shareware<br>versions to full versions registered to you.<br>Of course, this message disappears after you<br>register Business Translator. |
| How to Register Buy Now Register Later                                                                                                    |
| Registration Name     kaira       Registration Code     1234567890       Register Now                                                                                                    |
| 15 Days Trial Period / 15 Days Left                                                                                                    |

I Reversing : I'm just doing my hobby.

ARTeam

Move back to Olly, after you have pressed **Register Now** button it breaks at the <u>breakpoint</u> we set, look at this picture below.

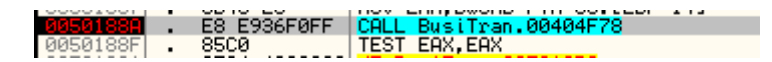

Look also at the **Registers (FPU)** - EAX 00A0A0E8 ASCII "P5BBMTW2020004-6B61697261" --> my valid serial number!!!

| Regi | isters (FR | 2U)                         | <    | $\langle \rangle$ |
|------|------------|-----------------------------|------|-------------------|
| EAX  | 00A0A0E8   | ASCII "P5BBMTW2020004-6B616 | 9726 | 1"                |
| ECX  | 77D487FF   | user32.77D487FF             |      |                   |
| EDX  | 009F7A78   | ASCII "1234567890"          |      |                   |
| EBX  | 009F5200   |                             |      |                   |
| ESP  | 0012F0BC   |                             |      |                   |
| EBP  | 0012F304   |                             |      |                   |
| ESI  | 0043D310   | BusiTran.0043D310           |      |                   |
| EDI  | 0012F480   |                             |      |                   |

Right Click on **Registers (FPU)** and the menu that appears after you've right clicked - click Copy all registers to clipboard, and paste it with **Notepad.exe.** Look at this picture below.

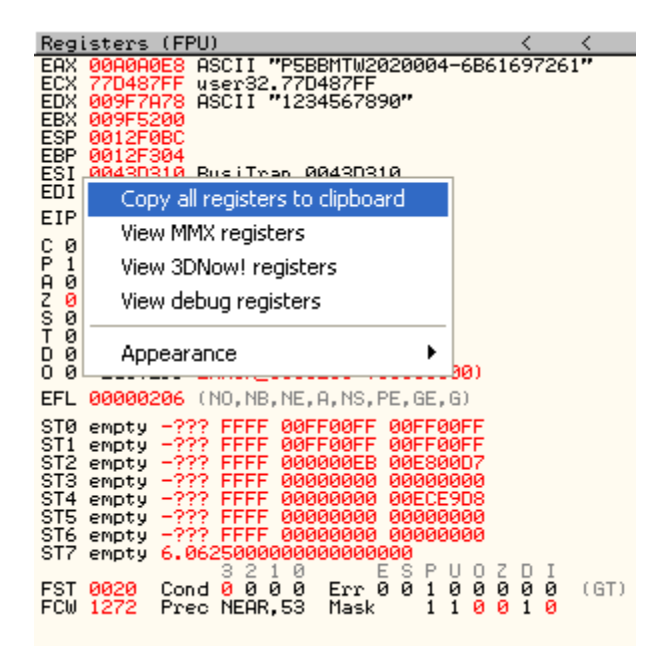

Restart Ollydbg Ctrl + F2 on the keyboard or press Restart button on Ollydbg & remove the Breakpoint and press (F9) on the keyboard to run the program or Play button on Ollydbg, when the nagscreen appears - Enter your Registration Name & Registration Code, look at the picture below.

ABTEAM EZINE ISSUE III

ARTEAM EZINE ISSUE III REV.1

l Roversing : I'm just doing my hobby. ]

| Registration                                                                                                    | K |
|----------------------------------------------------------------------------------------------------|---|
| Business Translator is Shareware. If you<br>continue using her, beyond a trial period of<br>15 days, you are encouraged to pay a small<br>registration fee. The purpose of this message<br>is to remind you.<br>The registration fee is 88 USD or 79 Euro.<br>Once you register, you will soon receive the<br>registration code that converts future shareware<br>versions to full versions registered to you.<br>Of course, this message disappears after you<br>register Business Translator. |   |
| How to Register Buy Now Register Later                                                                                                    |   |
| Registration Name       kaira         Registration Code       2020004-6861697261         Register Now                                                                                                    |   |
| 15 Days Trial Period / 15 Days Left                                                                                                    |   |

Click Register Now button, look at this picture below.

| Registratio                                                                                       | on 🗙                                                                                                    |  |  |
|---------------------------------------------------------------------------------------------------|----------------------------------------------------------------------------------------------------|--|--|
| Busine<br>continue<br>15 days,<br>registratio<br>is to remin<br>The re<br>Once you<br>registratio | ss Translator is Shareware. If you<br>using her, beyond a trial period of<br>you are encouraged to pay a small<br>on fee. The purpose of this message<br>nd you.<br>gistration fee is 88 USD or 79 Euro.<br>register, you will soon receive the<br>on code that converts future shareware |  |  |
| Versions<br>Of course                                                                             | Registration Success! 🔀 <mark>4</mark> , you                                                                                                    |  |  |
| How to Re                                                                                         | Thank you for your support.<br>We will work even harder and<br>notify you future releases.                                                                                                    |  |  |
| Registra                                                                                          | ОК                                                                                                    |  |  |
| Registrat                                                                                         | ion Code                                                                                                    |  |  |
|                                                                                                   | Register Now                                                                                                    |  |  |
| 15                                                                                                | 15 Days Trial Period / 15 Days Left                                                                                                    |  |  |
|                                                                                                   |                                                                                                    |  |  |

Registeration Success! Click **OK** button.

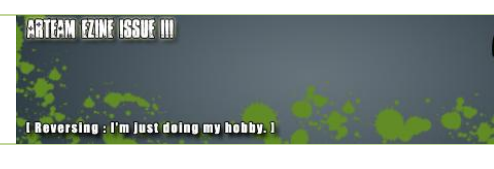

Your can close Ollydbg now because we've finished serial fishing Business Translator 9.00. Open **BusiTran.exe** and click **Help -> About...** button from the menu, look at this picture below.

| About                         |                                             |                                                                   |
|-------------------------------|---------------------------------------------|-------------------------------------------------------------------|
|                               | for Docum<br>FAX, re                        | ss Translator<br>ent, letter, invoice<br>port, contract, etc (TM) |
| Register                      | ed To:<br>kaira                             |                                                                   |
| Version<br>Online T<br>Acknow | 9.00 (Build<br>echnical : s<br>lege To: Alt | 7738)<br>upport@zhangduo.com<br>raVista.com services              |
|                               | Support                                     | OK                                                                |
| (C) (<br>A                    | Copyright 20<br>Il Rights Re:               | 00-2007 Huntersoft<br>served Worldwide                            |

### Job Well Done!!!

# 5.3 CONCLUSION

If you like the program and going to use it please purchase it, because programmers rely on the income inorder to continue updating their softwares for us!

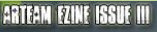

l Reversing : I'm just doing my hobby

ARTeam

# 6 EXECRYPTOR FOR DUMMIES OR HOW TO UNPACK EXECRYPTOR 2.4 WITHOUT HAVING A CLUE WHAT YOU ARE DOING BY HAGGAR

### 6.1 INTRODUCTION

Hi and welcome to this small ExeCryptor unpacking guide!

You may wonder why another ExeCryptor paper? To tell you the truth, I'm not interested in writing another ExeCryptor paper (I have already wrote four of them), but Shub-Nigurrath asked me to contribute new edition of ARTEAM ezine. So why not contribute.

This guide will not explain ExeCryptor in details. Actually, it will not exaplain ExeCryptor at all. This guide will exaplain how to unpack ExeCryptor with as less possible knowledge about unpacking.

Happy unpacking!

## 6.2 CONTENT

- 1. Requirements for this guide
- 2. Preparations before loading target in Olly
- 3. Loading target in Olly
- 4. Using script to kill anti-debug tricks
- 5. Finding OEP
- 6. Using script to decrypt imports
- 7. Dumping to hard disc
- 9. Reference material

## 6.3 [1] REQUIREMENTS FOR THIS GUIDE

- OllyDbg 1.10
- Windows XP (or some other NT based windows)
- OllyScript or ODbgScript plugin
- LordPE
- ImpREC
- Some hex editor

I Reversing : I'm just doing my hobby. I

ARTeam

You will also need some target application protected with ExeCryptor. Any target should do, it also doesn't mathers exact version of ExeCryptor. I will use "**mp3tag 5.4 lite**" that is protected with ExeCryptor 2.4.

### 6.4 [2] PREPARATIONS BEFORE LOADING TARGET IN OLLY

- Disable all plugins that's purpose is to hide Olly from various anti-debug tricks. Plugins such as HideOlly, OllyAdvanced, etc... can be detected by ExeCryptor.
- Set Olly to break at system breakpoint (check image below):

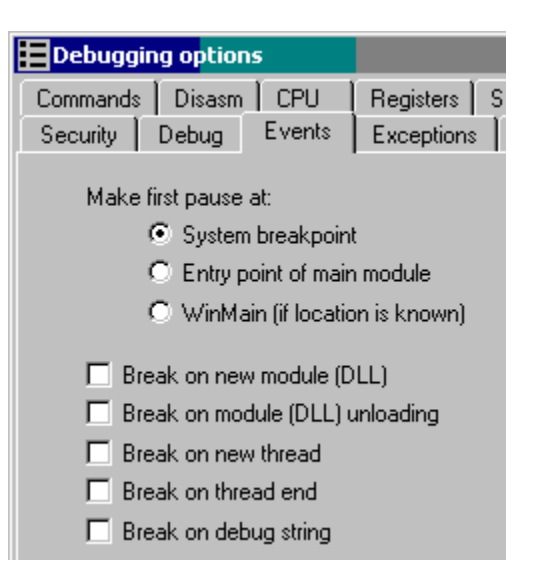

• Ignore all exceptions and add C000001E to custom ones (check image below):

| Debugging  | j option:   | s            |                 |              |
|------------|-------------|--------------|-----------------|--------------|
| Commands   | Disasm      | CPU          | Registers       | Stack Anal   |
| Security E | )ebug       | Events       | Exceptions      | Trace :      |
| 🔽 Igno     | re memory   | y access vi  | olations in KEF | RNEL32       |
| Ignore (p  | bass to pr  | ogram) follo | wing exceptio   | ns:          |
|            | INT3 br     | eaks         |                 |              |
|            | Single-s    | tep break    |                 |              |
|            | Memory      | access vi    | olation         |              |
|            | Integer     | division by  | 0               |              |
|            | Invalid     | or privilege | d instruction   |              |
|            | All FPU     | exceptions   | 3               |              |
| 🔽 Igno     | re also fol | lowing cus   | tom exception:  | s or ranges: |
| Γ          | :000001E    | (INVALID     | LOCK SEQUE      | NCE)         |

ExeCryptor for dummies or How to unpack ExeCryptor 2.4 without having a clue what you are doing by Haggar

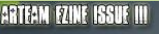

l Reversing : I'm just doing my hobby. ]

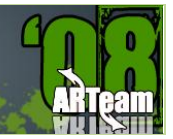

## 6.5 [3] LOADING TARGET IN OLLY

Now, after we properly configured Olly, we can load target. Since we set Olly to break at system breakpoint, we will be in ntdll.dll:

| Fi | <b>OllyDbg</b><br>le View                                                                                                    | <mark>- mp3tag.e</mark><br>Debug Plu                                           | <b>exe</b><br>gins Options                                                                     | Window He            | lp |     |       |
|----|----------------------------------------------------------------------------------------------------|--------------------------------------------------------------------------------|------------------------------------------------------------------------------------------------|----------------------|----|-----|-------|
|    | → <b>••</b> ×<br>CPU - n                                                                                                    | nain thread                                                                    | , module ntd                                                                                   | <mark>↓: -)</mark> → |    | E M | T W F |
|    | 72901231<br>72901232<br>72901235<br>72901235<br>72901236<br>72901237<br>72901238<br>72901238<br>72901238<br>72901238<br>72901238<br>72901238<br>72901235<br>72901235<br>72901240 | 23<br>88FF<br>90<br>90<br>90<br>90<br>CC<br>90<br>20<br>88FF<br>90<br>90<br>90 | REIN<br>MOV E<br>NOP<br>NOP<br>NOP<br>NOP<br>INT3<br><b>REIN</b><br>NOP<br>MOV E<br>NOP<br>NOP | EDI,EDI              |    |     |       |

That is OK. But Olly is not yet ready to debug target. Hit **Alt+B** to open breakpoint window:

| <b>B</b> Break | points |          |                      |           |
|----------------|--------|----------|----------------------|-----------|
| Address        | Module | Active   | Disassembly          | Comment 🔺 |
| 008F847E       | mpStag | One-shot | CALL mp3tag.008F83BE |           |
|                |        |          |                      |           |
|                |        |          |                      |           |
|                |        |          |                      |           |
|                |        |          |                      |           |
|                |        |          |                      |           |

In this window you can see all breakpoints that are present. OllyDbg automaticly places one temporary breakpoint to the EntryPoint of debugged program. Delete this bp by selecting it with right-click and chosing "Remove Del".

As a final step, delete all possible hardware or memory breakpoints too.

## 6.6 [4] USING SCRIPT TO KILL ANTI-DEBUG TRICKS

Now we are ready to use first script that will kill all ExeCryptor anti-Olly tricks. First script is:

#### ExeCryptor 2.x OEP.txt

Although this script is called OEP script, it will not find OEP. That name is left from the beggining when I thought that I will write script for finding OEP on all 2.x ExeCryptor versions. But that looks impossible. ExeCryptor code is different even in same versions of protection.

But this script will kill all tricks that ExeCryptor uses to detect or kill Olly. After using it, you can hit **Shift+F9** and your target should run fine under Olly.

I Reversing : I'm just doing my hobby. ]

ARTean

So, for the slow ones: Don't cry at forums that script doesn't work! It will not find OEP! It will kill all anti-debug traps and tricks! You have to find OEP manually.

# 6.7 [5] FINDING OEP

Ha! Now is time for you to use your skills and experience. There are no generic way to find OEP and ExeCryptor code is impossible to trace. For this step you need to have some experience.

Do you know how OEP of different compilers look? Any of these looks familiar:

Visual Basic

Deplhi

Borland 1999 C++

MSVC++ versions

etc...

If you have experience and you could recognize these OEP's, then you will have no problem finding OEP in ExeCryptor protected applications. If you don't have idea what I'm talking about, than you are lost. Sorry, no help for you.

Since it there is no generic way to find OEP, we will try to find OEP by using our experience. First script has killed all anti-debug tricks and we can run application under Olly. Run it, then pause it (**F12**), and let's have look at it. If we go to first section, which is at 401000 in my target, we can see that app in my example is compiled in Deplhi.

Where Deplhi applications have OEP? Always at the end of code section. So I scroll down to the end of code section in order to find OEP. But instead of finding OEP, I see some weird jumps and calls:

## ARTEAM EZINE ISSUE III REV.1

ARTEAM EZINE ISSUE III

I Reversing : I'm just doing my hobby. I

| C File View Debug Plugin                                                                                                    | s Options Window Help                                                                                                    |                                    |
|----------------------------------------------------------------------------------------------------|----------------------------------------------------------------------------------------------------|------------------------------------|
|                                                                                                    | H ▶ ↓ → LEMTWE                                                                                                    | I C / K B R S 🗄                    |
| 005F3838 00A8 49550060<br>005F3841 49<br>005F3842 55<br>005F3843 002477<br>005F3846 5C<br>005F3846 5C<br>005F3849 v76 5C                                                                            | ADD BYTE PTR DS:[EAX+60005549],CH<br>DEC ECX<br>PUSH EBP<br>ADD BYTE PTR DS:[EDI+ESI*2],AH<br>POP ESP<br>ADD AH,DL<br>UBE SHORT moStag.005F3807                                        | user32.77D493F5                    |
| 005F3B4B 00F8<br>005F3B4D 73 5E<br>005F3B4D 73 5E<br>005F3B56 009473 5E000000<br>005F3B56 0000<br>005F3B58 B4 33<br>005F3B58 5F<br>005F3B58 00F9                                                    | ADD AL,BH<br>UNB SHORT MD3tag.005F38AD<br>ADD BYTE PTR DS:[EBX+ESI*2+5E],DL<br>ADD BYTE PTR DS:[EAX],AL<br>MOV AH,33<br>POP EDI<br>ADD CL.CH                                           | user32.77D493F5                    |
| 005F385D 50<br>005F385E 67:14 00<br>005F385E 67:14 00<br>005F3866 88 D38C45DF<br>005F3866 88 D38C45DF<br>005F3868 E8 76D31500<br>005F3870 -E9 16051300<br>005F3875 88C2                             | PUSH EAX<br>ADC AL,0<br>CALL mp3tag.0073E046<br>MOV EAX,DF45BCD3<br>CALL mp3tag.00750EE6<br>JNP mp3tag.0075408B<br>MOU F0X FD1                                                         | Superfluous prefix                 |
| 005F3877 E8 4936F5FF<br>005F3877 E9 28C51300<br>005F3881 - E9 28C51300<br>005F3886 - E9 7C781200<br>005F3888 - E9 62CE0700<br>005F3888 - E9 62CE0700<br>005F3889 C1E9 18<br>005F3890 C1E9 18        | CALL mp3tag.005471C5<br>UMP mp3tag.007300AC<br>UMP mp3tag.00730424<br>UMP mp3tag.00730424<br>UMP mp3tag.006709F2<br>SHR ECX,18<br>MOU DWORD PTR SS:[ESP],EDI                           |                                    |
| 00573895 5F<br>00573897 90<br>00573890 53<br>00573890 53<br>00573890 -E9 2CD80800<br>00573893 -0F8C D2DE0700<br>00573894 -0F8C D2DE0700<br>00573894 33D3<br>00573896 F7D1<br>00573890 F7D1          | NOP EDI<br>NOP<br>MOU EAX,6FDE1A91<br>PUSH EBX<br>JMP mp3tag.006813CF<br>JL mp3tag.00671A7B<br>JMP mp3tag.0050430B<br>XOR EDX,EBX<br>NOT ECX<br>NOT ECX                                | user32.770493F5                    |
| 00573882 - E9 55501600<br>00573887 E8 F1681100<br>00573886 880424<br>00573886 E8 CC311600<br>00573804 C3<br>00573805 - E9 6ECA1600<br>00573807 2D F6000000<br>00573807 00E9<br>00573801 B8 2DF5FF0D | CALL mp3tag.0072044AD<br>MOV EAX,DWORD PTR SS:[ESP]<br>CALL mp3tag.00756090<br>RETN<br>JMP mp3tag.00760638<br>SUB EAX,0F6<br>ADD CL,CH<br>MOV EAX,0DFFF52D                             | user32.77D493F5                    |
| 005F3BD6 C8 E82AA2<br>005F3BDA 8800<br>005F3BDC 8815 70815C00<br>005F3BE2 E8 E196EAFF<br>005F3BE2 E8 E196EAFF<br>005F3BE7 880D 647B6000                                                             | ENTER 2AE8,0A2<br>MOV EAX,DWORD PTR DS:[EAX]<br>MOV EDX,DWORD PTR DS:[5C8170]<br>CALL mp3tag.0049D2C8<br>MOV ECX,DWORD PTR DS:[607B64]                                                 | mp3tag.005C81BC<br>mp3tag.0061666C |
| 005F3BED H1 H47F6000<br>005F3BF2 8800<br>005F3BF4 8815 94B15E00<br>005F3BFA E8 C996EAFF<br>005F3BFF 880D D87A6000                                                                                   | MOV EAX,DWORD PTR DS:[607FA4]<br>MOV EAX,DWORD PTR DS:[EAX]<br>MOV EDX,DWORD PTR DS:[5EB194]<br>CALL mp3tag.0049D2C8<br>MOV ECX,DWORD PTR DS:[607AD8]                                  | mp3tag.005EB1E0<br>mp3tag.0060C7F8 |
| 005F3C05 A1 A47F6000<br>005F3C0A 8800<br>005F3C0C 8815 D0455A00<br>005F3C12 E8 B196EAFF<br>005F3C17 880D 68826000<br>005F3C1D A1 A47F6000                                                           | MOV EAX,DWORD PTR DS:[607FA4]<br>MOV EAX,DWORD PTR DS:[EAX]<br>MOV EDX,DWORD PTR DS:[5A45D0]<br>CALL mp3tag.004902C8<br>MOV ECX,DWORD PTR DS:[608268]<br>MOV EAX.DWORD PTR DS:[607FA4] | mp3tag.005A461C<br>mp3tag.0060C804 |

What we got here is **Stolen OEP Code**. Instead OEP, we see some weird code. By mine experience, ExeCryptor replaces first opcode at OEP with long jump (E9 xxxxxxx) that leads to obfuscated code. **This jump at OEP will never be executed!** That jump is there just for a saftey purpose in case that something tries to use that code. Real OEP code is obfuscated at address where that jump points.

How we can find where is stolen OEP code? First we need to find long jump. Code in CPU looks bad because Olly didn't analyse it and we cannot see that jump right away. We can see some jumps and calls that leads to ExeCryptor sections. Above them code looks really messy. From there I search binary for first E9 byte:

48

### ARTEAM EZINE ISSUE III REV.1

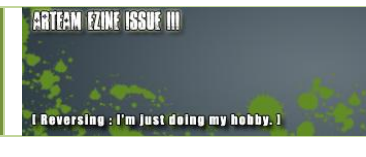

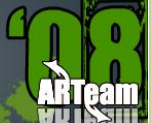

| 005F385A  <b>5</b> F          | POP EDI              |
|-------------------------------|----------------------|
| 005F3B5B 00E9                 | ADD CL.CH            |
| 005F3B5D <b>50</b>            | PUSH EAX             |
| 005F3B5E 67:14 00             | ADC AL.0             |
| 005F3B61 E8 E0A41400          | CALL mp3tag.0073E046 |
| 005F3B66 B8 D3BC45DF          | MOV EAX,DF45BCD3     |
| 005F3B6B E8 76D31500          | CALL mp3tag.00750EE6 |
| 005F3B70 -E9 16051300         | JMP mp3tag.0072408B  |
| 005F3B75 8BC7                 | MOV EAX,EDI          |
| 005F3B77 E8 4936F5FF          | CALL mp3tag.005471C5 |
| 005F3B7C -E9 2BC51300         | JMP mp3tag.007300AC  |
| 005F3B81  <b>-E9 9EC81300</b> | JMP mp3tag.00730424  |
| 005500001 50 30304000         |                      |

Byte E9 is there. I patch 00 byte before E9 to see better:

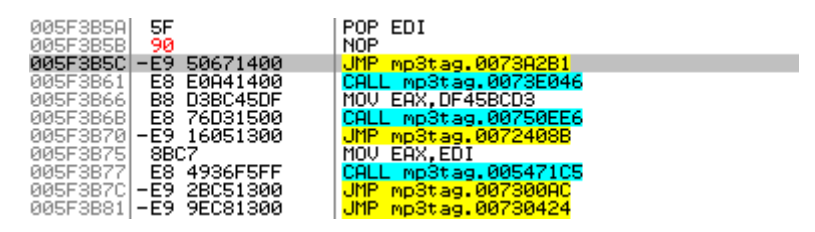

Now it's clear that this jump leads to section with ExeCryptor code. And by mine logic, that code should be stolen code:

| 0073A2B1 | E8 01FBFFFF   | CALL mp3tag.00739DB7             |
|----------|---------------|----------------------------------|
| 0073A2B6 | 2E:98         | CWDE                             |
| 0073A2B8 | 42            | INC EDX                          |
| 0073A2B9 | 16            | PUSH SS                          |
| 0073A2BA | 36:07         | POP ES                           |
| 0073A2BC | ∨E0 35        | LOOPDNE SHORT mp3tag.0073A2F3    |
| 0073A2BE | 57            | PUSH EDI                         |
| 0073A2BF | 68 87D8817F   | PUSH 7F81D887                    |
| 0073A2C4 | E8 2AFDF3FF   | CALL mp3tag.00679FF3             |
| 0073A2C9 | 9D            | POPFD                            |
| 0073A2CA | 1A87 6281EF07 | SBB AL,BYTE PTR DS:[EDI+7EF8162] |
| 0073A2D0 | 09F5          | OR EBP, ESI                      |
| 0073A2D2 | D6            | SALC                             |
| 0073A2D3 | 81C7 AD44E957 | ADD EDI,57E944AD                 |
| 0073A2D9 | ∨E9 47710200  | JMP mp3tag.00761425              |
| 0073A2DE | 58            | POP EDX                          |
| 0073A2DF | ∨E9 7C5C0000  | JMP mp3tag.0073FF60              |
| 207302F4 |               | PUSH FRP                         |

What now? Reastart application in olly, remove all breakpoints again, use script for killing traps again.

Now, go to that address where we think that stolen OEP should be. You should see nothing but zeros there now. Place **memory breakpoint on access** at that line. Keep pressing **Shift+F9** untill you break there. After couple stops in decrypt procedures, breakpoint check (yes it checks for beakpoint on that address), I stoped at that line. Fact that there is breakpoint check on that line is first confirmation of stolen code idea. If we check stack, we will get final confirmation:

| 0012FFC4         7C816D4F           0012FFC8         7C910738           0012FFC0         FFFFFFF           0012FFC0         7FFD8000           0012FFD4         8054B038           0012FFD8         9012FFC8           0012FFD8         9012FFC8           0012FFD7         82963888           0012FFE0         FFFFFFF           0012FFE4         7C816D58           0012FFF8         7C816D58           0012FFF8         00000000           0012FFF4         7C8399F3           0012FFF8         00000000           0012FFF8         00000000           0012FFF8         00000000           0012FFF8         00087847E           0012FFF7         00000000 | RETURN to kernel32.7C816D4F<br>ntdll.7C910738<br>End of SEH chain<br>SE handler<br>kernel32.7C816D58<br>mp3tag. <moduleentrypoint></moduleentrypoint> |
|----------------------------------------------------------------------------------------------------|----------------------------------------------------------------------------------------------------|
|----------------------------------------------------------------------------------------------------|----------------------------------------------------------------------------------------------------|

Stack looks like one in some target that is just loaded in Olly.

ExeCryptor for dummies or How to unpack ExeCryptor 2.4 without having a clue what you are doing by Haggar

I Reversing : I'm just doing my hobby. ]

We have found stolen code. Btw, don't try find original opcodes. It is impossible.

### 6.8 [6] USING SCRIPT TO DECRYPT IMPORTS

We have found OEP, or stolen code, and now we have to find imports. For this we will use my second script:

#### ExeCryptor 2.x Delphi IAT.txt

This script finds imports in Delphi, Borland and MASM compiled application. Those applications use jumps to access imports (MSVC++ use calls). Let's see example in my target:

| 00401288 | -FF25 | 2C336600 | JMP. | DWORD PTR | DS: [66332C] |
|----------|-------|----------|------|-----------|--------------|
| 0040128E | 8BC0  |          | MOV  | EAX,EAX   |              |
| 00401290 | -FF25 | 28336600 | JMP. | DWORD PTR | DS: [663328] |
| 00401296 | 8BC0  |          | MOV  | EAX,EAX   |              |
| 00401298 | -FF25 | 24336600 | JMP. | DWORD PTR | DS:[663324]  |
| 0040129E | 8BC0  |          | MOV  | EAX,EAX   |              |
| 004012A0 | -FF25 | 20336600 | JMP. | DWORD PTR | DS:[663320]  |

| mp3tag.007359AB |
|-----------------|
| mp3tag.0073F898 |
| mp3tag.00733C72 |
| mp3tag.0073F898 |
| mp3tag.00717508 |
| mp3tag.0073F898 |
| mp3tag.007291C6 |

My script for fixing imports needs to be changed a little for evenry new target. If you open script in Notepad, you will see this line:

#### find addr,#ff25????9999# //THIS LINE NEEDS TO BE CHANGED!!!

That line is search pattern that finds all possible import jumps in code section. You can notice that import jumps in my target have these bytes (check image above):

#### FF25 xxxx6600

So that is byte mask for my example and I will set script to find those paterns:

find addr,#ff25????6600# //THIS LINE NEEDS TO BE CHANGED!!!

Now script is ready to find imports. Just use it. Wait untill it finishes (that can last).

### 6.9 [7] DUMPING TO HARD DISC

- If script for fixing imports has finished without error, then you can use ImpREC to retrieve imports.
- Dump target to hard disk with LordPE or any similar dumping engine.
- Rebuild imports with ImpREC.

t Reversing : I'm just doing my hokby, 1

And that is it! Dumped target already works (at least in my case). But there could be some problems:

- First, you should change TLS settings in PE header. I will not explain here how and what to do it. I have already explained that in one of my previous tutorial. Check references.
- Second, if target has stolen code, it will probably work only on machine where it was dumped. I have already explained that problem in paper about official ExeCryptor crackme. Check references.

### 6.10 [9] REFERENCE MATERIAL

Here you can find scripts for unpacking ExeCryptor and some extra info about protection. Anti debug tricks, how scripts work, etc... all can be found in my previous tutorials. Don't be lazy. Read them.

At BIW reversing (<u>http://www.reversing.be/</u>) you can find four tutorials about ExeCryptor:

- "ExeCryptor official crackme" Deplhi target, full protection, ExeCryptor 2.1.17, very complete tutorial.
- "Unpacking ExeCryptor 2.2.4" Borland 1999 C++ target, no stolen code, completly removing ExeCryptor layer.
- "ExeCryptor 2.2.50 unpacking MSVC+ target" Unpacking MSVC++ target.
- "ExeCryptor 2.3.9" just some thoughts on this version.

### 6.11 SCRIPTS

- Script "ExeCryptor 2.x OEP.txt". Just paste it in some text file. Script is also full of comments, so you can learn how it works:
- Script "ExeCryptor 2.x Delphi IAT.txt":
- Script "ExeCryptor 2.x MSVC++ IAT.txt". This script works little different. It is explained in one of previous tutorials:

I Reversing : I'm just doing my hobby, I

# 7 OCR TOOLS WALKTHROUGH OF KEY CHECK ROUTINE BY ANHS!RK

### 7.1 INTRODUCTION

The following text is taken directly from Application (<u>www.ocrtools.com</u>).

OCRTools presents state-of-the-art Optical Character Recognition products developed entirely within the Microsoft .Net platform. Incorporating Neural Networks, Artificial Intelligence, and trained with over 4 million font variations; our products incorporate the latest optical character recognition technology to solve your OCR problems. And we offer OCR and a Barcode API/SDK, as well as Desktop Solutions.

All source code has been written in Microsoft VB.Net & C#.Net and compiled as Safe and Managed Code in the Microsoft .Net Framework.

### 7.2 TOOL REQUIRED

The main tool you ever required is BRAIN  $\odot$  for doing some Logic and Reasoning. You will also need Reflector (the version I used was 5.0.50.0).

### 7.3 WALKTHROUGH

We need to find the following fields

- Product Name
- Registration Codes
- Activation Key

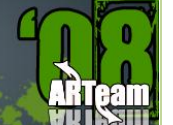

ARTEAM EZINE ISSUE III

I Reversing : I'm just doing my hobby. ]

#### Customer Name & Order ID can be any thing

| OCRTools [Activate License]                                                                                                    |
|----------------------------------------------------------------------------------------------------|
| Product Name:                                                                                                    |
| Customer Name:                                                                                                    |
| Order ID:                                                                                                    |
| Registration Codes:                                                                                                    |
| Computer ID: 90497752                                                                                                    |
| Activation                                                                                                    |
| <ol> <li>You can request the Activation Key automatically via Internet<br/>connection to the OCRT ools Web site:</li> </ol>                                                                                         |
| Obtain Activation Key automatically via Internet                                                                                                    |
| <ol> <li>In the case this computer is not connected to the Internet, please<br/>visit the following web page from another Internet-enabled computer:<br/><u>http://www.ocrtools.com/fi/activate.aspx</u></li> </ol> |
| or request the activation text by E-Mail (please provide both<br>Registration Information and Computer ID):                                                                                                    |
| mailto:support@ocrtools.com                                                                                                    |
| Activation Key:                                                                                                    |
| Close                                                                                                    |

Okay let's find out what is Product Name.

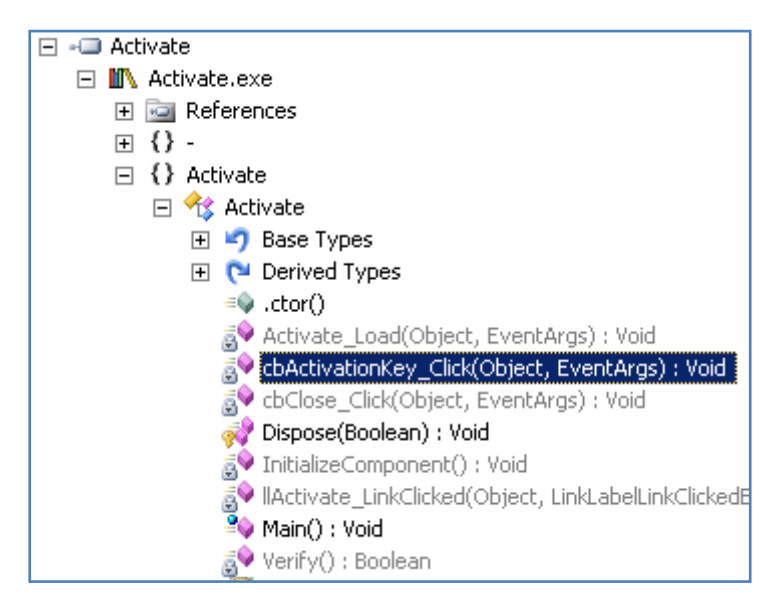

Open the app the in Reflector and open the following node as shown in figure Note: Assembly **Activate** must be loaded into the Reflector

The code that looks more promising to us is the Method that returns a Boolean value

I Reversing : I'm just doing my hobby. ]

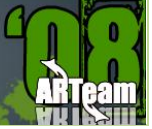

#### Code:

Private Sub cbActivationKey Click (ByVal sender As Object, ByVal e As EventArgs)

Try

```
Dim prompt As String = ""
Dim service As New Service
Me.cbActivationKey.Text = "Retrieving Activation Key, Please wait..."
Me.txtActivationKey.Text = "Retrieving Key, Please wait..."
Me.cbActivationKey.Enabled = False
Application.DoEvents()
Me.txtComputerID.Text = Me.CZ.GetComputerID
'The VerifyRegistration Method looks promising
Dim flag As Boolean = Me.CZ.VerifyRegistration(
```

| Mo tyt Product Name Toyt Trim   |
|---------------------------------|
| . CACHIOGUCCINAME, TEXT, IIIM,  |
| Me.txtCustomerName.Text.Trim,   |
| Me.txtOrderID.Text.Trim,        |
| Me tytRegistrationCodes Text Tr |

#### ' If the Property Registered is set to True we branch to Else

If Not Me.CZ.Registered Then

Me.txtActivationKey.Text = ""

```
Interaction.MsgBox("Invalid Registration Information", MsgBoxStyle.OkOnly, Nothing)
```

#### Else

' This is a custom webservice which retrieves the Activation Key from the WebSite ' when the Registration Codes are valid

prompt = service.GetActivationKey(Me.txtProductName.Text.Trim,

Me.txtCustomerName.Text.Trim,

Me.txtOrderID.Text.Trim,

Me.txtRegistrationCodes.Text.Trim,

im)

Me.txtComputerID.Text.Trim)

If ((prompt.Length > 0) AndAlso (prompt.Substring(0, 1) = "\*")) Then

Me.txtActivationKey.Text = ""

Interaction.MsgBox(prompt, MsgBoxStyle.OkOnly, Nothing)

ElseIf (prompt.Trim.Length = 0) Then

```
Me.txtActivationKey.Text = ""
```

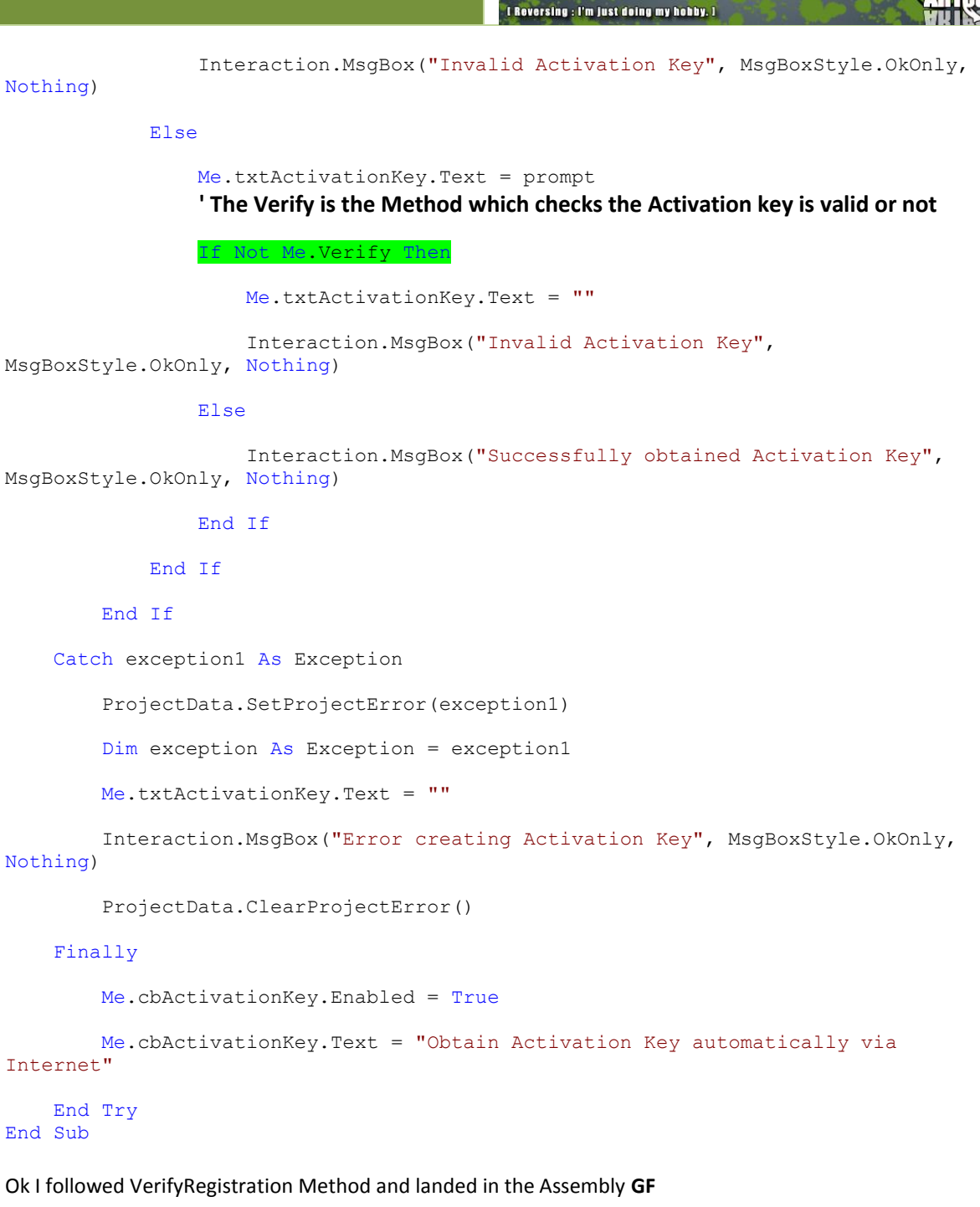

#### **ARTEAM EZINE ISSUE III REV.1**

ARTEAM EZINE ISSUE III

I Reversing : I'm just doing my hobby.

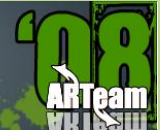

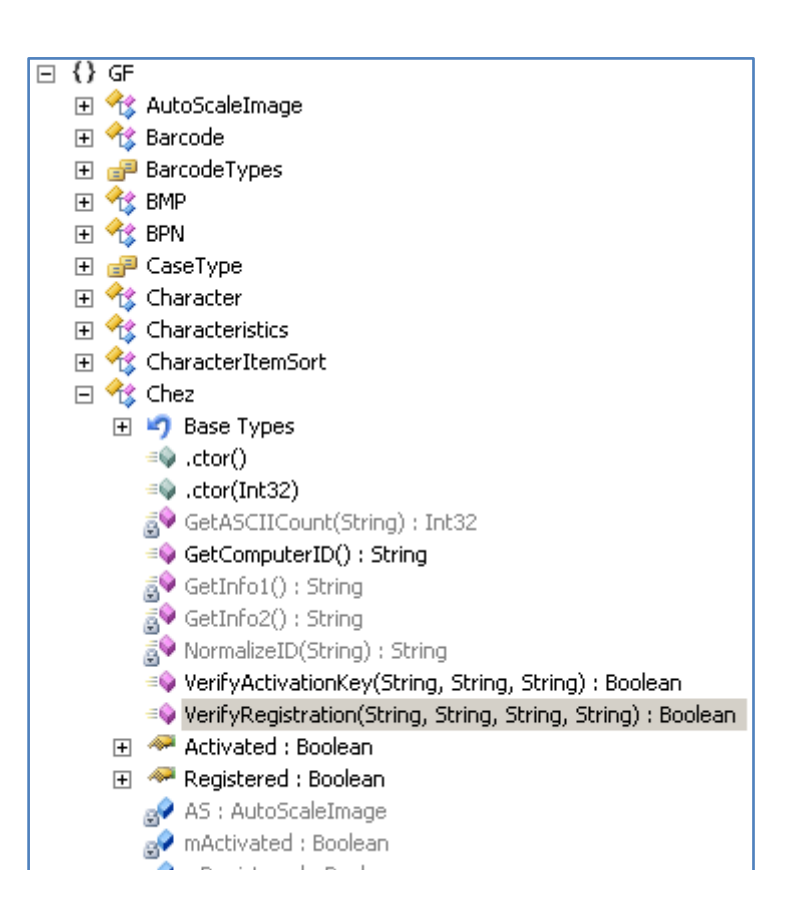

#### The VerifyRegistration and VerifyActivationKey are almost identical

Return False

```
Public Function VerifyRegistration(ByVal pProductName As String,
ByVal pCustomerName As String,
ByVal pOrderID As String,
ByVal pRegistrationCodes As String) As Boolean
Try
Me.AS = New AutoScaleImage((DateTime.Now.Day * DateTime.Now.Month))
Me.AS.ProductName = pProductName
Me.AS.CustomerName = pCustomerName
Me.AS.CustomerName = pCustomerName
Me.AS.OrderID = pOrderID
Me.AS.RegistrationCodes = pRegistrationCodes
Me.mRegistered = Ne.AS.Verify
Return Me.mRegistered
Catch exception1 As Exception
Me.mRegistered = False
```

OCR Tools Walkthrough of Key Check routine by Anhs!rk 56

I Reversing : I'm just doing my hobby. 1

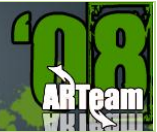

End Try End Function

```
Public Function VerifyActivationKey(ByVal pProductName As String,
                ByVal pRegistrationCodes As String,
                ByVal pActivationKey As String) As Boolean
    Try
        Dim computerID As String = Me.GetComputerID
        If (computerID.Trim.Length = 0) Then
           Return False
        End If
        Me.AS = New AutoScaleImage((DateTime.Now.Day * DateTime.Now.Month))
        Me.AS.ProductName = pProductName
       Me.AS.CustomerName = computerID
       Me.AS.OrderID = pRegistrationCodes
       Me.AS.RegistrationCodes = pActivationKey
       Me.mRegistered = Me.AS.Verify
       Return Me.mRegistered
    Catch exception1 As Exception
       Me.mRegistered = False
       Return False
   End Try
End Function
```

From the above code it is obvious to us that the Method Verify is Important to us let break it down. Before venturing into the Method let me show what the statement Me.AS = New AutoScaleImage((DateTime.Now.Day \* DateTime.Now.Month)) is doing.

```
Public Sub New(ByVal pZ As Integer)
```

| <mark>Me.mSalt0 = "Greg</mark> ory" | 1                    |
|-------------------------------------|----------------------|
| <mark>Me.mSalt1 = "Joseph"</mark>   | ' Keep these in Mind |
| <pre>Me.mSalt2 = "Matthew"</pre>    | ' We might need them |
| Me.mSalt3 = "Kalispal"              | ,                    |
| Me.mTargetPhrase = "ActionJackson'  | <mark>n</mark> 1     |
| Me.mRandomGenerator = New RNGCrypt  | toServiceProvider    |

I Reversing : I'm just doing my hobby. I

ARTEAN F7INE ISSUE III

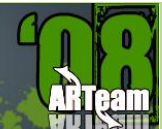

#### ' Hmmm SHA1 has been selected as HashAlogrithim

Me.mHash = New SHA1CryptoServiceProvider

Me.mProductID = &H3E7

Me.mDemoName = "Demo"

Me.mProductName = "Demo"

Me.mCustomerName = "Demo"

Me.mOrderID = "Demo"

Me.mRegistrationCodes = "Demo"

Me.mActivationKey = ""

Me.INVALID = True

Try

If (pZ <> (DateTime.Now.Day \* DateTime.Now.Month)) Then Throw New
GF\_RegistrationException("Invalid registration keys.")

Me.INVALID = False

Catch exception1 As Exception

Throw New GF RegistrationException("OCR is not registered. ")

End Try

End Sub

#### Now I'll break down the Method Verify

Public Function Verify() As Boolean

Try

If Me.INVALID Then Throw New Exception ("This product is not registered. ")

' Finally we find out that the ProductName must be one of the following 4 strings and only 3 strings are valid

Dim str As String = "StandardOCR" Dim str2 As String = "StandardBar" Dim str3 As String = "CombinationOCR" Dim str4 As String = "Demo" Dim lList As String = "" Dim aSCIICount As Integer = 0

#### ' Here the Properties which are assigned earlier turned into UPPER CASE and assigned to local variables

Dim str7 As String = Me.mProductName.ToUpper.Trim

Dim str8 As String = Me.mCustomerName.ToUpper.Trim

ARTEAM EZINE ISSUE III REV.1

| Reversing : I'm just doing my hobby. ]

ARTeam

```
Dim str9 As String = Me.mOrderID.ToUpper.Trim
Dim mRegistrationCodes As String = Me.mRegistrationCodes
Me.mRegistered = False
```

```
Me.mProductID = &H3E7
```

' The str7 contains our entered ProductName and this is compared with the above predefined ProductName 'string constants. We get a unique number based on the ProductName we choosed earlier

```
If (str7 = str.ToUpper.Trim) Then Me.mProductID = 0
ElseIf (str7 = str2.ToUpper.Trim) Then Me.mProductID = 1
ElseIf (str7 = str3.ToUpper.Trim) Then Me.mProductID = 2
Else
```

If (str7 <> str4.ToUpper.Trim) Then Throw New
GF\_RegistrationException("Invalid product name. ")

```
Me.mProductID = 3
```

```
End If
```

' The code starting from here is most important because most of the checking is done here

' Look here do the type name  ${\tt salt}$  ring any bell

'I recommend you to look at these Method. Click GetSalt to launch the Reflector

Dim salt As String = Me.GetSalt(Me.mProductID)

'Here HashString

lList = Me.HashString((salt & str8 & str9 & Me.mTargetPhrase))

' Remember IList is the Refernce HASH which is cross checked with the HASH's generated by entered

'RegistrationCode and ActivationKey, and here too GetASCIICount

aSCIICount = Me.GetASCIICount(lList)

' The below condition require that the Registration code must be of length 0x13 or 19 characters in length ' CHECK 1

If (mRegistrationCodes.Length = &H13) Then

' The below condition checks for the hyphens in some predefined positions ' XXXX-XXXX-XXXX is what our code must look like ' CHECK 2

If (((mRegistrationCodes.Substring(4, 1) <> "-") OrElse
(mRegistrationCodes.Substring(9, 1) <> "-")) OrElse

(mRegistrationCodes.Substring(14, 1) <> "-")) Then

Return False

End If

'The following code removes the hyphens and once again checks its length and it must be equal to 0x10 or '16 characters

' CHECK 3

I Reversing : I'm just doing my hobby.

ARTEAM EZINE ISSUE III REV.1

<sup>•</sup> The below condition checks that the first 4 characters in code must be number and divisible by 13 <sup>•</sup> This makes our serial look like NNNN-XXXX-XXXX i.e., 0013-XXXX-XXXX or <sup>•</sup> 9997-XXXX-XXXX

' CHECK 4

'QUICK NOTE: The serial cannot contain Hexadecimal even tough we can find numbers upto 0Xffff

' because the Conversion Method doesn't specify the base to convert from this limits us to use decimal 'numbers only

If ((Convert.ToInt32(str11.Substring(0, 4)) Mod 13) <> 0) Then
 Return False

Neculii Fa

End If

' If we made up to this mark the str11 will be assigned the 12 characters form the registration code

str11 = str11.Substring(4, 12)

' Look HashString is called once again but this time with Registration Code that we entered

Dim str12 As String = Me.HashString((salt & str8 & str9 & str11))

'GetNumberCount?

'Ans: Click Mee.....

Dim num3 As Integer = (Me.GetASCIICount(str12) +

Me.GetNumberCount(str11))

' Finally we are only ONE condition away from TRUE

- ' The First character in Reference Hash and our Registration Code/Activation Key needs to be equal
- ' plus num3 must contain a number that is to be same as aSCIICount

' How are we going satisfy these two

```
If ((num3 = aSCIICount) AndAlso (str12.Substring(0, 1) =
lList.Substring(0, 1))) Then
Me.mRegistered = True
Return True
End If
End If
Return False
Catch exception1 As Exception
Return False
End Try
```

End Function

There are enough hints for us to proceed. If you examined the code where I provided links now I am going show the code snippet which generates the required Registration Code and Serial

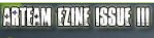

L Reversing : I'm just doing my hobby. ]

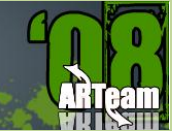

```
int counter = 0;
for (ulong i = 10000000000L; i < 999999999999991; ++i)
{
    string CryptHash = HashString(salt + text8 + text9 + i.ToString());
    if (CryptHash[0] == 1List[0])
    {
        int check = GetASCIICount(CryptHash) + GetNumberCount(i.ToString());
        if (check == aSCIICount)
            ++counter;
        if (check == aSCIICount)
            ++counter;
        if (check == aSCIICount)
            MessageBox.Show(CryptHash + " <---> " + (i));
    }
    }
    MessageBox.Show(counter.ToString());
```

I choose the numbers 10000000000L and 99999999999L because these are 12 digits in length and the Method GetNumberCount only work on decimal numbers

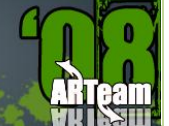

# 8 THE STRANGE CASE OF DBG\_PRINTEXCEPTION\_C & DBG\_RIPEXCEPTION BY MOID

### 8.1 INTRODUCTION

Hidden deep in the jungle we call the Internet, I found a wonderful anti-debugging trick. In a comment on rootkit.com, dsei shows a trick that is capable of detecting all ring3 debuggers. As far as I know, this trick is not used in any protection system nor defeated by any debugger or plugin. In this small essay I will show this trick, it's cause and how to defeat it.

### 8.2 TRICK DESCRIPTION

If we raise the DBG\_PRINTEXCEPTION\_C exception (0x40010006) without a ring3 debugger active, the exception is treated normally. However, if we do the same with a debugger attached, the debugger gets a OUTPUT\_DEBUG\_STRING\_EVENT and after calling ContinueDebugEvent, the exception has disappeared.

Obviously this difference can be used to detect ring3 debuggers. As an example, here is the core of my xADT plugin to check for this:

```
;First, set up a SEH frame
push seh
push dword [fs:0]
mov [fs:0], esp
mov dword [return code], POSITIVE ; If it's swallowed, a debugger is detected
push 0
push 0
push 0
push DBG_PRINTEXCEPTION_C
call RaiseException
pop dword [fs:0]
pop eax
mov eax, [return_code]
ret
                                        ; If the exception is not swallowed, there
seh:
is no debugger
mov dword [return_code], NEGATIVE
xor eax, eax
ret
```

I Reversing : I'm just doing my hobby.

ARTeam

### 8.3 THE CAUSE

This behaviour is by design. OutputDebugStringA uses it to send messages to the application debugger. The change from DBG\_PRINTEXCEPTION\_C to OUTPUT\_DEBUG\_STRING\_EVENT happens in ntdll!DbgUiConvertStateChangeStructure.

Just take a look at this rebuild source snippet (by Alex Ionescu):

```
/* Any sort of exception */
```

case DbgExceptionStateChange:

case DbgBreakpointStateChange:

case DbgSingleStepStateChange:

/\* Check if this was a debug print \*/

if(WaitStateChange->StateInfo.Exception.ExceptionRecord.ExceptionCode ==
DBG PRINTEXCEPTION C)

{

```
/* Set the Win32 code */
```

DebugEvent->dwDebugEventCode = OUTPUT DEBUG STRING EVENT;

/\* Copy debug string information \*/

DebugEvent->u.DebugString.lpDebugStringData =

```
(PVOID)WaitStateChange-
>StateInfo.Exception.ExceptionRecord.ExceptionInformation[1];
```

DebugEvent->u.DebugString.nDebugStringLength =

```
WaitStateChange-
>StateInfo.Exception.ExceptionRecord.ExceptionInformation[0];
```

DebugEvent->u.DebugString.fUnicode = FALSE;

}

else

if (WaitStateChange->StateInfo.Exception.ExceptionRecord.ExceptionCode ==
DBG RIPEXCEPTION)

```
{
    /* Set the Win32 code */
    DebugEvent->dwDebugEventCode = RIP_EVENT;
    /* Set exception information */
    DebugEvent->u.RipInfo.dwType =
    WaitStateChange-
```

```
>StateInfo.Exception.ExceptionRecord.ExceptionInformation[1];
```

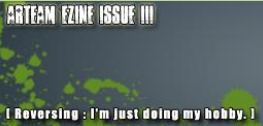

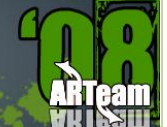

DebugEvent->u.RipInfo.dwError =

```
WaitStateChange-
>StateInfo.Exception.ExceptionRecord.ExceptionInformation[0];
}
else
{
    /* Otherwise, this is a debug event, copy info over */
    DebugEvent->dwDebugEventCode = EXCEPTION_DEBUG_EVENT;
    DebugEvent->u.Exception.ExceptionRecord =
    WaitStateChange->StateInfo.Exception.ExceptionRecord;
    DebugEvent->u.Exception.dwFirstChance =
    WaitStateChange->StateInfo.Exception.FirstChance;
  }
  break;
```

As you see also DBG\_RIPEXCEPTION gets a special treatment. By raising this exception you can send a RIP\_EVENT to the debugger. This will make Olly break. Again this exception magically disappears when a debugger is present.

# 8.4 THE SOLUTION

With what you know now, it is very easy to find the solution. You might want to try finding it yourself before reading further.

Seeing how the problem is the special handling of those two exceptions, the trick is to remove that special handling. We have to make sure that the change to OUTPUT\_DEBUG\_STRING\_EVENT or RIP\_EVENT never happens.

l Reversing : I'm just doing my hobby, )

## The disassembly of the relevant code (in ntdll!DbgUiConvertStateChangeStructure) is this:

|               | lea | esi, [eax+0Ch]                                              |
|---------------|-----|-------------------------------------------------------------|
|               | mov | ecx, [esi]                                                  |
|               | cmp | <pre>ecx, 40010006h ;&lt; is it DBG_PRINTEXCEPTION_C?</pre> |
|               | jnz | short loc_7C950969                                          |
|               | mov | [ebx], edi                                                  |
|               | mov | ecx, [eax+24h]                                              |
|               | mov | [ebx+0Ch], ecx                                              |
|               | mov | ax, [eax+20h]                                               |
|               | and | word ptr [ebx+10h], 0                                       |
|               | mov | [ebx+12h], ax                                               |
|               | jmp | loc_7C950A28                                                |
| loc_7C950969: |     |                                                             |
|               | cmp | <pre>ecx, 40010007h ;&lt; is it DBG_RIPEXCEPTION?</pre>     |
|               | jnz | short loc_7C950985                                          |
|               | mov | dword ptr [ebx], 9                                          |
|               | mov | ecx, [eax+24h]                                              |
|               | mov | [ebx+10h], ecx                                              |
|               | mov | eax, [eax+20h]                                              |
|               | jmp | loc_7C950A25                                                |
|               | lea | esi, [eax+0Ch]                                              |
|               | mov | ecx, [esi]                                                  |
|               | cmp | <pre>ecx, 40010006h ;&lt; is it DBG_PRINTEXCEPTION_C?</pre> |
|               | jnz | short loc_7C950969                                          |
|               | mov | [ebx], edi                                                  |
|               | mov | ecx, [eax+24h]                                              |
|               | mov | [ebx+0Ch], ecx                                              |
|               | mov | ax, [eax+20h]                                               |
|               | and | word ptr [ebx+10h], 0                                       |
|               | mov | [ebx+12h], ax                                               |
|               | jmp | loc_7C950A28                                                |
| loc_7C950969: |     |                                                             |
|               | cmp | <pre>ecx, 40010007h ;&lt; is it DBG_RIPEXCEPTION?</pre>     |

| ŀ | ARTEAM | EZINE ISSUE III rev.1 | ARTEAM EZINE ISSUE III<br>L Roversing : I'm Just doing my hobby, 1 | ARTeam |
|---|--------|-----------------------|--------------------------------------------------------------------|--------|
|   | jnz    | short loc_7C95098     | 35                                                                 |        |
|   | mov    | dword ptr [ebx],      | 9                                                                  |        |
|   | mov    | ecx, [eax+24h]        |                                                                    |        |
|   | mov    | [ebx+10h], ecx        |                                                                    |        |
|   | mov    | eax, [eax+20h]        |                                                                    |        |
|   | jmp    | loc_7C950A25          |                                                                    |        |
|   |        |                       |                                                                    |        |

By patching the red jnz's to jmp, the change will never happen and they will be treated like normal exceptions. Make sure that the change is in the memory of the debugger, not the debuggee!

## 8.5 REFERENCES

Post by dsei - <u>http://www.rootkit.com/board.php?thread=3360&did=edge284&disp=3360</u>

Windows Native Debugging Internals - <u>http://www.openrce.org/articles/full\_view/25</u>

l Reversing : I'm just doing my hobby

ARTeam

# 9 CRACKING FOR FUN BY ARJUNS

I am going to discuss upon how cracking can be a fun. The topic I've chosen is how one can create multiple instances of Yahoo Messenger and Windows Live Messenger as we know one can't create multiple instances of them by default.

# 9.1 SOME THEORIES

Let's discuss upon how program knows if there is already a running instance of it. There may be various tricks to check it but the following Win32 AIPs are very helpful to achieve the same goal.

## 9.1.1 FINDING WINDOW

1. FindWindow (Exported by user32.dll)

The FindWindow function retrieves the handle to the top-level window whose class name and window name match the specified strings. This function does not search child windows.

```
HWND FindWindow (
   LPCTSTR lpClassName, // pointer to class name
   LPCTSTR lpWindowName // pointer to window name
 );
```

## 9.1.2 MUTEXES:

2. CreateMutex / OpenMutex (Exported by kernel32.dll):

A mutex (from mutually exclusive) is an object that can only be acquired by one thread at any given moment. Any threads that attempt to acquire a mutex while it is already owned by another thread will enter a wait state until the original thread releases the mutex or until it terminates. If more than one thread is waiting, they will each receive ownership of the mutex in the original order in which they requested it. I Reversing : I'm just doing my hobby. I

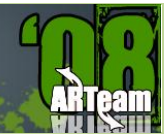

## 9.1.3 SEMAPHORES

3. CreateSemaphore/ OpenSemaphore (Exported by kernel32.dll)

A semaphore is like a mutex with a user-defined counter that defines how many simultaneous owners are allowed on it. Once that maximum number is exceeded, a thread that requests ownership of the semaphore will enter a wait state until one of the threads release the semaphore.

# 9.1.4 EVENTS

### 4. CreateEvent / OpenEvent (Exported by kernel32.dll)

The event object is a kernel object that stays nonsignaled until a condition is met. The programmer has the control over setting the event object to a signaled or a nonsignaled state, unlike a mutex or semaphore where the operating system governs the signaled and nonsignaled state of the object.

### Notes:

All of the synchronization objects described above are managed by the kernel's object manager and implemented in kernel mode, which means that the system must switch into the kernel for any operation that needs to be performed on them.

## 9.2 DIVING INTO THE SCENE

## 9.2.1 YAHOO MESSENGER

Let's begin our real job, first we go for Yahoo Messenger, version I'm using is 8.1.0.249

Open the target in Olly.

You can try putting breaking point on every APIs mentioned above. The only important Breakpoint is of at 4a294B.

| 304A293C  | . 56            | PUSH ESI                                  | <b>F</b> Title           |
|-----------|-----------------|-------------------------------------------|--------------------------|
| 304A293D  | . C685 D4FEFFFF | MOV BYTE PTR SS:[EBP-12C],0               |                          |
| 304A2944  | . 68 DCC67A00   | PUSH YahooMes.007AC6DC                    | Class = "YahooBuddyMain" |
| 204A2949  | .~75 7F         | UNZ SHORT YahooMes.004A29CA               |                          |
| 304A294B  | . FF15 04DC7900 | CALL DWORD PTR DS: [<&USER32.FindWindowA] | FindWindowA              |
| 004A2951  | . 3BC6          | CMP EAX,ESI                               |                          |
| 204A2953  | . 8985_E8FEFFFF | MOV DWORD PTR SS: [EBP-118], EAX          |                          |
| 404829591 | .v75 38         | UNZ SHURT VahooMes, 00482993              |                          |

As you can clearly see that there is a comparison being made at 4A2951, where ESI holds 0 and EAX being window handle. This is just to check that if there is already a window running of the same class "YahooBuddyMain". And if true it closes the newer instance by closing window handle at 4A297E.

l Roversing : I'm just doing my hobby. ]

So we just need to patch JNZ 4A2993 at 4A2959 to NOP so that it never jumps off there.

### Now,

| 68 94D97A00  | PUSH VahooMes.007AD994                                                                                                    | <pre>SemaphoreName = "messengerexist_sem"</pre>                                                                                                    |
|--------------|----------------------------------------------------------------------------------------------------|----------------------------------------------------------------------------------------------------|
| 6A 01        | PUSH 1                                                                                                    | MaximumCount = 1                                                                                                    |
| 56           | PUSH ESI                                                                                                    | InitialCount                                                                                                    |
| 56           | PUSH EST                                                                                                    | nSecurity                                                                                                    |
| FE15 4002790 | CALL DWORD PTR DS: [ (&KERNEL 32, CreateSem                                                                                       | CreateSemanhoreA                                                                                                    |
| SBEQ         | MOLLEST FOX                                                                                                    | -oreaveochaphoren                                                                                                    |
| 95F6         | TEST ESI ESI                                                                                                    |                                                                                                    |
| 74 10        | IE CHOPT Unknowner 0040290P                                                                                                    |                                                                                                    |
| FE1E 0000200 | COLL DWODD DTD DC. 5/0//EDNEL 22 Cast ant En                                                                                      | FOIL INFINIT                                                                                                    |
| PF15 H0D3790 | CHEL DWORD FIR DS:L\@KERNEL52.GetLaster                                                                                           | GetLastError                                                                                                    |
| 3D B1000000  | UNP EHX, 0B7                                                                                                    |                                                                                                    |
| 75 UE        | JNZ SHURT YahooMes.004H298B                                                                                                    | 2507257405503                                                                                                    |
| 56           | PUSH ESI                                                                                                    | hObject                                                                                                    |
| FF15 18D3790 | CALL DWORD PTR DS: [<&KERNEL32.CloseHand]                                                                                         | CloseHandle                                                                                                    |
|              | 68 94D97A00<br>6A 01<br>56<br>5F15 40D2790<br>88F0<br>88F6<br>74 18<br>FF15 A8D3790<br>3D 87000000<br>75 0E<br>56<br>FF15 18D3790 | 68       94D97A00       PUSH YahooMes.007AD994         6A       01       PUSH 1         56       PUSH ESI         57       PUSH ESI         58       PUSH ESI         56       PUSH ESI         56       PUSH ESI         56       PUSH ESI         56       PUSH ESI         57       BEF0         74       18         57       SEF6         57       CALL         58       CALL         59       CALL         50       CALL         50       CALL         50       CALL         50       CALL         50       CALL         50       CALL         50       CALL         50       CALL         50       CALL         50       CALL         50       CALL         51       1803790         52       CAL         54       PUSH         55       PUSH         56       PUSH         57       PUSH         56       PUSH         56       PUSH <t< th=""></t<> |

At 4A2964 we have a call to CreateSemaphoreA, and after execution it returns **not null**, if there is already Yahoo Messenger running and null if no instance of it running in EAX, in case of not null we assume that there is already Semaphore object exists of the name "messengerexists\_sem". Further we have a call to GetLastError at 4A2970 and a comparison is being made with the last error code to B7 (ERROR\_ALREADY\_EXISTS), if comparison is true newer window never gets executed.

So patch 4a297b: JNZ 4a298b too jmp 4a298b

Copy all modification and save, you are done. Enjoy as many instances as you want of yahooMessenger

## 9.2.2 WINDOWS LIVE MESSENGER 8.1

Easy, Windows Live Messenger doesn't use FindWindow method to check if there is already one instance of it running nor it checks for Semaphore object but it uses an event object to know if there is one running already.

| 00543CCB | >  | 68 78D75500  | PUSH msnmsgr.0055D778                     | EventName = "MSNMSGR" |
|----------|----|--------------|-------------------------------------------|-----------------------|
| 00543CD0 |    | 57           | PUSH EDI                                  | InitiallySignaled     |
| 00543CD1 |    | 6A 01        | PUSH 1                                    | ManualReset = TRUE    |
| 00543CD3 |    | 57           | PUSH EDI                                  | pSecurity             |
| 00543CD4 | 20 | FF15 3C14400 | CALL DWORD PTR DS: [<&KERNEL32.CreateEvel | CreateEventA          |

We can clearly see that one Event object named "MSNMSGR" is being created at 543cd4

When there is already one, we'll have not null value in EAX which is of course an event handle to an earlier event object.

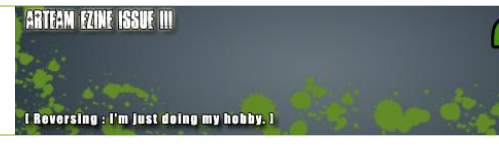

Further we have

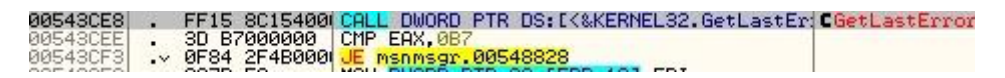

Call at 543ce8 gets last error and if that error code is B7 (ERROR\_ALREADY\_EXISTS)

Newer instance gets destroyed. We just need to patch JE 548828 to nop so it never jumps off to destroy the newer instance...

Save all modification, now you have a working multi messenger.

I Reversing : I'm just doing my hobby, I

# 10 WRITING A SELF-KEYGENERATOR LOADER WITH ABEL BY M1SCH13F

### **10.1 INTRODUCTION**

Self keygenning is a method of patching an app, or in our case using a loader, to give the user a valid serial. This is a simplified way to keygen something. It can be used on very difficult to follow registration schemes or for anyone who just finds keygenning to be difficult. While this method might not be as 1337 as keygenning an app it has its place. Some assembly is required ;-). As always the more ASM you know, the better. The Program we will be examining today is, MP3 AVI MPEG WMV RM to Audio CD Burner, by Ether... Could they have made the name a little longer? Although I would not consider this a difficult program to serial fish, or to self keygen, it is not intended for n00bs either. This tutorial is also not intended to supplement lena151's tutorials, which I consider to be the definitive guide to cracking; hopefully this will complement and reinforce what she had in her tuts. If you haven't seen them I highly recommend doing so. They can be found at <a href="http://tuts4you.com">http://tuts4you.com</a>. On a final note, this is my first tutorial. I hope you enjoy. Enough BS let's get down to business... Happy Cracking.

#### **Tools Needed:**

- PEiD, <u>http://peid.has.it/</u>
- OllyDbg, <u>http://www.ollydbg.de/</u>
- ABEL, <u>http://www.tuts4you.com/download.php?view.385</u>

Not Required, but recommended tools:

- MASM, <u>http://www.masm32.com/masmdl.htm</u>
- WinASM, <u>http://www.winasm.net/index.php?ind=downloads</u>

Further Reading:

- Lena151 Tutorials:
  - ✓ 17. Insights and practice in basic (self)keygenning
  - ✓ 24. Patching at runtime using loaders
- Goppit's Win32 Assembler Coding for Crackers

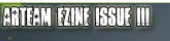

L Roversing : I'm just doing my hobby, I

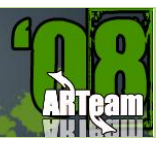

# **10.2 EXAMINING THE APPLICATION**

As with any other potential target we will start by looking at our exe in PEiD. BTW Thanks to SnD For the nice visual on the version I am using :)

| 1  | File: C:\Pi       | rogram Files\MP3 A | VI MPEG WMV RM | to Audio CD Burr | []   |
|----|-------------------|--------------------|----------------|------------------|------|
| 50 | Entrypoint:       | 000118DA           | EP Section:    | .text            | >    |
|    | File Offset:      | 000118DA           | First Bytes:   | 55,8B,EC,6A      | >    |
|    | Linker Info:      | 6.0                | Subsystem:     | Win32 GUI        | >    |
|    | Microsoft Vis     | ual C++ 6.0        |                |                  |      |
|    | <u>M</u> ulti Sca | n <u>I</u> ask     | Viewer         | Extra Info       | =>   |
|    | Stay on to        | op Opti            | ons Ab         | out E            | Exit |

Alright... Visual C++ 6. Usually easy to follow. Further examination, using kanal, reveals no known crypto algorithms used.

After loading the program in Olly we will land at EP press F9 to start and open the registration window. Type in your name as well as a bogus serial number. Here is what you will see :(. Don't worry about the Invalid user name though... we'll fix that ;)

| Sorry Invalid user name or registeration                                 | n code                                                         |        |
|--------------------------------------------------------------------------|----------------------------------------------------------------|--------|
| OK<br>1.Connect to the intern<br>2.Buy a registration co                 | ster your copy .<br>et in your normal method.<br>de. Buy Now ! | -<br>- |
| 3.Enter User Name:<br>4.Enter Registration Co<br>5.Press OK to register. | m1sch13f<br>ode: 8888888888                                    | t<br>t |
| CD Recorder: K: [1,1,0] DVD+RW RW5                                       | OK Cancel                                                      |        |
# ARTEAM EZINE ISSUE III

I Reversing : I'm just doing my hobby, 1

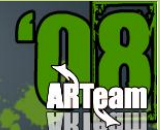

## 10.2.1 SERIAL FISHING THE TARGET

Alright, so right click the main window and go to "Search for" and then "All referenced Text Strings" As I'm sure you already know by now, unless you are a total n00b. Hit the 'home' key on your keyboard to start at the top of the list, Right click and search for "invalid user" or something like that. Make sure it's not case sensitive either in case you DeCidEd tO type LikE ThIs.

We find the text string at address 004066DC. Look around and examine the code a bit and study what is going on and how we will land there. You'll see that there is a JNZ that jumps past a return into the function to call the bad boy. Let's not get ahead of ourselves, BP the beginning of the registration scheme 00406570.

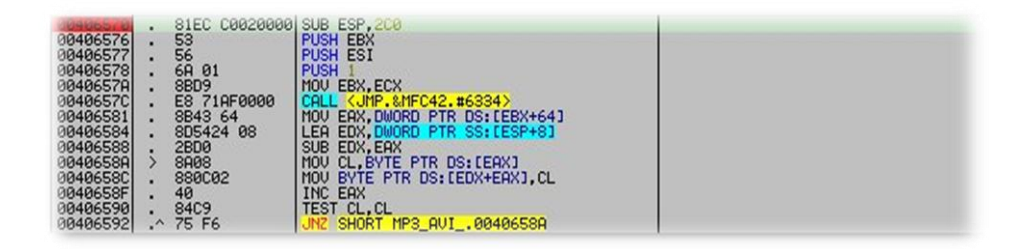

Step, F8, through the code. We don't see anything too interesting beginning to happen until 004065CD. This is where the serial is calculated. So, if you are more interested in patching, or keygenning this may be of interest, but today we will continue on. Step, F8, once more and we see our valid serial on the stack, below our name. Follow it in the dump so we can see what we might be playing with later. Scroll around a little bit and you'll see your name and your bogus serial not far away. Take notice that the correct serial is 1 Q-Word Long, or 2 D-Words long. No matter how long your name is on this app the serial is always the same length.

| Address              | Hex dump                                                                                              | ASCII                                |
|----------------------|----------------------------------------------------------------------------------------------------|--------------------------------------|
| 0013ABA0<br>0013ABB0 | 6D 31 73 63 68 31 33 66 00 00 00 00 00 00 00 E6 01<br>A0 19 17 00 20 40 F5 77 00 00 00 00 00 00 00 00 | m1sch13fµ0<br>ă↓‡. @Jw               |
| 0013ABC0<br>0013ABD0 | 00 00 00 00 00 00 00 00 00 FC AB 13 00 91 75 F1 77<br>00 00 00 00 10 01 00 00 08 4A 16 00 02 00 00 00 | "%‼.æu±w<br>€                        |
| 0013ABE0<br>0013ABF0 | 38 38 38 38 38 38 38 00 77 20 40 F5 77 00 00 00 00<br>00 00 00 00 10 6B F1 77 00 00 00 00 18 AC 13 00 | 8888888.₩ @Jw<br> †%‼.               |
| 0013AC00<br>0013AC10 | 35 6B F1 77 27 31 01 58 08 4A 16 00 02 00 00 00<br>3C AC 13 00 01 00 00 00 4C AC 13 00 18 E9 41 7E    | 5k±w'10XDJ0.<br><%‼.0L%‼.†8A″        |
| 0013AC20<br>0013AC30 | 43 41 45 39 38 36 41 34 00 41 45 45 37 46 46 37<br>43 2D 39 35 43 41 43 45 41 30 2D 32 33 30 32 32    | CAE986A4.AEE7FF7<br>C-95CACEA0-23022 |
| 0013AC40<br>0013AC50 | 34 33 32 20 44 46 39 46 38 42 34 31 20 43 42 31<br>43 35 37 34 43 20 39 35 38 33 39 45 39 36 20 36    | 432-DF9F8B41-CB1<br>C574C-95839E96-6 |
| 0013AC60<br>0013AC70 | 38 32 41 45 39 42 35 00 E8 AC 13 00 00 00 00 00 00 00 00 00 00 00 00 00                               | 82RE9B5. ∳4‼                         |
| 0013AC80<br>0013AC90 | 20 00 00 00 B8 AC 13 00 39 E8 41 7E 27 31 01 58<br>28 00 00 00 04 00 00 00 A8 AC 13 00 00 00 00 00    |                                      |
| 0013HCH0<br>0013ACB0 | 8 00 91 7C 00 4H 16 00 74 HD 13 00 21 00 91 70 E8 06 15 00 3D 00 91 7C 02 00 00 00 02 00 00 00        | 9.æi.Jt+‼.f.æi<br>§±8.=.æi88         |
| 0013ACD0             | 27 31 01 58 00 00 00 00 00 05 00 00 02 00 00 00 00 00 00 00 00 00 00                                  | 10X                                  |
| 0013ACE0             |                                                                                                    | 1                                    |
| 0013AD10             |                                                                                                    |                                      |

If you look a little bit further in the code, you'll see that if you input a correct serial, it is written to a file, option.ini, so if we can replace our bogus serial with the correct one in the dump we should have a fully functioning program that wasn't patched right?

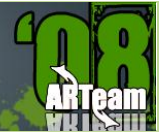

## 10.2.2 FINDING WHERE TO PATCH

Alright... now that we have our correct serial, let's see what happens when registering. Copy and paste the correct serial into the registration box. Step, F8, note the values of the registers particularly EAX when you get to the jump to bad boy. Continue past the jump to the bad boy and we will see that there are two loops following it. The first one reads your name from the dump, the second reads the serial. This is where the program figures out what data goes into the configuration file.

| 004065F0 .  | - 0F85 DF000000 | JNZ MP3_AVI004066D5              |  |
|-------------|-----------------|----------------------------------|--|
| 004065F6 >  | P884C04 08      | MOV CL, BYTE PTR SS:[ESP+EAX+8]  |  |
| 004065FA .  | 8888 70AD4100   | MOV BYTE PTR DS:[EAX+41AD70],CL  |  |
| 00406600 .  | 40              | INC EAX                          |  |
| 00406601 .  | 8409            | TEST CL.CL                       |  |
| 00406603 ./ | ~ 75 F1         | JNZ SHORT MP3_AVI004065F6        |  |
| 00406605 .  | 3300            | XOR EAX, EAX                     |  |
| 00406607 >  | 8A4C04 48       | MOV CL. BYTE PTR SS:[ESP+EAX+48] |  |
| 0040660B    | 8888 70AC4100   | MOV BYTE PTR DS: [EAX+41AC70].CL |  |
| 00406611 .  | 40              | INC EAX                          |  |
| 00406612    | 8409            | TEST CL.CL                       |  |
| 00406614 .  | ^ 75 F1         | JNZ SHORT MP3_AVI00406607        |  |

The Code after this is pretty much useless to us. Now let's figure out where to patch the program. The ideal spot would to follow the jump to the bad boy since that code is useless for us anyhow and we don't want to dig too deep :)

| 004066D5 > %6A 40<br>004066D7 . 68 0CA54100     | PUSH 40<br>PUSH MP3_AVI0041A50C                | ASCII "Sorry"                                 |
|-------------------------------------------------|------------------------------------------------|-----------------------------------------------|
| 004066E1 . 8BCB<br>004066E3 . C705 A4AE410      | MOV ECX, EBX<br>0 MOV DWORD PTR DS: [41AEA4],0 | Hocii invaria user name or registeration code |
| 004066F2 . 5E<br>004066F3 . 5B<br>004066F3 . 5B | POP ESI<br>POP ESI<br>POP EBX<br>POP EBX       |                                               |

As you can see we have 25(HEX) bytes to play with here, which should suffice for what we need to do.

You may be asking yourself why we don't patch it at the source, where the serial is originally written onto the dump. Well further examination reveals that it seems to be happening in a system DLL, msvcrt. And to be honest with you I don't feel like messing around in there. In other programs it may be a very viable option though, so don't limit yourself to the method we are using today.

## 10.2.3 PATCHING THE APP

Now comes the fun part, patching the app to do our bidding >: )

We have to think of what exactly we want to do.

- 1. Move DWORD at memory address 0013AC20 to DWORD 0013ABE0
- 2. Move DWORD at memory address 0012AC24 to DWORD 0013ABE4
- 3. You'll notice the bogus serial has an empty byte after it. Make sure to patch the byte at 0013ABE8 to be empty otherwise you'll end up with funky data in the configuration file unless the user put an 8 character long serial.

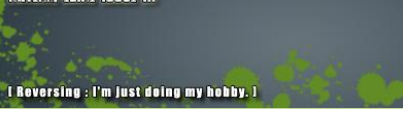

- 4. Clear EAX to be Zero just like it was when passing the jump to the bad boy when registration was successful. This is important because the loops after the jump to the bad boy use EAX as a counter.
- 5. Jump back to where we would be right after the jump to the bad boy, 004065F6.

You cannot just assemble code that says MOV DWORD PTR DS: [69696969], DWORD PTR DS: [00311311]. You will have to move the d word's contents to a register. Since we already are going to XOR EAX I am going to move use that.

Here is what the patch will look like in olly

MOV EAX, DWORD PTR DS:[0013AC20]

MOV DWORD PTR DS:[0013ABE0],EAX

MOV EAX, DWORD PTR DS: [0013AC24]

MOV DWORD PTR DS:[0013ABE4],EAX

MOV BYTE PTR DS:[0013ABE8],00

XOR EAX, EAX

JMP 004065F6

#### Which correspond to this byte sequence:

A1 20 AC 13 00 A3 E0 AB 13 00 A1 24 AC 13 00 A3 E4 AB 13 00 C6 05 E8 AB 13 00 00 33 C0 E9 FF FE FF FF 90 90 90

If you don't know how to find that right click the code and "follow in dump"

Hopefully you are following along so far.

## 10.2.4 TESTING

At this point it is, as always, advisable to test your patch. Right Click, Copy to executable, all modifications. Would also be a good idea to save your work thus far. Let's keep our breakpoints intact and step through the code to make sure it is doing exactly what we want it to. Unless you screwed it up you should see the contents of 0013AC20 move to EAX and then to 0012ABE0 and so on.

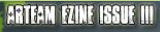

| Reversing : I'm just doing my hobby. |

Here's what the dump should look like after our patch has run its course.

Also notice what happens on lines 004066B9 and 004066B4 as we pass through the loops after the jump to the bad boy.

| 0040669A | 51            | PUSH ECX                      | FileName                   |
|----------|---------------|-------------------------------|----------------------------|
| 0040669B | 68 70AD4100   | PUSH MP3_AVI0041AD70          | String = "m1sch13f"        |
| 004066A0 | 68 D49C4100   | PUSH MP3 AVI .00419CD4        | Key = "User name"          |
| 004066A5 | 68 C89C4100   | PUSH MP3_AVI00419CC8          | Section = "Register"       |
| 004066AA | FFD6          | CALL ESI                      | WritePrivateProfileStringA |
| 004066AC | 8D9424 C80000 | LEA EDX.DWORD PTR SS:[ESP+C8] |                            |
| 004066B3 | 52            | PUSH EDX                      | FileName                   |
| 004066B4 | 68 70AC4100   | PUSH MP3_AVI0041AC70          | String = "CAE986A4"        |
| 004066B9 | 68 B49C4100   | PUSH MP3_AVI00419CB4          | Key = "Registration code"  |
| 004066BE | 68 C89C4100   | PUSH MP3_AVI00419CC8          | Section = "Register"       |
| 004066C3 | FFD6          | CALL ESI                      | WritePrivateProfileStringA |

Name and correct serial :)

Job well done. Now all that is left to do is make it distributable. We have several ways of doing this. We can make an offset patch, make a search and replace patch, which could possibly work on other versions, or we can make a loader that the user will only have to run once and they don't have 'cracked' software on their machine. I like the third method myself, it's 1337er which is always a plus... right? So let's move on.

#### 10.3 CREATING A LOADER IN ABEL

Alright this is the easy way at going about making a loader. In case you have never made a loader, don't worry I'll be showing you. Let's fire up ABEL. First thing let's change the timeout, which is the time the loader waits for the program to load before patching. Sometimes when you can't find a suitable memory address to follow to make a loader in dUP this is the best alternative.

I changed the timeout to 5 seconds because 15 is far longer than we would require. I also disable Auto learning. Auto learning searches for byte sequences, this works well in polymorphic code or a packed executable where the address of the patch might change.

ABTEAM EZINE ISSUE III

l Reversing : I'm just doing my hobby. I

Next I put the target program's file name. I just right clicked the target file and pressed rename and copied the name and added .exe at the end when I pasted it into ABEL. The Loader name is your call. Next comes the tricky part. The patch data in ABEL can be kind of annoying because you can't just copy and paste an entire byte sequence like you can in dUP. Despite its downfall it is pretty straight forward and easy.

First you put the address where you want to patch. You don't need to use raw offset, just type what you see in Olly, as you can see in my screenshot. For the "apply this patch" section you can pick any of the options they will all work for our example. For the final touch I added the custom icon by loading the icon used by the program we are patching. That is up to you though as well.

Alright well enough around lets generate this loader. Press OK out of the patch data window and then press generate!

| Detection method<br>Standard                             | Search for window caption/class name (and what to do later):                                                                                                    | Timeout [sec]: 5 Patch delay [sec]: 0                     |
|----------------------------------------------------------|----------------------------------------------------------------------------------------------------|-----------------------------------------------------------|
| <ul> <li>Window caption</li> <li>Window class</li> </ul> | Hide window Attempt to kill it Get ProcessID from handle                                                                                                    | Autolearning enabled Show splash screen                   |
|                                                          | (S) Target program filename:                                                                                                    | Enable debug mode                                         |
| Choose icon:                                             | MP3 AVI MPEG WMV RM to Audio CD Burner.exe                                                                                                    | First child process found is the main process             |
|                                                          | Generated loader/installer filename:                                                                                                    |                                                           |
| Restore Owl Load                                         | d icon P3 AVI MPEG WMV RM to Audio CD Burner Loader.exe                                                                                                    | Include simple installer Installer options                |
| 🔲 Do file cleaning                                       | File options Do registry cleaning Reg options                                                                                                    | Include DateFaker module                                  |
| fo caption: Loader crea                                  | ated by: Author name: M1sCh13F                                                                                                    | Author mail/www:                                          |
| tch data (active keus: Ci                                |                                                                                                    | Set above info as default                                 |
| A +APEL+                                                 | - Enter patch data                                                                                                    |                                                           |
| ABEL                                                     | Apply this patch:                                                                                                    | 1.24 AC 13 00 A3 E4 AB 1                                  |
| Patch s                                                  | earch range: 25                                                                                                    | ed after loading                                          |
| Patch s                                                  | earch range: 25                                                                                                    | ed after loading or specified window for specified window |
| Patch da                                                 | Appy this patch.         Appy this patch.         While target process is still suspend         After resuming, but before waiting for         After loading, resuming and waiting it         ta (active keys: CtrH, CtrH, CtrH, CtrH, CtrH, CtrHV, Del):         column 1         column 2         column 2 </td <td>ed after loading or specified window for specified window</td> | ed after loading or specified window for specified window |
| Patch da                                                 | tch address: 004066D5<br>earch range: 25<br>ta (active keys: Ctrl-I, Ctrl-L, Ctrl-C, Ctrl-X, Ctrl-V, Del):<br>68 0C A5 41 00 68 E4 A4 41 00 88 CB C7 05 A4 A<br>AC 13 00 43 E0 48 13 00 41 24 4C 13 00 43 E4 A4                                                                                                    | ed after loading                                          |
| Patch da                                                 | Apping this patch.         Apping this patch.         While target process is still suspend         After resuming, but before waiting for         Image: 25         After loading, resuming and waiting to         Image: 25         After loading, resuming and waiting to         Image: 25         Image: 25                                                                      | ed after loading                                          |

I Reversing : I'm just doing my hobb

the and

# 10.3.1 TESTING LOADER

Let's first delete the data from "option.ini" that contains our user name and registration code. So you should be looking at something like this...

| opti                                                      | ion -                                         | Notepad                                              |                         |       |       |  |   |
|-----------------------------------------------------------|-----------------------------------------------|------------------------------------------------------|-------------------------|-------|-------|--|---|
| File E                                                    | dit                                           | Format                                               | View                    | Help  |       |  |   |
| [Regi<br>User<br>Regis<br>[Dest<br>Tempo<br>Disc<br>Delet | ste<br>nam<br>ira<br>ina<br>rar<br>siz<br>e t | r]<br>e=<br>tion o<br>te]<br>y folo<br>e=0<br>mp fi] | code=<br>ler=C<br>les=1 | :\wav | file\ |  | • |
|                                                           |                                               |                                                      |                         |       |       |  |   |

Alright now it's time to test our loader! Click 'Register' and let's try it out.

| MP3/AVI/MPEGA                  | VMV/RM to Audio CD Burner                             |                                |              |
|--------------------------------|-------------------------------------------------------|--------------------------------|--------------|
| B Than                         | k you                                                 | Hein Berister                  | Buy          |
| <b>i</b>                       | This copy is licensed to:m1sch13f                     | r your copy .<br>ormal method. | ÷            |
|                                | 3.Enter User Name: m<br>4.Enter Registration Code: 88 | Buy Now ! 11sch13f             | Ŷ            |
|                                | 5.Press OK to register.                               | OK Cancel                      | Ŷ            |
| CD Recorder:<br>Use space 0.0% | K: [1;1;0] DVD+RW RW5125 1.27                         | Disc size:                     | 650M/74Min 🧕 |

Alright, now let's take a look at option.ini again and make sure our patch did what it was supposed to.

ARTEAM EZINE ISSUE III

I Reversing : I'm just doing my hobby. I

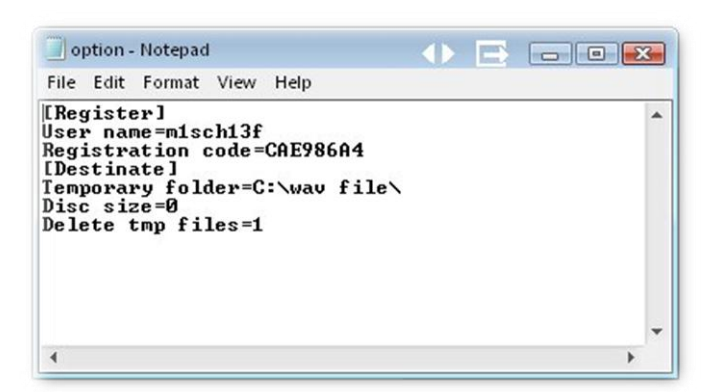

As you can see, we have our name and our correct 8 character long serial.

If you want to double check, restart the program without the loader and look in the about box.

| About MP3                                   | IAVI/MPEGA/MW/RM to Audio CD Burner                                                                                         |
|---------------------------------------------|----------------------------------------------------------------------------------------------------|
|                                             |                                                                                                    |
|                                             | Home page                                                                                                    |
|                                             | Online order                                                                                                    |
|                                             | Technical support                                                                                                    |
|                                             | This copy is licensed to:m1sch13f                                                                                           |
| Copyrigh                                    | t (C) 2001-2005 Ether Software ,All rights reserved                                                                         |
| Narning:this<br>international               | computer program is protected by copyring law and treaties. Unauthorized reproduction or distribution of                    |
| nis program<br>criminal pen<br>possible uni | ,or any portion of it may result in severe civil and<br>alties,and will be prosecuted to the maximum extent<br>Jer the law. |

ARTEAM EZINE ISSUE III

I Reversing : I'm just doing my hobby. I

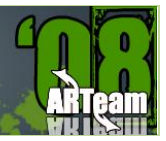

### **ARTEAM EZINE #4 CALL FOR PAPERS**

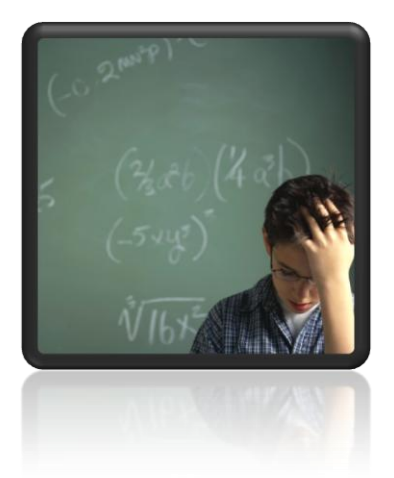

ARTeam members are asking for your article submissions on subjects related to Reverse-Engineering.

We wanted to provide the community with somewhere to distribute interesting, sometimes random, reversing information. Not everyone likes to write tutorials, and not everyone feels that the information they have is enough to constitute a publication of any sort. I'm sure all of us have hit upon something interesting while coding/reversing and have wanted to share it but didn't know exactly how. Or if you have cracked some interesting protection but didn't feel like writing a whole step by step tutorial, you can share the basic steps and theory here. If you have an idea for an article, or just something fascinating you want to share, let us know.

Examples of articles are a new way to detect a debugger, or a new way to defeat debugger detection, or how to defeat an interesting crackme..

The eZine is more about sharing knowledge, as opposed to teaching. So the articles can be more generic in nature. You don't have to walk a user through step by step. Instead you can share information from simple theory all the way to "sources included"

What we are looking for in an article submission:

- 1. Clear thought out article. We are asking you to take pride in what you submit.
- 2. It doesn't have to be very long. A few paragraphs is fine, but it needs to make sense.
- 3. Any format is fine, but to save our time possibly send them in WinWord Office or text format.
- 4. If you include pictures please center them in the article. If possible please add a number and label below each image.
- 5. If you use references please add them as footnotes where used.
- 6. If you include code snippets inside a document other than .txt please use a monospace font to allow for better formatting and possibly use a syntax colorizer
- 7. Anonymous articles are fine. But you must have written it. No plagiarism!
- 8. Any other questions you may have feel free to ask

We are accepting articles from anyone wanting to contribute. That means you.

We want to make the eZine more of a community project than a team release. If your article is not used, it's not because we don't like it. It may just need some work. We will work with you to help develop your article if it needs it.

Questions or Comments please visit <a href="http://forum.accessroot.com">http://forum.accessroot.com</a>